# Property Management

**ONOVICI** 

www.novtel.co.za

# **Novtel**<sup>®</sup> Property Management

## The Basics of Novtel Property Management

© 2022 Novtel – All copyrights reserved V6

#### INDEX

#### 1. Introduction

- 2. Starting the Process of Creating Contracts
- 3. Users and Passwords
- 4. User Shifts
- **5.** Residential, Industrial and Commercial Properties
- **6.** Communal Properties
- 7. Charges
- 8. Tenants and Occupants
- 9. Suppliers

**10.** Contracts

**11. Deposits** 

12. Invoicing

13. Maintenance

- **14. Account Payments**
- **15. The Shift Cashup Procedure**
- 16. The Novtel Dashboard
- **17.** The Novtel Property Management App

# **Novtel**<sup>®</sup> Property Management

## Introduction

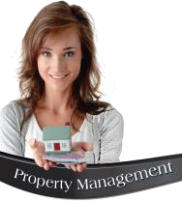

## Introduction

Novtel Property Management is a specialized system by which long term rental properties can be managed. This includes:

- ✓ Properties owned by your company.
- ✓ Properties managed on behalf of a single Landlord, or multiple Landlords.
- ✓ Body Corporate and Home-Owners Association Properties for which Levies apply.
- ✓ Residential / Commercial and /or Industrial Properties.

Owned and Sub-Rented Short Term / Holiday Rental Properties can also be managed for which a Restaurant and Diet Report, as well as the Housekeeping Report can be printed daily.

Properties can be rented on a Month-to-Month basis, and a monthly escalation amount can be charged if required.

#### Please note that there are many features in Novtel which are not included in this basic manual. To only name a few:

- ✓ The Meter Reader System
- ✓ The Open Item System
- ✓ Setting up Assets and linking it to the various properties
- Charging Interest on accounts in arrears
- Setting up and using TPN
- ✓ The Workshop Module

- ✓ Setting up and using the Reminder System
- Managing Body Corporate Properties for which Levies apply
- ✓ Scheduling Property Inspections and capturing the findings
- ✓ The Debit Order System
- Novtel Forms Designer
- Short Term / Holiday Rentals

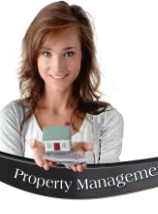

## Introduction – Third Party Integration

#### **Financial Systems**

Novtel integrates with the following financial systems and comprehensive reporting is derived from:

- Sage Pastel Xpress
- Sage Pastel Partner
- Sage Evolution Ultimate Standard
- Sage Evolution Ultimate Enterprise

As a result of integrating with these financial systems, the use of Multi-stores / Warehouses; Agent Codes and Cost Codes can be activated in Novtel when these were set up in the financial system.

#### **Microsoft Office**

- Reports can be exported, edited and saved in Microsoft Word
- Novtel allows for reports to be exported to Microsoft Excel, while some Excel files can be imported into Novtel such as Bulk Charges and Door Rentals
- Tenant and Landlord Invoices and Statements; Deposit Statements, as well as reports for management are emailed directly from the system, using Microsoft Outlook
- Please note that up to 10 additional attachments for Customers and Suppliers respectively, can be send with the Invoice and / or statement when the billing process is performed.
- Microsoft Access is used as the basis for Novtel's databases (except for when SQL is used)

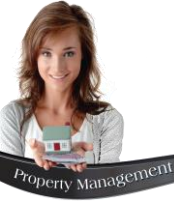

## Introduction – Third Party Integration

#### **TPN (Tenant Profile Network)**

When registered with TPN and the required settings have been entered in Novtel, an export file is submitted to TPN - which will return several reports including a report indicating which Tenants:

- Paid on Time
- Are still in the 'Grace Period'
- Made a Partial Payment
- Paid Late
- Did not pay at all

#### **Novtel Products**

Novtel Property Management also integrates with:

- ✓ Novtel Relations Management by which communication from and to Customers / Suppliers and Prospects are captured and a complete record is obtained
- ✓ Novtel Access Control by which access to a facility is granted by means of 'Access Tags'.

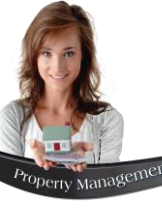

## Introduction - Documents

#### Invoices

In Novtel, one of various invoice options can be selected as the default Invoice layout, namely:

#### 1. Plain Paper

No Logo can be added to this layout.

#### 2. Invoice Logo Layout 1 or 2

When Logo Layout 1 is selected, the Company logo – as selected per the path entered – will be displayed on the top left-hand side of the document.

Logo Layout 2 displays the logo on the top righthand side of the document.

#### 3. Forms Designer

Novtel incorporates the Forms Designer Feature by which a custom invoice can be created and used.

#### Word Documents

Novtel Property Management is fully integrated with Microsoft Word, Excel and Outlook. For this reason, 'Word Documents' (letters) can be added to the system and selected when needed.

It uses 'Bookmarks' which will derive the information from the Tenant Master File, as well as the Contract; Reservation and Property.

Please note that this excludes any financial type of documents such as Tax Invoices and Customer Statements.

#### **Document Notes**

The purpose of setting up 'Document Notes' is to create a standard note to be displayed on each of the following document types:

- ✓ Custom Invoices
- ✓ Provisional Invoices
- ✓ Customer Invoices
- ✓ Landlord Statements

When an invoice is printed or e-mailed, the note created here, will display at the bottom of the document

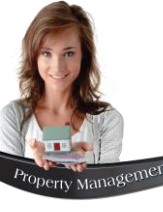

## Introduction - Documents

#### **Customer Statements**

There are 6 different Customer Statement Layouts to choose from, and a custom message to be displayed on all Customer Statements, can be entered.

#### **Supplier Reports**

For Supplier Statements, there are 3 layouts to choose from, namely the:

- ✓ Standard Layout
- ✓ Summary Layout
- ✓ Split Layout

#### Work Orders

In Novtel, Work Orders for Maintenance can be created.

One of 5 layouts can be selected, and if a custom message is set, it will appear on all created Work Order Documents.

#### **Service Provider Quotes**

Quotations can be requested from one or more Service Providers before a Work Order is created.

The preferred Quote Request Document Layout can be selected, and the default email settings configured.

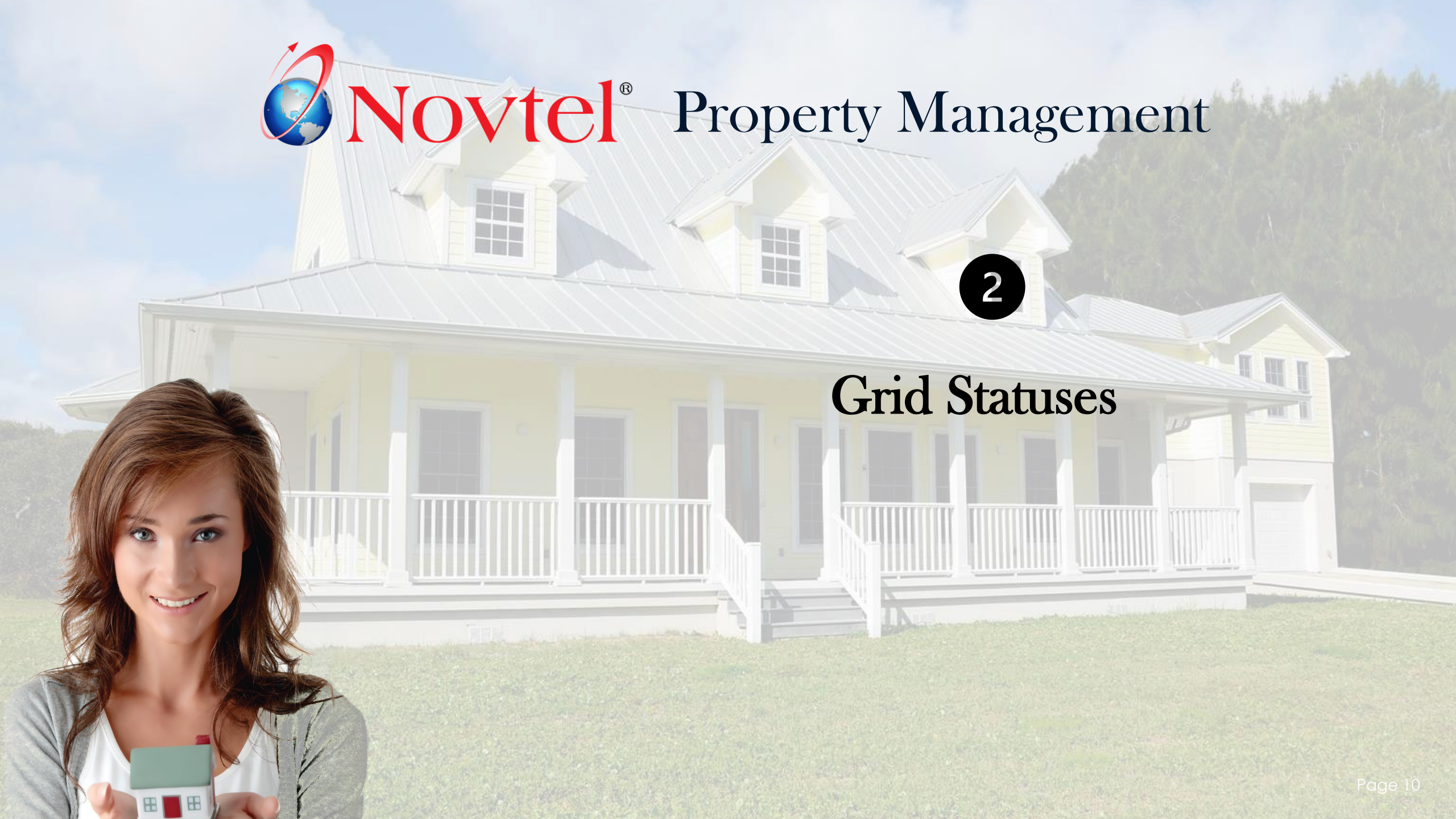

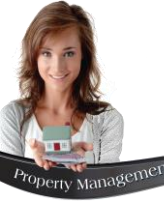

### **Grid Statuses**

| Cancelled       |               |
|-----------------|---------------|
| Reserved        | ◄             |
| Confirmed       | ◄             |
| 📒 Current       | ◄             |
| Invoiced        | ◄             |
| Partially Paid  | ◄             |
| 📕 Paid          | ◄             |
| 📒 Supplier Paid | ◄             |
| 📒 Communal (U)  | $\checkmark$  |
| Communal (P)    | $\overline{}$ |

In Novtel, each reservation is displayed in a distinctive colour on the Grid. These colours represent a specific status. By simply glancing at the Grid, the User will know exactly which stage the reservation is currently linked to, without opening any reservation.

**Note:** ONLY if the checkboxes next to the following statuses (visible at the bottom of the grid) are ticked, will the contracts containing the selected status, be displayed on the grid.

#### Reserved

A contract has been created; and the property is now '**Reserved**' for the duration of the contract term.

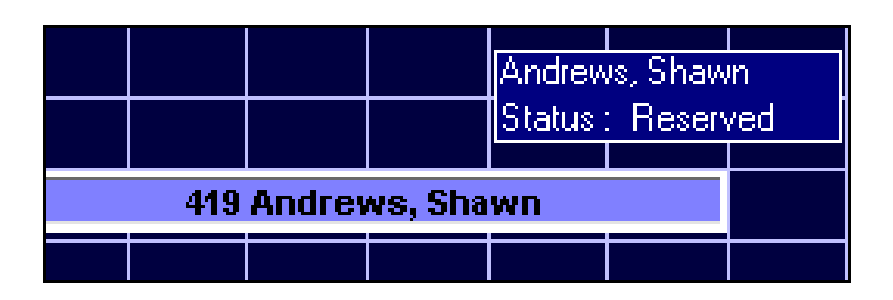

#### Confirmed

A contract is '**Confirmed**' once the Tenant linked to this contract, has paid the deposit.

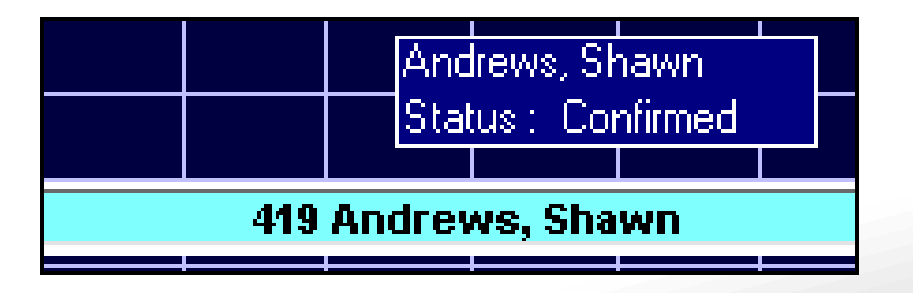

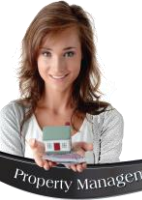

### **Grid Statuses**

#### Current

When a Tenant has taken occupancy of the property, the contract status is changed to **'Current'** upon performing the recurring billing process.

|                    | Ar<br>St | ndrews,<br>atus : - C | Shawn<br>Current | RA No | 125 | ] |
|--------------------|----------|-----------------------|------------------|-------|-----|---|
|                    |          |                       |                  |       |     | _ |
| 419 Andrews, Shawn |          |                       |                  |       |     |   |
|                    |          |                       |                  |       |     | _ |

#### **Partially Paid**

The Tenant has made a payment, but a portion of the invoiced amount is still outstanding. The status of the specific month's reservation is therefore 'Partially Paid'.

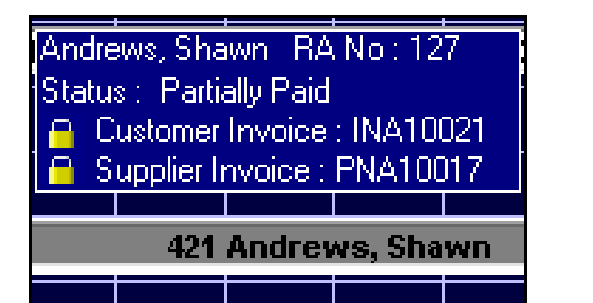

#### Invoiced

The Tenant has been billed for the month, but no payment has yet been received. The status is '**Invoiced**'.

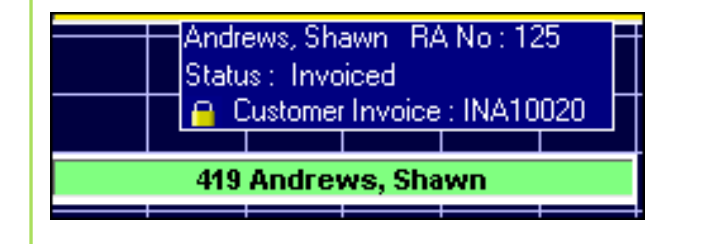

#### Paid

The Tenant has settled the full outstanding amount as billed, and the status is **'Paid'**.

Andrews, Shawn BA No : 126 Status : Paid Customer Invoice : INA10019 Supplier Invoice : PNA10016 420 Andrews, Shawn

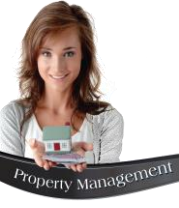

## **Grid Statuses**

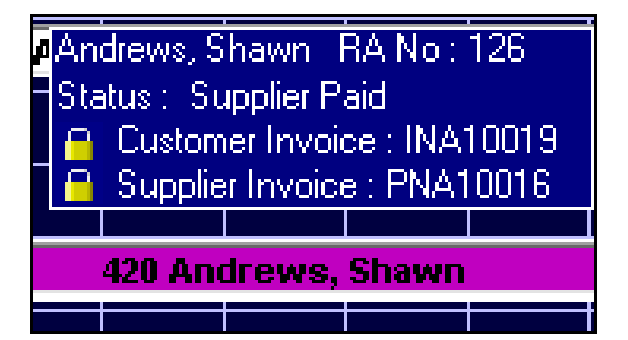

#### **Supplier Paid**

The Landlord has received full payment, and the status is 'Supplier Paid'.

| 403 COMMUNAL PROPERTY (SHARED SERVICES) |       |        |         |       |        |       | _      |  |
|-----------------------------------------|-------|--------|---------|-------|--------|-------|--------|--|
| 17 CO                                   | MMUNA | AL PRO | PERTY ( | SHARE | ) ACCO | MMOD/ | ATION) |  |
|                                         |       |        |         |       |        |       |        |  |

#### Communal (U) and Communal (P)

These statuses pertain to Communal properties, both Shared Accommodation and Shared Services.

An **unprocessed** property will display in yellow; and will cause the Recurring Billing process to be halted until the property is right-clicked and marked as **'Processed'**. Only then, will the **'Processed'** property's status colour, change to white.

# **Novtel**<sup>®</sup> Property Management

## **Users and Passwords**

3

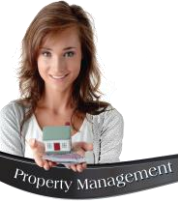

## **Users and Passwords**

A User Master File is created for the purpose of:

- $\checkmark$  Linking a person to a specific set of permissions.
- ✓ To link a password to their Username in order for them to gain access to the permissions set up for them.
- ✓ Whenever they perform transactions during their shift, a Shift number is allocated, and an audit trail is obtained.

| 🌔 Add user        |           |        | ×       |
|-------------------|-----------|--------|---------|
| <b>General</b> Pe | rmissions | Pastel | Options |
|                   |           |        |         |
| User Name         |           |        |         |
| Password          |           |        |         |
|                   |           |        |         |
|                   |           |        |         |
| First Name        |           |        |         |
| Last Name         |           |        |         |
| Email Address     |           |        |         |
|                   |           |        |         |
|                   |           | Accept | Cancel  |

#### **The General Tab**

When adding Users to the system from the 'Setup – Users/Passwords' menu, all details are mandatory to be entered in the 'General' tab – regardless of creating an Administrator; Supervisor or Custom User.

## **Users and Passwords**

| Add user                                                                              | ×       |
|---------------------------------------------------------------------------------------|---------|
| General Permissions Pastel                                                            | Options |
|                                                                                       |         |
| Multi-Store                                                                           |         |
| 001 🔍 Default Store                                                                   |         |
| This multi-store code is used when the user's shif<br>is cashed up by the supervisor. | it 🛛    |
| Import Customer Documents to Pastel User                                              |         |
| 00 - Louise                                                                           | -       |
| Import Supplier Documents to Pastel User                                              | _       |
| 00 - Louise                                                                           | -       |
|                                                                                       |         |
|                                                                                       |         |
|                                                                                       |         |
| Accept                                                                                | Cancel  |

#### The Pastel / Evolution Tab

Depending on Novtel being integrated with Pastel Partner or Xpress, OR Sage Evolution, the 3<sup>rd</sup> tab will be displayed as either 'Pastel' or 'Evolution'.

When your system is not activated for the use of 'Multi-Stores / Warehouses', the 'Default Store' is applicable here.

If Multi Stores / Warehouses are set up, the relevant Warehouse is selected.

Select the specific User in Pastel or Evolution to whom this User's documents must be imported.

| 🌔 📣 | d user                                                         | ×    |
|-----|----------------------------------------------------------------|------|
|     | General Permissions Pastel Options                             |      |
|     | Permission Type Administrator  Administrator Supervisor Cashup |      |
|     | Item Grid Custom                                               | - 11 |
|     | Edit Properties                                                | - 11 |
|     | Edit Branches                                                  | - 11 |
|     | Edit Charges                                                   | - 11 |
|     | Edit Categories                                                | - 11 |
|     | Update Invoices                                                | - 11 |
|     | Select Novtel Database                                         | - 11 |
|     | 3rd Party Interface                                            | - 11 |
|     |                                                                |      |
|     | Accept                                                         |      |

#### **The Permissions Tab**

In the 'Permissions' tab, the option selected here will determine the permissions a User will have, and they will access the relevant part and features of the system when entering their password.

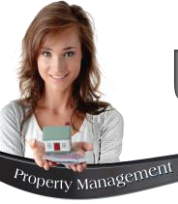

## **Users and Passwords - Administrators**

| 🌔 📣 | d user              |                              |            | ×       |
|-----|---------------------|------------------------------|------------|---------|
|     | àeneral Permiss     | ions                         | Pastel     | Options |
|     | Permission Type     | Admini:<br>Adminis<br>Superv | strator    | ]       |
|     | Item Grid           | Custom                       |            | 4       |
|     | Edit Properties     |                              | <b>~</b>   | -       |
|     | Edit Branches       |                              | <b>~</b>   |         |
|     | Edit Charges        |                              | <b>~</b>   |         |
|     | Edit Categories     |                              | <b>~</b>   |         |
|     | Update Invoices     |                              | <b>~</b>   |         |
|     | Select Novtel Data  | base                         | <b>~</b>   |         |
|     | 3rd Party Interface |                              | <b>~</b> • | ·       |
|     |                     |                              |            |         |
|     |                     |                              | Accept     | Cancel  |

Users classified as an 'Administrator', have full rights to set up and edit everything in the system – including Users and Passwords.

Although Novtel allows for an unlimited number of Administrators to be created, we recommend that the number is limited by your Company for the simple reason of control and security.

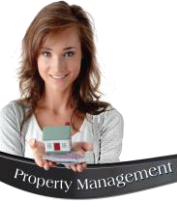

## **Users and Passwords - Supervisors**

| 静 Add use | r                 |                   | ×        |
|-----------|-------------------|-------------------|----------|
| Genera    | Permission        | ns Pastel         | Options  |
|           |                   |                   |          |
| Pe        | rmission Type     | Supervisor Cashup | <b>_</b> |
|           |                   | Administrator     |          |
|           |                   | Supervisor Cashup |          |
| 30        | d Partu Interface | Custom            |          |

| 🂔 Suj<br>File | pervisor S<br>Reports | hift Cashup  |            |              |         |                 |                          |                            | ×       |
|---------------|-----------------------|--------------|------------|--------------|---------|-----------------|--------------------------|----------------------------|---------|
|               | View L                | ocation: Fro | nt Desk    |              |         | Supervisor Stev | e                        | Shift #                    |         |
|               | Transaction           |              |            |              | SI      | nift            |                          |                            |         |
|               | ID                    | Tenant       | Table / TA | Туре         | Total 🖌 | Shift #         | User                     | Total Invoi                | ce Date |
|               |                       |              |            |              |         |                 |                          |                            |         |
|               |                       |              |            |              |         |                 |                          |                            |         |
|               |                       |              |            |              |         |                 |                          |                            |         |
|               |                       |              |            |              |         |                 |                          |                            |         |
|               |                       |              |            |              |         |                 |                          |                            |         |
|               |                       |              |            |              |         |                 |                          |                            |         |
|               |                       |              |            |              |         |                 |                          |                            |         |
|               |                       |              |            |              |         |                 |                          |                            |         |
|               |                       |              |            |              |         |                 |                          |                            |         |
|               |                       |              |            |              |         |                 |                          |                            | _       |
|               |                       | 🔘 Batch      | Shift      | Single Shift |         | Oper            | n Shift S                | hift Total:                | 0.00    |
|               |                       |              |            |              |         |                 | Supervisor<br>Open Shift | Supervisor<br>Shift Cashup | Close   |

A Supervisor has the ability to:

- ✓ Set up Printer settings.
- ✓ Open new shifts for Users when applicable.
- ✓ Perform the Supervisor cash-up process which sends the shift's data to Pastel or Evolution.
- ✓ Produce various reports.
- ✓ Track transactions as it is processed by the Front Desk personnel in real time.
- ✓ Re-open a shift which was accidentally and prematurely closed by a User.

This is the screen the Supervisor will access when entering their password.

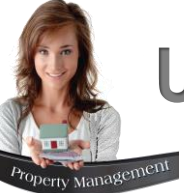

## **Users and Passwords – Custom Users**

| 簲 Add user                 | ×       |
|----------------------------|---------|
| General Permissions Pastel | Options |
| Permission Type Custom     |         |
| Item Grid 🗸 🔺              |         |
| Edit Properties            | 1       |
| Edit Branches              |         |
| Edit Charges               |         |
| Edit Categories            |         |
| Update Invoices            |         |
| Select Novtel Database     |         |
| 3rd Party Interface        |         |
|                            |         |
| Accept                     | Cancel  |

As the 'Setup' and 'Edit' menus are available from the Grid, it is recommended that all Front Desk Users be classified as 'Custom' Users and some – or all listed permissions be restricted.

The reason being that if not restricted, the Users can access information and settings which must only be accessed by persons in authority, such as the facility's Owner; CEO or top-level Managers.

When an option is *unticked*, it means that the Custom Users will *not have access* to it.

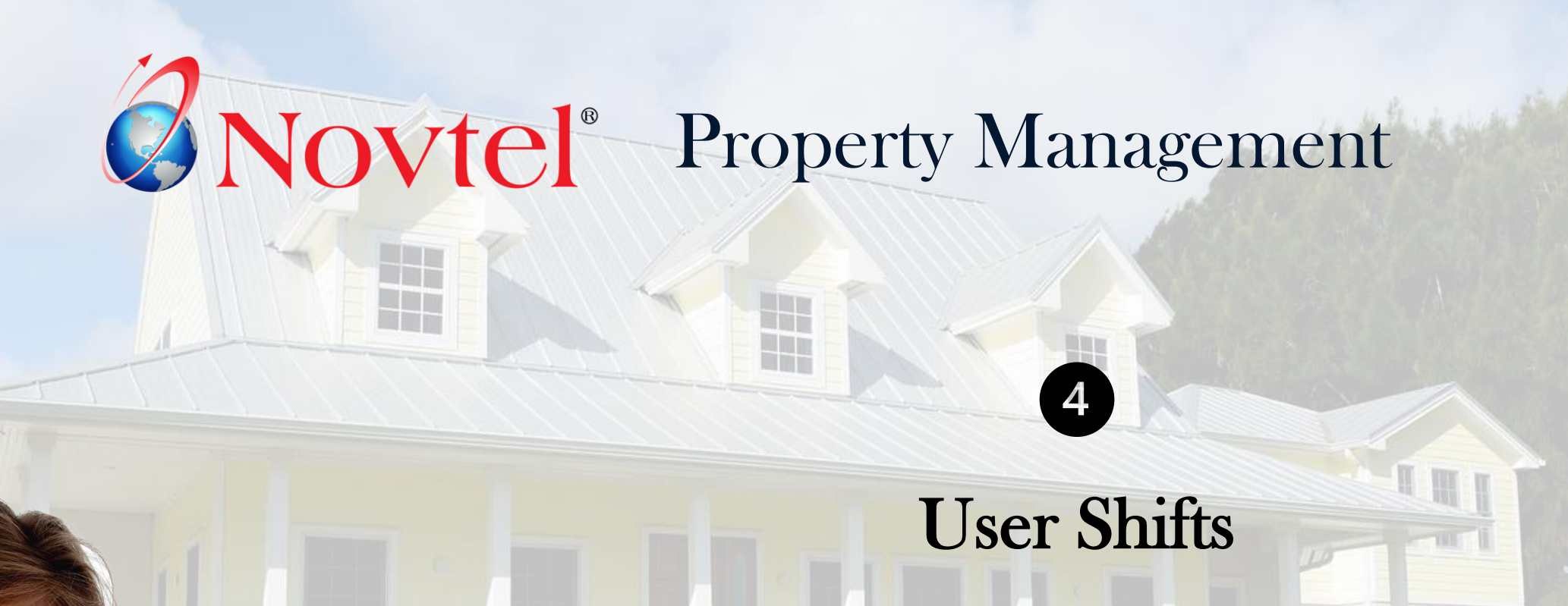

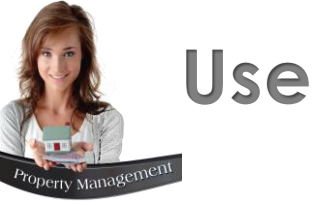

### **User Shifts**

#### Detailed Shift Summary - Supervisor:

Cashier: Tiaan - Shift #:SFT00001 Shift Start 2022/09/05 13:47:06 - Shift End 2022/09/07 09:14:48 Time and date report was printed: 2022/09/07 09:16:01

#### Account Payments

| ю   | DOC NO   | REFERENCE | TENANT | AMOUNT   |
|-----|----------|-----------|--------|----------|
| 165 | REC00003 | AND001    | AND001 | 12850.00 |
| 166 | REC00004 | WAL001    | WAL001 | 7400.00  |
| 167 | REC00005 | STE001    | STE001 | 39050.00 |
|     |          |           |        | 59300.00 |

#### Deposits

| DEPOSIT | BOOKING | CONTRACT | DOC NO   | REFERENCE | CUSTOMER | AMOUNT   |
|---------|---------|----------|----------|-----------|----------|----------|
| Paid    | 0       | 53       | REC00002 | AND001    | AND001   | 12500.00 |
|         |         |          |          |           | -        | 12500.00 |
| Raised  | 0       | 53       | DEP00001 |           | AND001   | 12500.00 |
|         |         |          |          |           | _        | 12500.00 |

A new shift is opened by the Supervisor when a User is on duty. A shift number is linked to the User's name which is date and time stamped.

All activity by this User during their shift is recorded and various reports are available to the Administrator and Supervisor.

In this case, Shift 'SFT00001' is linked to the User, Tiaan.

The shift started on 5 September 2022 at 13:47pm, and was cashed up on the 7<sup>th</sup> of September 2022 at 9:14am.

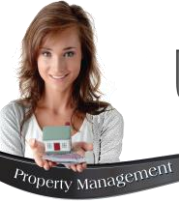

## User Shifts – Opening a Shift

| 🥬 Su | upervisor Shift Ca | shup          |           |         |                 |                          |                            | ×        |
|------|--------------------|---------------|-----------|---------|-----------------|--------------------------|----------------------------|----------|
| File | Reports            |               |           |         |                 |                          |                            |          |
|      | View Location      | n: Front Desk |           |         | Supervisor Dave | ;                        | Shift #                    |          |
|      |                    | Transe        | action    |         |                 | Sh                       | ift                        |          |
| ID   | ) Tenant           | Table / TA    | Туре      | Total 🖌 | Shift #         | User                     | Total Invo                 | ice Date |
|      |                    |               |           |         |                 |                          |                            |          |
|      |                    |               |           |         |                 |                          |                            |          |
|      |                    |               |           |         |                 |                          |                            |          |
|      |                    |               |           |         |                 |                          |                            |          |
|      |                    |               |           |         |                 |                          |                            |          |
|      |                    |               |           |         |                 |                          |                            |          |
|      |                    |               |           |         |                 |                          |                            |          |
|      |                    |               |           |         |                 |                          |                            |          |
|      |                    |               |           |         |                 |                          |                            |          |
|      |                    |               |           |         |                 |                          |                            |          |
|      |                    |               |           |         |                 |                          |                            |          |
|      |                    |               |           |         |                 |                          |                            |          |
|      | • E                | Batch Shift   | Single Sh | ift     | Oper            | Shift SI                 | hift Total:                | 0.00     |
|      |                    |               |           |         |                 | Supervisor<br>Open Shift | Supervisor<br>Shift Cashup | Close    |

Please note that Front Desk personnel will not even be able to raise a deposit without an open shift linked to their name.

Therefore, the Supervisor will log into the system and click on the 'Supervisor Open Shift' button when no other open shifts are present.

Should either open or closed shifts be displayed in this window, the button's caption will read: 'Supervisor **Edit** Shift'.

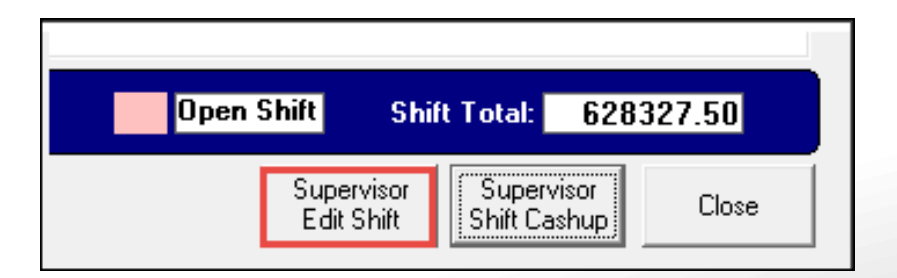

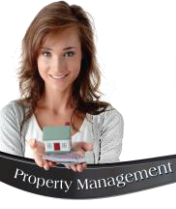

## User Shifts – Opening a Shift

| Select Users  Available Users  James (Front Desk)  Operator (Front Desk)  Tiaan (Front Desk) | <ul> <li>All available Users without an open shift at present, are displayed in the left-hand side of this screen.</li> <li>To select a User, simply double click on their Username.</li> <li>Immediately, the selected User will be displayed in the right-hand side of the window.</li> </ul> |
|----------------------------------------------------------------------------------------------|----------------------------------------------------------------------------------------------------|
|                                                                                              | Lect Users       Xailable Users         James (Front Desk)       Tiaan (Front Desk)         Operator (Front Desk)       If applicable, shifts for other Users can also be opened in the same manner before clicking 'Accept'.         Accept       Cancel                                       |

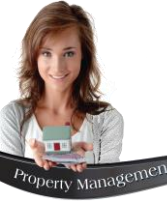

## User Shifts – Opening a Shift

| 🥐 Supervisor Shift Cashup             |                    |                                     | ×     |
|---------------------------------------|--------------------|-------------------------------------|-------|
| File Reports                          |                    |                                     |       |
| Vie <del>w</del> Location: Front Desk | Supervisor Dave    | Shift # SUP00001                    | 1     |
| Transaction                           |                    | Shift                               |       |
|                                       |                    |                                     |       |
|                                       |                    |                                     |       |
|                                       |                    |                                     |       |
|                                       | Ø                  |                                     |       |
|                                       |                    |                                     |       |
|                                       |                    |                                     |       |
|                                       |                    |                                     |       |
|                                       |                    |                                     |       |
|                                       |                    |                                     |       |
|                                       |                    |                                     |       |
|                                       |                    |                                     |       |
|                                       |                    |                                     |       |
|                                       |                    |                                     |       |
|                                       |                    |                                     |       |
|                                       |                    |                                     |       |
| Batch Shift Single Shift              | Open Shift         | Shift Total: [                      | .00   |
|                                       | Supervi<br>Open Sl | sor Supervisor<br>hift Shift Cashup | Close |

- 1. A Supervisor Shift has now also been opened and linked to the logged in Supervisor.
- 2. The User for whom the shift was opened, does not yet display in this window, since he has not yet logged into the system.

However: When the User logs into Novtel and starts processing Transactions, the Shift will be displayed here in a pink background – indicating that the shift is open - and all transactions can be tracked in real time.

| Supervise File Report | or Shift Cashup<br>ts |                        |           |                |                      |                                  | ×        |
|-----------------------|-----------------------|------------------------|-----------|----------------|----------------------|----------------------------------|----------|
| View                  | Location: Front       | Desk                   |           | Supervisor Dav | /e                   | Shift # SUPO                     | 0001     |
|                       | Tran                  | saction (SFT00001      | )         |                | ;                    | Shift                            |          |
| ID<br>162             | Tenant<br>AND001      | Type<br>Deposit Baised | Total →   | Shift #        | User                 | Total Invo                       | ice Date |
|                       |                       |                        |           | – Front Desk   |                      |                                  |          |
|                       |                       |                        | ×         | SFT00001       | Tiaan                | 0.00                             |          |
|                       |                       |                        |           |                |                      |                                  |          |
|                       |                       |                        |           |                |                      |                                  |          |
|                       |                       |                        |           |                |                      |                                  |          |
|                       |                       |                        |           |                |                      |                                  |          |
|                       |                       |                        |           |                |                      |                                  |          |
|                       |                       |                        |           |                |                      |                                  |          |
|                       |                       |                        |           |                |                      |                                  |          |
|                       |                       |                        |           |                |                      |                                  |          |
|                       |                       |                        |           |                | _                    | _                                |          |
|                       | Batch SI              | hift 💿 Sing            | gle Shift | Ope            | en Shift             | Shift Total:                     | 0.00     |
|                       |                       |                        |           |                | Supervis<br>Edit Shi | or Supervisor<br>ft Shift Cashup | Close    |

# **Novtel**<sup>®</sup> Property Management

## Residential, Industrial and Commercial Properties

5

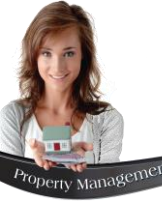

| 🙌 Add New Prope     | ty                    |                                                                                       |
|---------------------|-----------------------|---------------------------------------------------------------------------------------|
| Code<br>Description | Create Item In Pastel | <ul> <li>Rental Property</li> <li>Levy Property</li> <li>Billing Unit Only</li> </ul> |

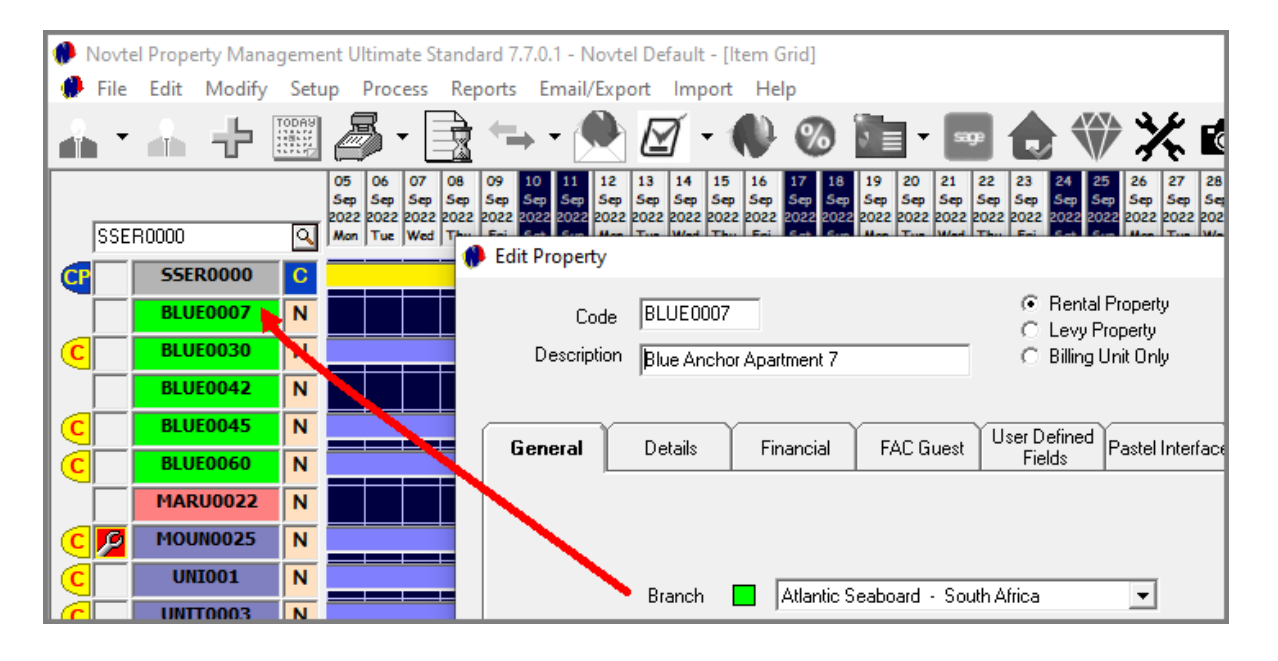

Properties can be classified as either a:

- 1. Rental Property
- 2. Levy Property, or
- 3. A Billing Unit only

In Novtel, 'Branches' can be created in order to link Properties in the same Suburb; Town; City or whatever criteria preferred, to the same Branch which is colour coded.

The Property Code will then be displayed in the selected Branch colour on the Grid – provided that the option is selected to 'Show on Grid'.

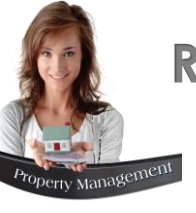

Properties can be linked to a specific pre-created Category for the purpose of:

- 1. Distributing Bulk Charges such as water; electricity usage; security costs etc. between properties linked to the same category.
- 2. To link the same sized Properties to a specific category.
- 3. To link Properties in the same building or complex to a specific category.
- 4. When managing short term rental Properties, specific seasonal category rates can be set up and which is linked to a specific Property or Properties.

| 🥐 Edit Property |                                    |                        |                                                |                                |                                                |              | ×            |
|-----------------|------------------------------------|------------------------|------------------------------------------------|--------------------------------|------------------------------------------------|--------------|--------------|
| Code            | BLUE0007                           |                        | <ul> <li>Rental F</li> <li>Levy Pro</li> </ul> | <sup>o</sup> roperty<br>operty |                                                |              |              |
| Description     | Blue Anchor Ap                     | partment 7             | C Billing U                                    | nit Only                       |                                                |              |              |
| General         | Details                            | Financial FAC Gues     | t User Defined F                               | Pastel Interface               | Commission TPN Address FAC Supplier            | Assets Layou | t reen, Jane |
|                 |                                    |                        |                                                | 🇌 Select Cat                   | tegory                                         |              | ×            |
|                 |                                    |                        |                                                |                                | Description<br>Blue Anchor Apartments          |              | Accept       |
|                 | Branch                             | Atlantic Seaboard - Se | outh Africa                                    | HSO16<br>LSM16                 | High Season Owned<br>Low Season 2021 (Managed) |              | Cancel       |
|                 | Category                           |                        | 1                                              | LSO016<br>MSM16                | Low Season 2016 (Owned)<br>Mid Season Managed  |              |              |
|                 | Туре                               | Apartment              | ✓ Floorspace:                                  | MSO16<br>SEA001                | Mid Season Owned<br>Seaview Apartment Building |              |              |
| Main<br>(O      | tenance Image<br>Iutside + Inside) | (Default)              | ▼ (Default                                     | ZAN001                         | Zane Building Phase 1                          |              |              |
|                 | Area                               | CO2 - Camps Bay        | 9                                              |                                |                                                |              |              |

1. Different Types of Properties can be created in the Novtel system and depending on the classification selected in the 'Type' field, the information in some of the tabs will differ from those on other Property Master Files.

Properties can be linked to one of the following default 'Types':

- ✓ Apartment
- Atlantic Seaboard South Africa -Branch Bachelor's Flat  $\checkmark$ BLUEA - Blue Anchor Apartments Q Category Country Estate  $\checkmark$ 75.00 m² Floorspace: Туре Apartment Complex  $\mathbf{T}$  $\checkmark$ Guest House ~ Maintenance Image Guest House (Specifically For Short Term Rentals) (Default)  $\checkmark$  $\mathbf{T}$ House (Outside + Inside) Small Holding Town House  $\checkmark$ House Q Area. Vacant Land Business -Small Holding  $\checkmark$ ERF Number Commercial Industrial Town House  $\checkmark$ Inspection Interval
- ✓ Vacant Land
- Industrial (Industrial Park; Light or Heavy Manufacturing; Warehousing or Research and Development)
- ✓ Commercial (Office Buildings; Retail Shops etc.)

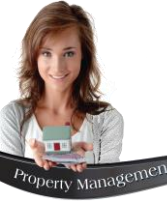

| ۹ | Edit Property                           |                                |                        |                                                                     |                               |                      |        |  |
|---|-----------------------------------------|--------------------------------|------------------------|---------------------------------------------------------------------|-------------------------------|----------------------|--------|--|
|   | Code<br>Description                     | BLUE0007<br>Blue Anchor Apa    | artment 7              | <ul> <li>Rental Pr</li> <li>Levy Pro</li> <li>Billing Un</li> </ul> | Yoperty<br>sperty<br>nit Only |                      |        |  |
|   |                                         |                                |                        |                                                                     | 🂔 Select Are                  | a                    | ×      |  |
| Í | General                                 | Details F                      | inancial FAC Gues      | t User Defined P                                                    | Code                          | Description          | Accept |  |
|   | ,                                       | I                              |                        |                                                                     | B01<br>C01                    | Bellville<br>Clifton |        |  |
|   |                                         |                                |                        |                                                                     | C02                           | Camps Bay            | Cancel |  |
|   |                                         |                                |                        |                                                                     | D01 🗡                         | Durbanville          |        |  |
|   |                                         |                                |                        |                                                                     | H01                           | Hout Bay             |        |  |
|   |                                         | Branch 📃                       | Atlantic Seaboard - Se | outh Africa                                                         | NUI                           | Newlands             |        |  |
|   | Category BLUEA - Blue Anchor Apartments |                                |                        | Apartments 🔍                                                        | 1                             |                      |        |  |
|   |                                         | Туре                           | Apartment              | ▼ Floorspace:                                                       | /                             |                      |        |  |
|   | Mainte<br>(Ou                           | nance Image<br>tside + Inside) | (Default)              | 💌 (Default)                                                         |                               |                      |        |  |
|   |                                         | Area                           | C02 · Camps Bay        | ব                                                                   |                               |                      |        |  |

| Branch 📃                                | Atlantic Seaboard - South Africa            |
|-----------------------------------------|---------------------------------------------|
| Category                                | BLUEA - Blue Anchor Apartments              |
| Туре                                    | Apartment  Floorspace: 75.00 m <sup>2</sup> |
| Maintenance Image<br>(Outside + Inside) | (Default)  (Default)                        |
| Area                                    | C02 · Camps Bay                             |
| ERF Number                              | 22558899                                    |
| Inspection Interval                     | 90 - Days                                   |

The 'Area' refers to a more specific region/part of a city or town. Depending on the Branch/Suburb already selected for this property, more specific areas within this suburb will be displayed for selection.

In the rental contract between the Tenant and the Landlord / Rental Agency, provision can be made for a set interval for inspections of the property during the rental period.

An appointment will be made with the Tenant for the date upon which the inspection is to be performed.

Novtel Property Management can manage these Inspections, by setting up the following:

- 1. The inspection Interval on the Property's Master File.
- 2. Scheduling the Inspection.
- 3. Setting up an Inspection Reminder.
- 4. Printing the Inspections Report for a specified period.
- 5. Documenting the Inspection findings.
- 6. Processing the Inspection and creating a Work Order for maintenance if applicable.

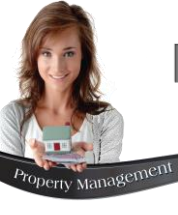

| 🥬 Edit Property                                                                                                    | ×                                      |
|----------------------------------------------------------------------------------------------------|----------------------------------------|
| Code         BLUE 0007         C         Rental Property           Description         Blue Anchor Apartment 7         C         Billing Unit Only |                                        |
| General Details Financial FAC Guest User Defined Pastel Interface Commission                                                                       | TPN Address FAC Supplier Assets Layout |
|                                                                                                    |                                        |
| Branch 📃 Atlantic Seaboard - South Africa 💌                                                                                                    | Show On Grid                           |
| Category BLUEA - Blue Anchor Apartments                                                                                                    | Sub Rented Item 🗌 🥌                    |
| Type Apartment 💌 Floorspace: 75.00 m²                                                                                                    | Monthly Billed Item                    |
| Maintenance Image<br>(Dutside + Inside) (Default)                                                                                                  | Disposed                               |
| Area C02 - Camps Bay                                                                                                    | Record Meter                           |
| ERF Number 22558899                                                                                                    | Meter Number:<br>147                   |
| Inspection Interval 90 - Days                                                                                                    |                                        |
| Communal Type: None (N)                                                                                                    |                                        |
|                                                                                                    |                                        |
| Images                                                                                                    | Accept Cancel                          |

| Edit Property                                                                                                    |                                              | ×      |
|----------------------------------------------------------------------------------------------------|----------------------------------------------|--------|
| Code BLUE0007 C Rental Property<br>C Levy Property<br>Description Blue Anchor Apartment 7 C Billing Unit Only                                                                                                    |                                              |        |
| General Details Financial FAC Guest User Defined Pastel Interface Commission TPN Address FAC Supp                                                                                                    | ier Assets                                   | Layout |
| Ownership       Managed       Owner       LAND01 - Landon, Peter       C         Bedrooms       3 ÷       Bars & Braais       0 ÷       Garden       C Yes       No         Bathrooms       1 ÷       Studies       0 ÷       Granny Flat       C Yes       No         Kitchens       1 ÷       Garages       1 ÷       Loit       C Yes       No         Living Rooms       1 ÷       Car Ports       0 ÷       Swimming Pool       Yes       No         Detailed Description       Sea Front Apartment. Balcory Accessible from the Master Bedroom and Living Room. Communal Swimming Pool       Area for use by Occupants only. | oor Rental p/m<br>100.00<br>000.00<br>Remove |        |
| Images                                                                                                    | Accept                                       | Cancel |

#### **Owned Properties VS Managed Properties**

For Properties owned by your company, the 'Sub Rented Item' checkbox is NOT selected, and therefore, the 'Commission' tab will be deactivated.

This will cause the 'Ownership' in the 'Details' tab to be displayed as 'Owned'.

Should the 'Sub-Rented Item' checkbox be selected, Novtel will immediately require a 'Supplier' (Landlord) to be selected and linked to this Property.

The 'Details' tab will then display the 'Ownership' as 'Managed' and indicate the owner of the property as selected.

The 'Commission' tab will be activated to select the applicable commission settings for this property specifically.

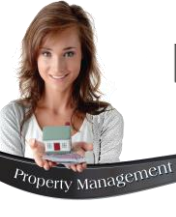

#### The Details Tab

#### **Commercial and Industrial Properties**

If the 'Size m2' User Defined fields were customized, the rentable spaces on all of the 'Commercial' and 'Industrial' Properties will be displayed as follow, and per the customization set in our system:

- ✓ The descriptions for the first 5 fields are default and cannot be changed.
- ✓ The other 10 fields were customized.

The size of each area can be entered and selected as a rented space for which the Tenant will pay.

| neral De                                                               | stails Finar                                                                                                    | icial FAC                                              | Guest Use                              | r Defined<br>Fields        | Pastel Interface                                                     | Commission                 | TPN Address                         | FAC Supp     | olier Asset                                           | ts                 |        |
|------------------------------------------------------------------------|----------------------------------------------------------------------------------------------------|--------------------------------------------------------|----------------------------------------|----------------------------|----------------------------------------------------------------------|----------------------------|-------------------------------------|--------------|-------------------------------------------------------|--------------------|--------|
| Ownership C<br>Office I F<br>Office<br>Toilet:<br>Kitchen:<br>Storage: | Jwned         Image: Constraint of the second second s | Reception:<br>Shop Area:<br>2nd Office:<br>3rd Office: | Commer<br>0.00<br>0.00<br>0.00<br>0.00 | cial Prop                  | orkshop 2: 0.0<br>rkdshop 3: 0.0<br>Storage 2: 0.0<br>Storage 3: 0.0 |                            | Total:<br>Rented:<br>Non-Chargeable | x            | 0.00                                                  |                    |        |
| Other:                                                                 | 0.00                                                                                                    | Workshop 1:                                            | 0.00                                   |                            | Storage 4: 0.0                                                       |                            | "Select the che<br>size as Rented   | ckbox to set |                                                       |                    |        |
| Detailed Note                                                          | Semenal C                                                                                                    | Dataila                                                | Financial                              | EAC                        | Guart Use                                                            | Defined Device             | Unterface                           |              |                                                       | EAC Sumeline       | Assala |
|                                                                        | General                                                                                                    | Details                                                | Financial                              | FAC                        | Guest                                                                | ields Faste                |                                     | UNINISSION   | TEN Address                                           | FAC Supplier       | Assets |
|                                                                        | Owner                                                                                                    | ship Owned<br>ial Park C Ligh                          |                                        | g () Heav                  | Industria<br>vy Manufacturin                                         | Property<br>• • Warehousir | g C. Research<br>Developi           | n and ic     |                                                       |                    |        |
|                                                                        | (                                                                                                    | Office 0.00                                            |                                        | Reception:                 | 0.00                                                                 | Worksho                    | p 2: 0.00                           |              | otal:                                                 | 0.00               |        |
|                                                                        | Kib                                                                                                    | ollet:  0.00<br>chen: 0.00                             |                                        | Shop Area:<br>2nd Office:  | 0.00                                                                 | Workdsho<br>Storag         | рз:  0.00<br>le 2: 0.00             |              | ented:                                                | 0.00               |        |
|                                                                        | Sto<br>(                                                                                                    | rage: 0.00<br>Other: 0.00                              |                                        | 3rd Office:<br>/orkshop 1: | 0.00                                                                 | Storag<br>Storag           | e 3: 0.00<br>le 4: 0.00             |              | on-Chargeable:  <br>ielect the checkb<br>ze as Rented | 0.00<br>pox to set |        |
|                                                                        | Detaile                                                                                                    | d Notes                                                |                                        |                            |                                                                      |                            |                                     | 0            |                                                       |                    |        |

| General                                       | Details                                 | Financial                                        | FAC Gues | t User Define<br>Fields                        | ed Pastel Interface                                  | Commission   | TPN Address   | FAC Supplier  | Assets |
|-----------------------------------------------|-----------------------------------------|--------------------------------------------------|----------|------------------------------------------------|------------------------------------------------------|--------------|---------------|---------------|--------|
| Ownership                                     | 0 Owned                                 | Owner                                            |          |                                                | ٩                                                    | Period Start | Period End Do | or Rental p/m |        |
| Bedrooms<br>Bathroom<br>Kitchens<br>Living Ro | s 0 + 0 + 0 + 0 + 0 + 0 + 0 + 0 + 0 + 0 | Bars & Braais<br>Studies<br>Garages<br>Car Ports |          | Garden<br>Granny Flat<br>Loft<br>Swimming Pool | C Yes ☞ No<br>C Yes ☞ No<br>C Yes ☞ No<br>C Yes ☞ No | Add Period   | Edit Period   | Remove        |        |
| Detailed D                                    | escription                              |                                                  |          |                                                |                                                      |              |               | ×             |        |

#### **All Other Property Types**

The 'Details' tab of all other Property Types will be displayed as follow:

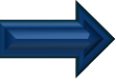

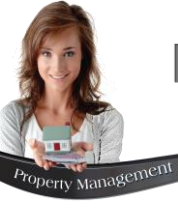

#### The Financial Tab

The following details can be entered in the 'Financial' Tab:

- $\checkmark$  The Property's purchase price and the date upon which it was purchased.
- ✓ Whether or not tax will be applicable on the rental amount for this property specifically.
- ✓ The current value.
- The original rental amount, and the current rental amount per month (for long term rental properties) and daily rental amount (for short term or holiday rental properties).
- $\checkmark$  The original date upon which the property was first rented.
- ✓ The Municipality from which the municipal bill is obtained (Supplier), as well as the property's municipal account number.

| General | Details Financi       | al FAC Gues     | t User Defined<br>Fields | Pastel Interface | Commission | TPN Address | FAC Supplier | Assets |
|---------|-----------------------|-----------------|--------------------------|------------------|------------|-------------|--------------|--------|
|         |                       |                 |                          |                  |            |             |              |        |
|         | Cost Price            | 0.00            | Municipality             |                  |            | ٩           |              |        |
|         | Allow Tax             | $\checkmark$    | Account Number           |                  |            |             |              |        |
|         | Original Rental Amour | t 0             | Original Date            | 2019-10-30       | •          |             |              |        |
|         | Current Value         | .00             | Date of Purchase         | 2019-10-30       | •          |             |              |        |
|         |                       |                 | Per Month                | Per Day          |            |             |              |        |
|         |                       | Rental Excl Tax | 0.00                     | 0.00             |            |             |              |        |
|         |                       | Tax             | 0.00                     | 0.00             |            |             |              |        |
|         |                       | Rental Incl Tax | 0.00                     | 0.00             |            |             |              |        |
|         |                       |                 |                          |                  |            |             |              |        |

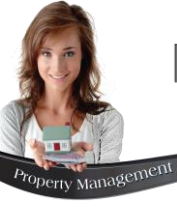

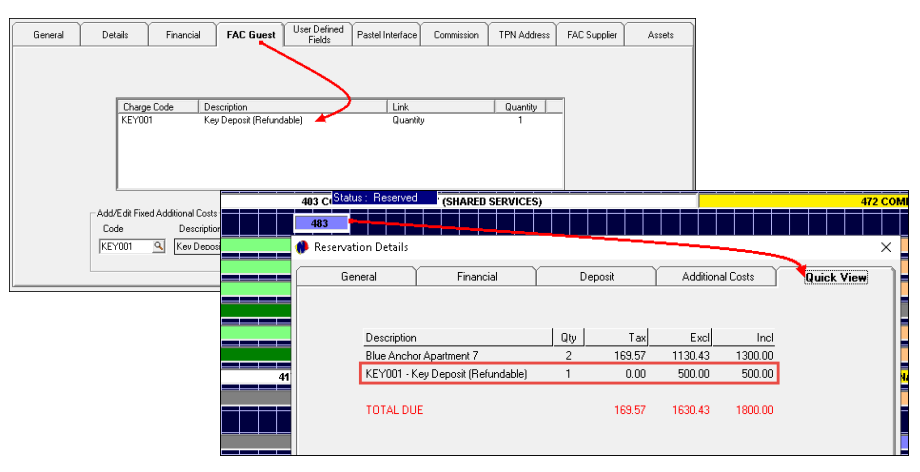

#### **Fixed Added Costs for a Guest and the Supplier**

The 'FAC Guest' and 'FAC Supplier' tabs are identical in appearance and are relevant to Short Term or Holiday rentals ONLY in order to:

#### $\geq$ **FAC Guest**

Add fixed costs to the Tenant's rental invoice automatically when a short-term reservation is created

#### **FAC Supplier** $\geq$

Add charges to be deducted from the rental amount payable to the Landlord / Supplier.

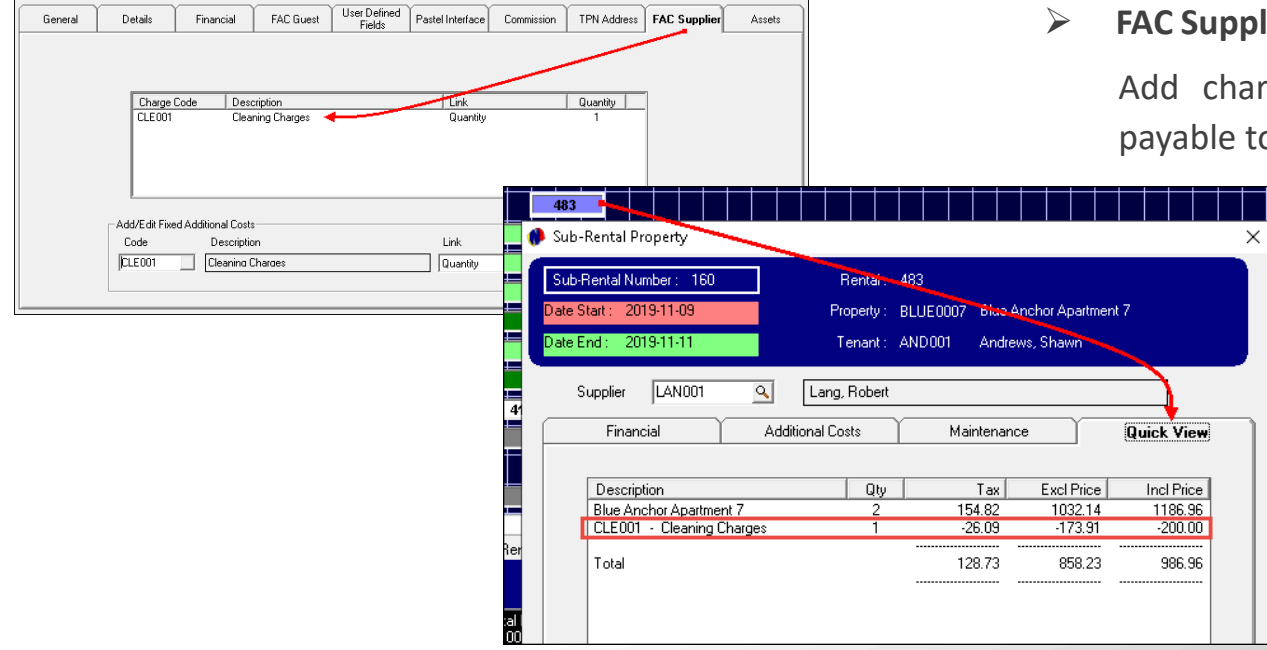

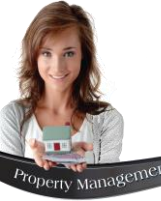

| Edit Property                                     |                                                                       |          | ×      |  |  |  |
|---------------------------------------------------|-----------------------------------------------------------------------|----------|--------|--|--|--|
| Code BLUE0007 Description Blue Anchor Apartment 7 | Rental Property     C Levy Property     C Billing Unit Only           |          |        |  |  |  |
| General Details Financial                         | FAC Guest Defined Pastel Interface Commission TPN Address FAC Supplie | r Assets | Layout |  |  |  |
| Enclosed Pro                                      | stly? Yes                                                             |          |        |  |  |  |
| Pets Al                                           | wed No                                                                |          |        |  |  |  |
| Security Mea                                      | Access Controlled Environment                                         |          |        |  |  |  |
| Number of S                                       | reys Apartment - single storey / Building 10 Storeys                  |          |        |  |  |  |
| Wheelchair Acce                                   | sible Yes - Litt Available                                            |          |        |  |  |  |
| Re                                                | awal 2022/09/01 💌                                                     |          |        |  |  |  |
| Mar                                               | ad in 2000/09/01 💌                                                    |          |        |  |  |  |
|                                                   |                                                                       |          |        |  |  |  |
| Images                                            |                                                                       | Accept   | Cancel |  |  |  |

#### **User Defined Fields Tab**

If set up, Specific customized information can be entered in this tab.

The first 5 fields will display the Information set up in the 'Property' tab of the 'User Defined Fields' setup window, and the additional info can be entered here.

The other 2 fields are displayed as set up in the 'Reminders' tab of the 'User Defined Fields' setup window.

| 🐴 Add Naw Deen      | a ada a                 |                      |                                    |                                        |                     |            |                |              | ~      |
|---------------------|-------------------------|----------------------|------------------------------------|----------------------------------------|---------------------|------------|----------------|--------------|--------|
| Code<br>Description | BLUE0042<br>Blue Anchor | Create Item In Pa    | tel ⊂ Renta<br>⊂ Levy<br>⊂ Billing | al Property<br>Property<br>I Unit Only |                     |            |                |              | ^      |
| General             | Details                 | Financial F          | AC Guest U                         | ser Defined<br>Fields                  | Pastel<br>Interface | Commission | TPN Address    | FAC Supplier | Assets |
| 🚸 Im                | port Inventory          | ltem                 |                                    | ×                                      |                     |            |                |              |        |
|                     | Code                    | BLUE0042             |                                    |                                        |                     |            |                |              |        |
|                     | Description             | Blue Anchor Apartmen | : nr 42                            |                                        |                     |            |                |              |        |
| Inv                 | ventory Group           | 001 · Services       |                                    | •                                      |                     |            | Clear          |              |        |
| Exc                 | I Selling Price         | 0.00                 | C Physic<br>Servic                 | calitem<br>celtemi 🔶                   |                     |            | Clear          |              |        |
| E 0                 | eate Cost Code          |                      | Accept                             | Cancel                                 |                     |            |                |              |        |
|                     |                         | Bond/Mortgage Acc    | ٩                                  |                                        |                     |            | Clear          |              |        |
|                     |                         |                      |                                    |                                        |                     |            | $\overline{\}$ |              |        |
|                     |                         |                      |                                    |                                        |                     |            |                | Accept       | Cancel |

#### Pastel Interface Tab

When a Property Master File is saved, and the 'Create Item in Pastel' checkbox is selected, the Property will be imported to Pastel as a 'Service' Item. The Property Code and Description will automatically be created in Pastel as an 'Inventory Item'.

The Property can also be linked to a specific Cost Code – upon importing it to Pastel.

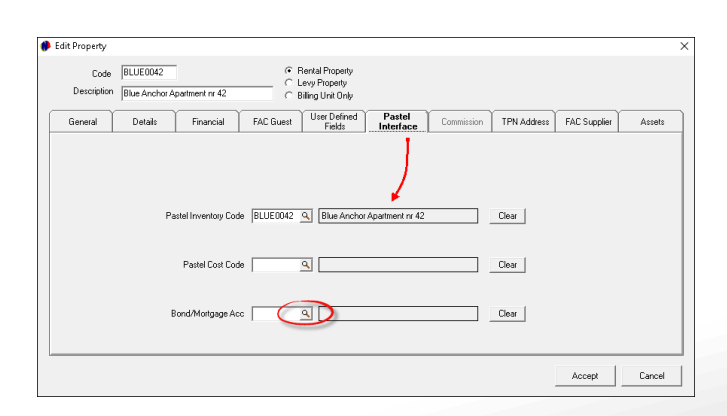

The Pastel Inventory Code is now linked to this Property.

The relevant 'Bond / Mortgage' GL account – as set up in Pastel – can be selected here.

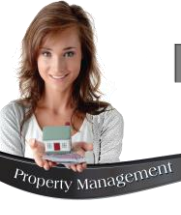

#### TPN

TPN is short for **Tenant Profile Network** – a registered credit bureau that specializes in vetting tenants for rental properties. Their systems and services help companies make better decisions on which tenants to place, and assists them in collecting their rent each month.

To benefit from this functionality, your company must be registered with TPN.

| Edit Property       |                                                                                                    | ×  |
|---------------------|----------------------------------------------------------------------------------------------------|----|
| Code<br>Description | BLUE0007     Image: Rental Property       Image: Blue Anchor Apartment 7     Image: Classical Content of Classical Content of Classical Conte |    |
| General             | Details Financial FAC Guest User Defined Pastel Interface Commission TPN Address FAC Supplier Assets Layou                                                                                                    | at |
|                     | Building     Blue Anchor Apartment nr 7       Street     Blue Anchor Apartment 7       City/Town/Suburb     Camps Bay       Province     Western Cape       Postal Code     8888       © Building Address     C Street Address                                                                                                    |    |
| Images              | Accept Cance                                                                                                    | 1  |

#### Assets

The 'Assets' module is used to manage and keep track of items linked to specific hostel rooms, such as kettles, toasters, etc.

Assets are created in a different part of the system, and linked to the applicable property – after which it will be displayed on the Property Master File's Assets tab.

A warranty period and expiry date can be linked to electric and electronic devices in order to return faulty devices within the warranty period.

The Manufacturer; Serial number and Model number is also captured on the relevant Asset Master Files.

| Edit Property       |                         |               |                  |                              |                                   |               |               |                  |            |        |
|---------------------|-------------------------|---------------|------------------|------------------------------|-----------------------------------|---------------|---------------|------------------|------------|--------|
| Code<br>Description | BLUE0007<br>Blue Anchor | Apartment 7   |                  | In Pental C Levy F C Billing | Property<br>troperty<br>Unit Only |               |               |                  |            |        |
| General             | Details                 | Financial     | FAC Guest        | User Defined<br>Fields       | Pastel Interface                  | Commission    | TPN Address   | FAC Supplier     | Assets     | Layout |
| AssetCode           | AssetType               | Manufacture S | èerialNumbe  Moo | del Suppl                    | ier Purchase                      | De WarrantyPe | n WarrantyExr | Replacemer   Cos | tExcl Cost | I      |
|                     |                         |               |                  |                              |                                   |               |               |                  | Prin       | t List |
| Images              |                         |               |                  |                              |                                   |               |               |                  | Accept     | Cancel |

## **Novtel**<sup>®</sup> Property Management

## **Communal Properties**

6
## **Communal Properties**

Two types of Communal Properties can be created in Novtel, namely:

- ✓ Shared Services
- And Shared Accommodation

| <b>4</b> | Novtel Property Management Ultimate Standard 7.7.0.1 - Novtel Default - [Item Grid] |       |          |        |             |             |                 |             |             |             |             |             |              |             |             |             |             |             |             |             |             |             |             |             |                   |             |             |             |            |
|----------|-------------------------------------------------------------------------------------|-------|----------|--------|-------------|-------------|-----------------|-------------|-------------|-------------|-------------|-------------|--------------|-------------|-------------|-------------|-------------|-------------|-------------|-------------|-------------|-------------|-------------|-------------|-------------------|-------------|-------------|-------------|------------|
|          | F31-                                                                                | гаа   | Maralia. | - C-t- |             | D           |                 | Dave        |             |             |             | (E          |              | Lucia       |             |             | J.,         |             |             |             |             |             |             |             |                   |             |             |             |            |
|          | rile                                                                                | Ealt  | wootry   | Sett   | up<br>_     | Proc        | ess             | кер         | ons         | E           | maii/       | exp         | οπ           | imp         | σπ          | не          | р           |             |             |             |             |             |             |             |                   | -           | -           |             |            |
| å        | • •                                                                                 |       | ÷        | TODAY  |             | ß.          | • 📃             | R           | +           | ÷ -         |             | N           | $\mathbb{P}$ | Í           | - 1         | V           | Q           | )           | 3           | •           | s           | æ           |             | •           | $\langle \rangle$ | Ż           | Κ.          | 0           |            |
|          |                                                                                     |       |          |        | 05          | 06          | 07              | 08          | 09          | 10          | 11          | 12          | 13           | 14          | 15          | 16          | 17          | 18          | 19          | 20          | 21          | 22          | 23          | 24          | 25                | 26          | 27          | 28          | 29         |
|          |                                                                                     |       |          |        | 5ep<br>2022 | 5ep<br>2022 | Sep 2<br>2022 2 | Sep<br>2022 | 5ep<br>2022 | Sep<br>2022 | Sep<br>2022 | 5ep<br>2022 | Sep<br>2022  | Sep<br>2022 | Sep<br>2022 | 5ep<br>2022 | Sep<br>2022 | 5ep<br>2022 | Sep<br>2022 | Sep<br>2022 | 5ep<br>2022 | Sep<br>2022 | Sep<br>2022 | Sep<br>2022 | Sep<br>2022       | 5ep<br>2022 | 5ep<br>2022 | 5ep<br>2022 | 5ep<br>202 |
|          | SSE                                                                                 | R0000 |          | Q      | Mon         | Tue         | Wed             | Thu         | Fri         | Sat         | Sun         | Mon         | Tue          | Wed         | Thu         | Fri         | Sat         | Sun         | Mon         | Tue         | Wed         | Thu         | Fri         | Sat         | Sun               | Mon         | Tue         | Wed         | Th         |
|          |                                                                                     | CCF   | POOOO    |        | _           |             |                 |             | _           | 74          | E.C.C       | MANA        |              |             |             |             | CHA         | DED         | CEDI        | 1105        | c1          |             |             |             |                   | _           | _           | -           | -          |
| 9        |                                                                                     | 350   | RUUUU    |        | _           |             |                 |             | _           | 74          | 500         | - WIIVI     | UNA          |             | OPE         |             | эпа         | RED         | SER         | VICE        | 3)          |             |             |             |                   | _           |             | _           |            |
| l '      |                                                                                     | BLU   | E0007    | N      |             |             |                 |             |             |             |             |             |              |             |             |             |             |             |             |             |             |             | Γ           |             |                   |             |             |             |            |
| C        |                                                                                     | BLU   | E0030    | N      |             |             |                 |             |             |             |             |             | 6            | 64 St       | teve        | ns, N       | /arti       | n           |             |             |             |             |             |             |                   |             |             |             |            |
| ~        | i—i                                                                                 | BLU   | E0042    | N      |             |             |                 |             |             |             |             |             |              |             |             |             |             |             |             |             |             |             |             |             |                   |             |             |             |            |
|          |                                                                                     |       |          |        |             |             |                 |             |             |             |             |             |              |             |             |             |             |             |             |             |             |             |             |             |                   |             |             |             |            |
| l C      |                                                                                     | BLU   | E0045    | N      |             |             |                 |             |             |             |             |             |              | 724         | Gree        | en, J       | ane         |             |             |             |             |             |             |             |                   |             |             |             |            |
| C        |                                                                                     | BLU   | E0060    | N      |             |             |                 |             |             |             |             |             | (            | 670 V       | Nalte       | ers D       | avid        |             |             |             |             | •           | •           | ·           |                   |             | _           |             |            |
|          |                                                                                     |       |          |        |             |             |                 |             | _           |             | _           |             |              |             |             |             |             |             |             |             |             |             |             |             |                   |             | _           |             |            |

#### **Shared Services Property**

Novtel only allows one Shared Services Property to be created per Dataset, and it will always be displayed at the top of the Grid.

This property indicates 'CP' to the left of the Property Code on the Grid, which is short for 'Communal Property'.

It also indicates a 'C' to the right of the Property Code, while 'Non-Communal' properties display an 'N'.

This type of Property is created in order to distribute bulk charges (such as electricity and water usage in common areas; Security costs, etc.) between tenants, and the following filters can be used in order to do so:

- ✓ Tenant Category
- ✓ Property Category
- ✓ Property Area Category
- ✓ Property Code Range

One of the following options can be selected by which the charges are distributed:

- ✓ Apply whole amount to each linked booking
- ✓ Distribute equally between linked bookings
- ✓ Specify division percentage
- ✓ Distribute on unit size (m2)

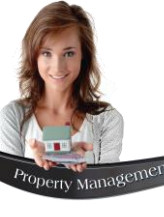

## **Communal Properties**

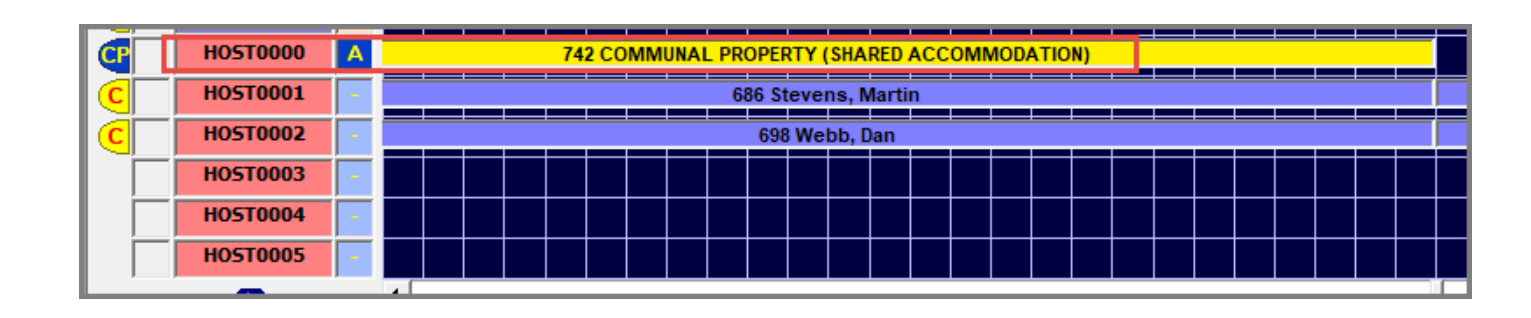

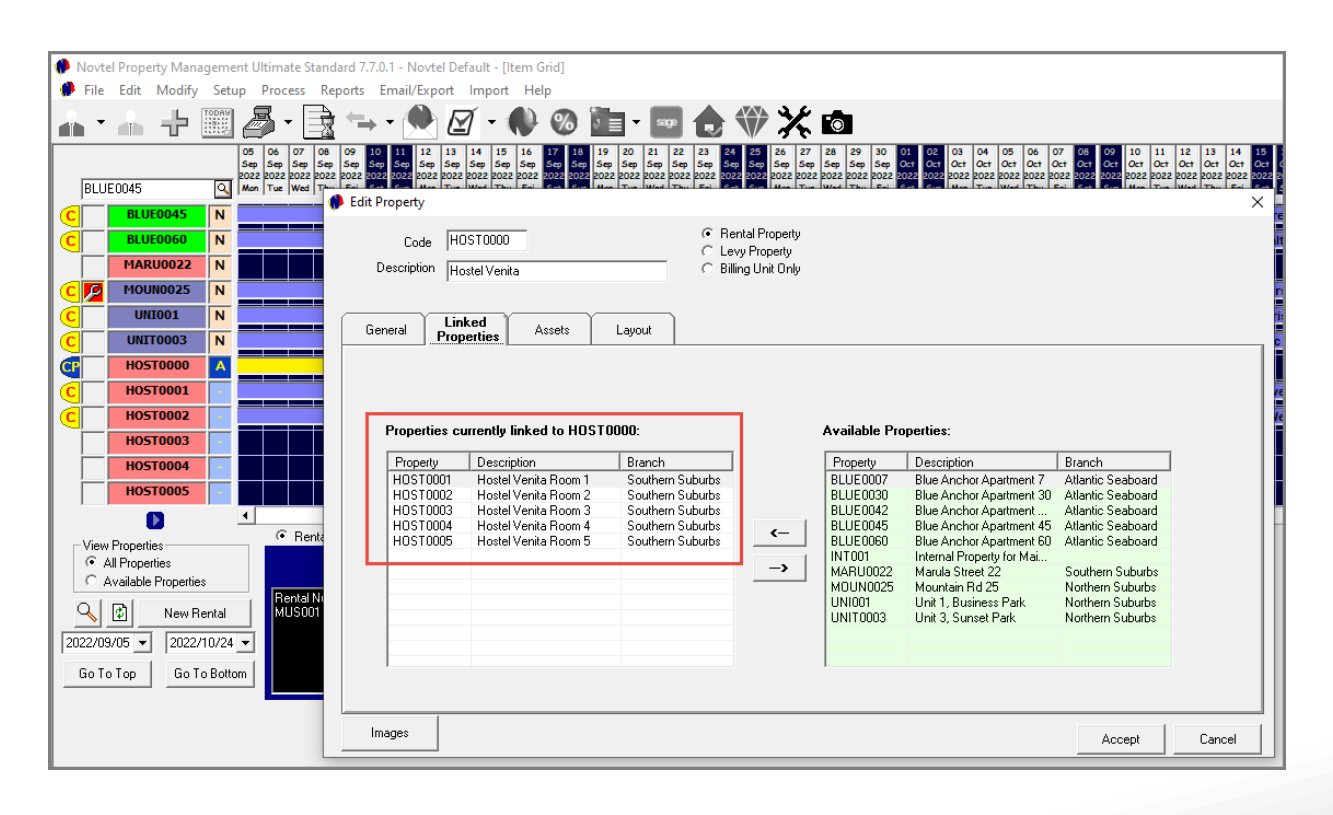

### **Shared Accommodation Property**

A 'Shared Accommodation' property is created as a 'Parent' property for the purpose of linking 'Non-Communal' Properties' to it in order to:

- ✓ Rent out different rooms in the same building to individual Tenants.
- ✓ To produce an invoice for each Tenant individually since individual contracts will be created.
- Bulk Charges can also be distributed between these Tenants or properties linked to a Shared Accommodation 'Parent' property.

An example of where this option will be applicable, is for students at boarding school or in a Hostel.

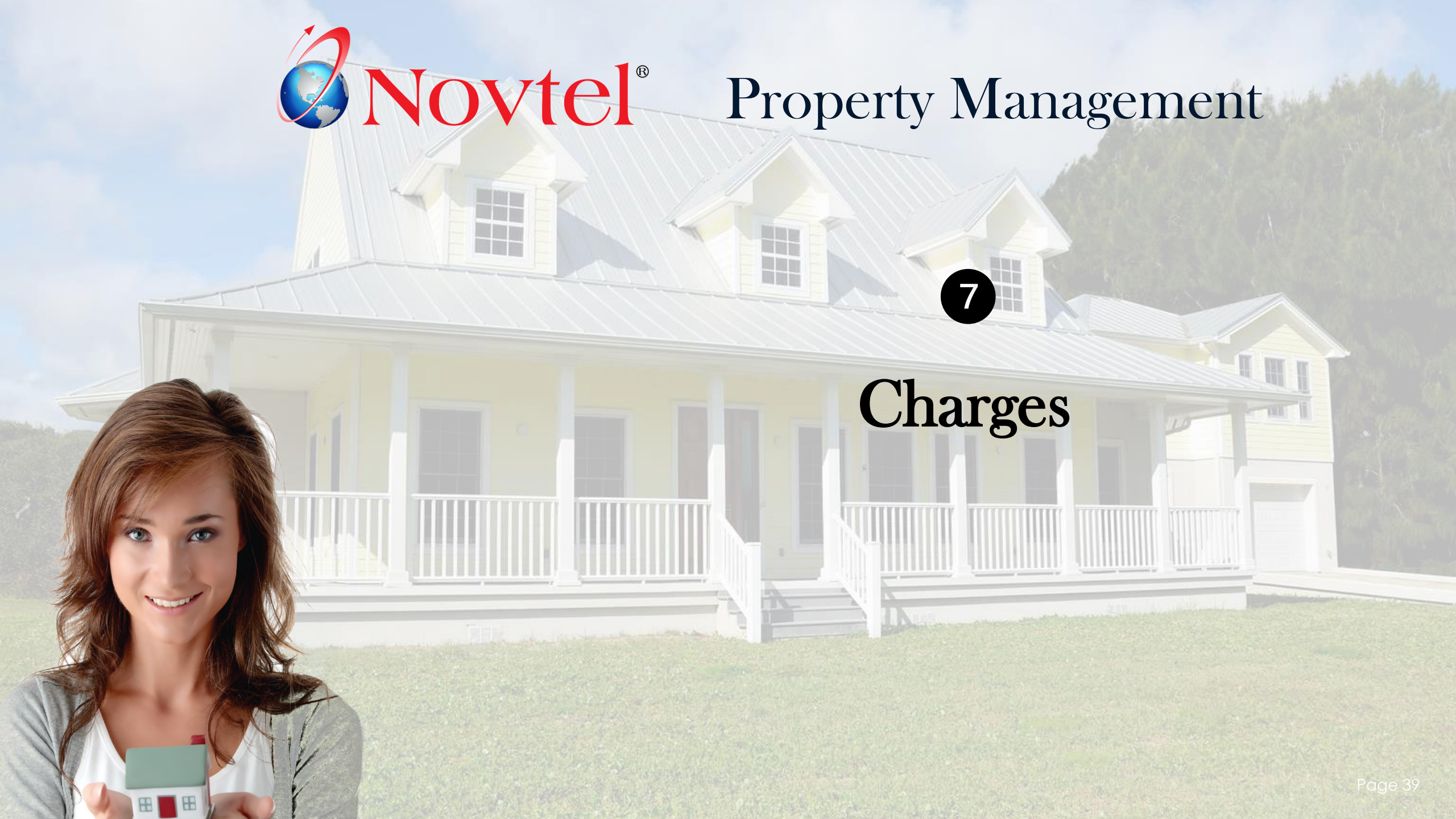

## Charges

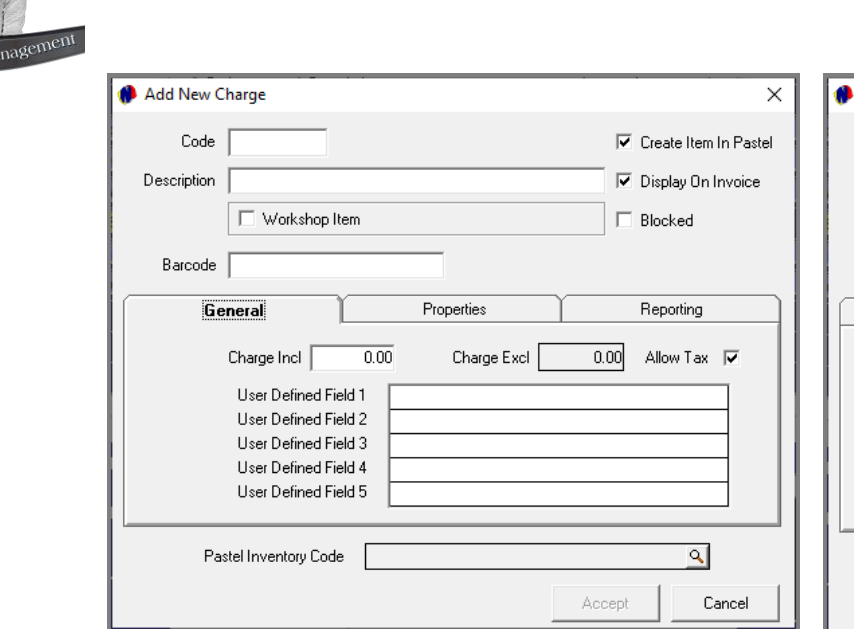

| 🦸 Add New Charge            | ×                       |
|-----------------------------|-------------------------|
| Code                        | 🔽 Create Item In Pastel |
| Description                 | 🔽 Display On Invoice    |
| 🗌 Workshop Item             | 🗖 Blocked               |
| Barcode                     |                         |
| General                     | Properties Reporting    |
| POS Item     Payout Item    |                         |
| Third Party Charges         |                         |
| Add Before Comm Item (R)    |                         |
| Deduct Before Comm Item (R) |                         |
| Pastel Inventory Code       | ٩                       |
|                             | Accept Cancel           |

Different types of charges can be created in the Property system, and depending on the classification selected, will the corresponding action be applied by Novtel.

| 🌔 Add New Charge |                                                 | ×                       |
|------------------|-------------------------------------------------|-------------------------|
| Code             |                                                 | 🔽 Create Item In Pastel |
| Description      |                                                 | 🔽 Display On Invoice    |
| 🔲 Workshop Item  |                                                 | Blocked                 |
| General          | Properties                                      | Reporting 🛌             |
| Report Group     | Other                                           |                         |
| Subcategory      | Other<br>Electricity<br>Water<br>Effluent       |                         |
|                  | Gas<br>Refuse<br>Rent (Charge)<br>Turnover Rent | v                       |

Charges must also be linked to a 'Reporting Group' to obtain even more detailed information at month end.

Some charges will not be linked to a specific classification in the 'Properties' tab, but it will be linked to a Report Group.

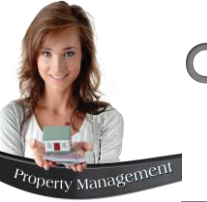

## Charges

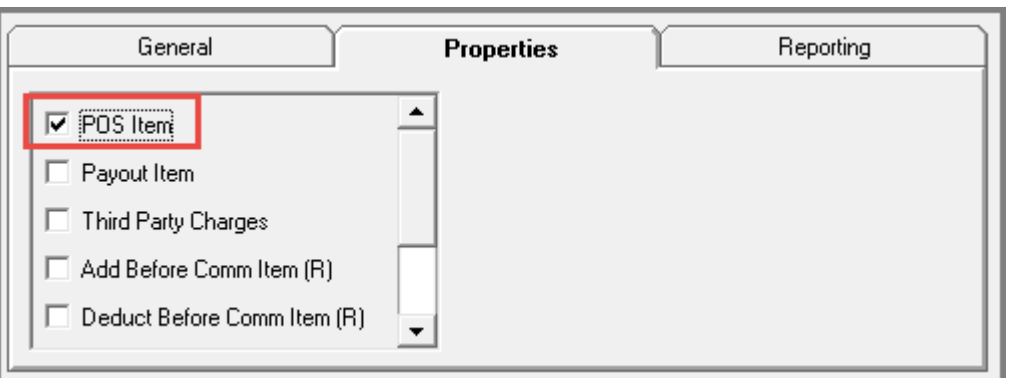

#### **POS Items**

Charges classified as a 'POS Item' will be available to be sold from the POS system accessed from the Grid.

This means that any item classified as such, can be sold directly to a Tenant / Occupant / Supplier / Employee or any other person, for immediate payment.

| <u> </u> |                                                                       | ÷.                                                                        | 00A¥<br>05<br>5ep<br>2022 | → → → → → → → → → → → → → → → → → → →                                | 09 10 1<br>5ep 5ep 5 | 12 13 1<br>5ep 5ep 5                 | - () 200<br>4 15 16 17 18<br>sep Sep Sep Sep Sep | 19 20 1<br>Sep Sep 5 | 5309 21<br>21 22 23<br>5ep 5ep 5e | 24 25 26 2<br>9 5ep 5ep 5                                        | 7 28 29 3<br>ep Sep Sep 3            | 30 01 02 03 04 05<br>5ep Oct Oct Oct Oct Oct                            | 06 07 08 09 10 11<br>Oct Oct Oct Oct Oct Oct Oct                | 12 13 14<br>Oct Oct Oct |
|----------|-----------------------------------------------------------------------|---------------------------------------------------------------------------|---------------------------|----------------------------------------------------------------------|----------------------|--------------------------------------|--------------------------------------------------|----------------------|-----------------------------------|------------------------------------------------------------------|--------------------------------------|-------------------------------------------------------------------------|-----------------------------------------------------------------|-------------------------|
| BLL      | E0045                                                                 | 045                                                                       | Mon                       | Te Wed Th                                                            | 🇌 Sales              |                                      |                                                  |                      |                                   |                                                                  |                                      |                                                                         |                                                                 | ×                       |
|          | BLUEO                                                                 | 060                                                                       |                           |                                                                      | <b>7</b>             |                                      | <b>IOVTF</b>                                     | T                    |                                   | Select Item(s) :<br>Barcode                                      | Code                                 | Description                                                             |                                                                 | Bate Inclu              |
|          | MARUC<br>MARUC<br>MOUNCO<br>UNITO<br>HOSTO<br>HOSTO<br>HOSTO<br>HOSTO | 0022<br>0025<br>01<br>003<br>0000<br>0001<br>0002<br>0003<br>0004<br>0005 |                           |                                                                      | Selected Itr         | WWW.J<br>Store:<br>m(s):<br>de Descr | novtel.co<br>Tiaan<br>Default Store              |                      |                                   |                                                                  | ADM001<br>COK001<br>DAM001<br>LAY001 | Admin Fee<br>Coke 340ml<br>Damages (General)<br>Lays Plainly Salted 30g |                                                                 | 20                      |
| -Viev    | Properties                                                            | 95                                                                        | •                         |                                                                      |                      |                                      |                                                  |                      |                                   | Search by:                                                       | larcode                              | <u> </u>                                                                | Search for :                                                    | >                       |
| 022/0    | Available Pr                                                          | New Rei<br>2022/1<br>Go To                                                | ntal<br>0/24 💌<br>Bottom  | Rental Nu<br>GRE001 0<br>P0 Box 56<br>Johannest<br>2323<br>jane@gree |                      |                                      |                                                  |                      |                                   | Fayment Type :<br>Cash<br>Credit Card<br>Cheque<br>Bank Transfer | -                                    |                                                                         | Payment Received :<br>Change :<br>Overall Discount :<br>PAYMENT | 0.00<br>0.00<br>DUE     |
|          |                                                                       |                                                                           |                           |                                                                      |                      |                                      |                                                  |                      |                                   | Payment Date :                                                   | 2022/09/05                           | •                                                                       | 0.0                                                             | 0                       |

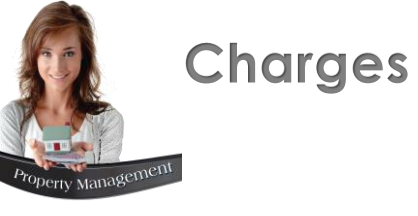

| General                                                          | Properties | Reporting                                                                                                    | Payou<br>Items pa      | t Iten                                                                                      | <b>15</b><br>from the                                                                                                    | e petty cas                                                                     | sh – for exa | m |
|------------------------------------------------------------------|------------|----------------------------------------------------------------------------------------------------|------------------------|---------------------------------------------------------------------------------------------|----------------------------------------------------------------------------------------------------|---------------------------------------------------------------------------------|--------------|---|
| Payout Item     Third Party Charges     Add Before Comm Item (R) |            | Payoute                                                                                                    | classified<br>the 'POS | d as 'Pa<br>5 – Payo                                                                        | ayout' it<br>outs' wi                                                                                                    | tems and v<br>ndow.                                                             | vill be acce | S |
| Deduct Before Comm Item (R)                                      |            | <ul> <li>Customer</li> <li>Customer</li> <li>Customer</li> <li>Tenant Code :</li> <li>Q</li> <li>Tenant Description</li> <li>Supplier</li> <li>Current</li> <li>Credit Card</li> </ul> | on<br>00               | Select Items Code COF001 DIS001 KEY001 MIL001 SUG001 TEA001 < Payout Item Selected Item Qty | :<br>Description<br>Coffee for Off<br>Dish washing<br>Key Deposit (<br>Milk for Office<br>Sugar for Office<br>Sugar for Office<br>sugar for Office<br>sugar | iice Use<br>I Liquid<br>(Refundable)<br>a Use<br>ce Use<br>a Use<br>Description | Search by :  |   |
|                                                                  |            | Accept                                                                                                    | New                    |                                                                                             |                                                                                                    |                                                                                 |              |   |

nple - are ssed from

 $\times$ 

 Rate Incl
 Us

 50.00

 20.00

 500.00

 500.00

 30.00

 25.00

> •

Price Incl

Close

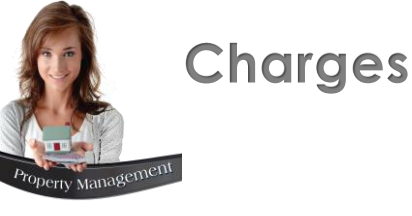

| Add New Charge | ×                       |
|----------------|-------------------------|
| Code           | 🔽 Create Item In Pastel |
| Description    | 🔽 Display On Invoice    |
| Workshop Item  | Elocked                 |

#### Workshop Items

Novtel incorporates a Workshop Module by which damages can be recorded and Job Cards linked to a specific technician responsible for completing the job.

Only charges classified as a 'Workshop Item', will be available for selection in the 'Workshop Module.

| General                                                                       | Properties | Reporting |
|-------------------------------------------------------------------------------|------------|-----------|
| POS Item     Payout Item     Third Party Charges     Add Before Comm Item (R) |            |           |
| Deduct Before Comm Item (R)                                                   | •          |           |

#### **Third Party Charges**

When your company is responsible for settling an account with a Service Provider directly (e.g. Municipality), will charges such as municipal rates, taxes, electricity and refuse be categorised as 'Third Party Charges'.

Such charges will first be payable by the Tenant as it is included in the rental invoice; and then be paid by your company, to the Municipality.

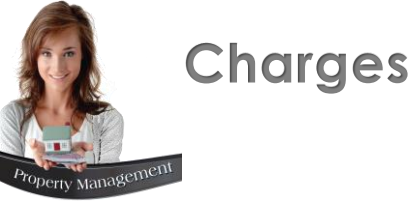

#### **Refundable Charge Item**

Any charge that is refundable to a Tenant, must be categorised as a Refundable Charge Item.

For example, in short term/holiday rentals, a 'Key Deposit' will be classified as a Refundable Charge Item as it is charged to the guest at the start of a booking; and refunded to the guest at the end of their reservation period once the key was returned.

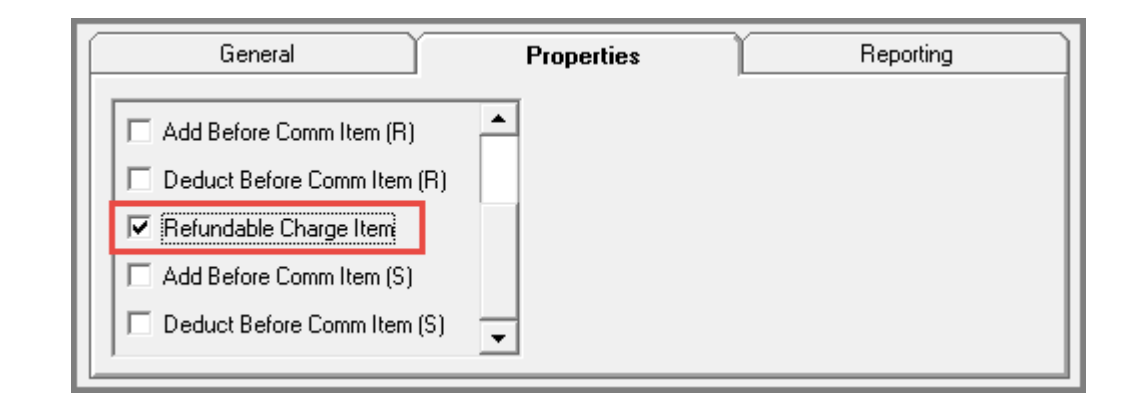

A complete list of all created charges in the system can be obtained, indicating the:

- ✓ Charge Code and Description.
- ✓ The Pastel Inventory Code it is linked to.
- ✓ The rate linked to it.
- $\checkmark$  Whether or not tax is applicable as set on the Charge Master File.

# **Novtel**<sup>®</sup> Property Management

## **Tenants and Occupants**

8

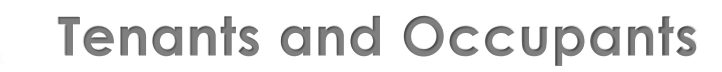

**The Tenant** is the person or entity liable for the rental invoice, thus ensuring an income to both the Landlord and the Property Management Company/ Rental Agency that is managing the rental property on behalf of the Landlord. As the responsible party, it is always the Tenant's name that will appear on the rental contract.

**The Occupant** on the other hand, is specified as the person/s who will occupy and stay in the rental property during the agreed rental period. In many cases, the Tenant will also be the Occupant of the rental property.

However, a Tenant may be renting a property for someone else to occupy (e.g. for their children or parents to live in), in which case the Tenant will not be the Occupant of the property. Whatever the situation, the details of the Occupant/s of the rental property will always be specified under; and added to; the responsible Tenant's Account in Novtel.

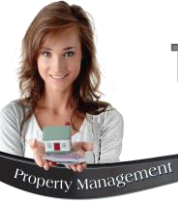

| Edit Tenant                                |                                                |                  |
|--------------------------------------------|------------------------------------------------|------------------|
| Account Code<br>Description                | AND001                                         | Corporate Tenant |
| Tenant Category<br>Pastel Foreign Currency | 06 - Gold Membership 1<br>00 - Home Currency 2 | Inactive Tenant  |

#### 1. Tenant Category

If Tenant Categories were set up in the financial system, a Tenant can be linked to the applicable category.

- ✓ Bulk Charges can be distributed by means of a Tenant Category
- ✓ Rental Statistics per Tenant Category can be obtained for the selected period or month

#### 2. Pastel Foreign Currency

Novtel Property Management is in essence a single currency system, and all reports will be displayed in Rand Value in South Africa, or in the currency set up on your pc's regional settings.

When Foreign Currencies are set up in Pastel or Evolution and the exchange rate kept up to date, the specific currency for a **new** Customer or Suppler can be set on the respective Master Files in Novtel.

The Foreign Currency for existing Customers and Suppliers cannot be changed.

The Customer or Supplier's set currency will only be taken into consideration when importing data to Sage Pastel. The SDK will convert the Rand Value to the Customer or Supplier's set currency – and according to the exchange rate set up in Sage Pastel.

In Sage Pastel, the documentation will be displayed in the currency set on their master file.

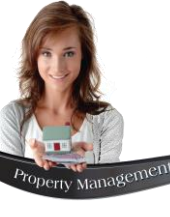

### The General Tab

In this tab, the general information of the Tenant who will be responsible for the payment of the rental property, will be entered. This will include general contact details such as:

- ✓ The Tenant's postal address
- ✓ Telephone and Mobile Numbers
- ✓ E-mail address

Please note that Novtel integrates with Microsoft Outlook, and when the billing process is performed, Invoices and Statements can either be emailed to all Tenants directly, or saved to the Drafts folder to send the documents later, if so selected.

The email address as entered on the Tenant's master file - will automatically be inserted by Novtel in the 'To' field in Microsoft Outlook.

| General                                 | Delivery Addresses                                              | User Defined Fields | Waiting List Details | Banking                                             | Details                              | Occupant                       | Vehicle Reg | gistratio |
|-----------------------------------------|-----------------------------------------------------------------|---------------------|----------------------|-----------------------------------------------------|--------------------------------------|--------------------------------|-------------|-----------|
| Postal Addres:                          | PO Box 55<br>Newlands<br>6565                                   |                     | Tel<br>Mi<br>En      | lephone No<br>Fax No<br>obile Phone<br>nail Address | 029 232 25<br>088 147 25<br>shawna@g | 52 252<br>58 369<br>jmail.com  |             |           |
| Payment Reference                       | MOUN0025<br>Generate Paymen                                     | t Reference         | Email/               | Print Setup                                         | Print and E                          | mail Documents                 | •           |           |
| 🔽 Use Tenant As                         | Occupant                                                        |                     |                      |                                                     |                                      |                                |             |           |
| Seperator:<br>First Name:<br>Last Name: | <ul> <li>Space C Com</li> <li>Shawn</li> <li>Andrews</li> </ul> | ma                  |                      | ID Number                                           | 58011511<br>Non                      | 12223<br>South African Citizen |             |           |
| Date of Birth:                          | 1958/01/15                                                      | •                   |                      |                                                     |                                      |                                |             |           |

#### Use Tenant as Occupant

If the Tenant is renting *and* living in / doing business from the rental property, the Tenant will be specified as the Occupant of the property as well, by ticking this checkbox.

The 'Occupant's' name; surname; date of birth and ID number must be captured in the corresponding fields.

### The Delivery Address Tab

In this tab, the Tenant's Physical address will be captured.

| General | Delivery Addresses    | User Defined Fields | Waiting List Details | Banking Details | Ĭ – |
|---------|-----------------------|---------------------|----------------------|-----------------|-----|
|         |                       |                     |                      |                 |     |
|         |                       |                     |                      |                 |     |
|         |                       |                     |                      |                 |     |
| De      | elivery Address Mount | tain Rd 25          |                      |                 |     |
|         | Bellvill              | e                   |                      |                 |     |
|         | 2222                  |                     |                      |                 |     |
|         |                       |                     |                      |                 |     |
|         |                       |                     |                      |                 |     |
|         |                       |                     |                      |                 |     |

### The User Defined Fields Tab

The custom User Defined Fields entered for all Tenants in the system, will be displayed in this tab.

For each Tenant respectively, the custom information can be entered.

|   | General | Delivery Addresses | User Defined Field | s Waiting List Details | Banking Details |
|---|---------|--------------------|--------------------|------------------------|-----------------|
| l |         |                    |                    |                        |                 |
| l |         |                    |                    |                        |                 |
| l |         | Contr              | act Term 24 Months |                        |                 |
| l |         | Additional Cel     | Number 081 12345   | 6                      |                 |
| l |         | Alternative        | e Contact 🛛 Trish  |                        |                 |
| l |         |                    | .                  |                        |                 |
|   |         |                    | . [                |                        |                 |
| L |         |                    |                    |                        |                 |

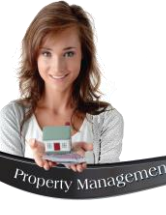

| idit Tenant               |                                 |                   |                       |                    |             |                                                          |                                                  |                | 22 2022 2022 2022<br>at Sup Map Tur | 0er 0er 0er 0er 0e |
|---------------------------|---------------------------------|-------------------|-----------------------|--------------------|-------------|----------------------------------------------------------|--------------------------------------------------|----------------|-------------------------------------|--------------------|
| Account Coo<br>Descriptio | de AND 001<br>on Andrews, Shawn |                   |                       |                    |             | □ Co<br>□ Ma                                             | rporate Tenant<br>inthly Tenant<br>ictive Tenant |                | Green, Jane<br>Valters David        |                    |
| Tenant Catego             | ory 06 - Gold Membe             | rship             |                       | -                  |             |                                                          |                                                  |                | terson, James                       |                    |
| Pastel Foreign Curren     | cy 00 - Home Currer             | icy               |                       |                    |             |                                                          | Iris Group                                       |                |                                     |                    |
| General                   | Delivery Addresses              | User Defined Fiel | S Waiting List Detail | ls Bankin <u>o</u> | g Details 🏾 | Occupant                                                 | Vehicle I                                        | Registration   | sic Warehous                        | e                  |
|                           |                                 |                   |                       |                    | 🊸 Edit Wa   | aiting List Entry                                        |                                                  |                | -                                   | ×                  |
|                           | Date Added                      | Area Co           | de                    | Unit Type          | 1           | Tenant Code                                              | AND001                                           |                |                                     |                    |
|                           | 2016/08/22 14:30:36             | D01               |                       | House              |             | Description                                              | Andrews, Shawn                                   |                |                                     |                    |
|                           |                                 |                   |                       |                    |             | Date Added                                               | 2016/08/22 14:3                                  | 10:36          |                                     |                    |
|                           |                                 |                   |                       |                    |             | General                                                  |                                                  |                | Layout                              |                    |
|                           |                                 |                   |                       |                    |             | Area Code<br>Description<br>Unit Type<br>Range of Rental | D01<br>Durbanville<br>House<br>6000.00           | ₩<br>▼<br>To 1 | 0000.00                             |                    |
|                           |                                 |                   |                       |                    |             |                                                          |                                                  |                | Accept                              | Cancel             |

| General Del           | ivery Addresses User Def  | fined Fields Waiting List Details | Banking Details              | Occupant Vehicle Registration |
|-----------------------|---------------------------|-----------------------------------|------------------------------|-------------------------------|
| Transaction Cod       | de 0001010 *              | Account Number                    | 123456789                    | *                             |
| Branch Numb           | er 523654 *               | Account Name                      | SHAWN ANDREWS                | *                             |
| Method of Payme       | nt 2 = Bank Transfer 💌    | User Reference                    | MONTHLY RENT                 |                               |
| Account Ty            | De 1 = Current 💌          | Debit Order Action Day            | 31                           | Use 0 to set no debit order   |
| Use Electronic Paymen | t / Save Bank Details 🛛 🔽 | Debit Order Set Amount            | 12000                        |                               |
|                       |                           | Sage Pay Customer Code            |                              |                               |
|                       |                           | Sage Pay Customer Account Name    |                              |                               |
|                       |                           |                                   | Mandatory fields indicated b | y <b>*</b>                    |

### The Waiting List Details Tab

If there is no rental property available that meets this Tenant's requirements, the details of the desired property type and description; area; rent within a specific range, and the layout can be entered here.

#### The Banking Details Tab

The banking details of the Tenant, who will be responsible for the payment of the daily/monthly rent, will be captured here. The fields marked with an asterisk (\*) are mandatory.

Please note that if the option to 'Use Electronic Payment / Save Bank Details' is not selected, the banking details will not be saved here, and the details will have to be re-entered after saving the Tenant's Master File.

If the Tenant chooses to pay via a bank transfer or a cash payment, the 'Debit Order Action Day' and 'Debit Order Set Amount' fields will not apply.

However, if the Tenant has selected his method of payment as 'debit order', the Tenant will be required to sign a debit order for the rental amount to be deducted from his bank account. Enter the day on which the money will be deducted from his account, here; and specify the debit order amount to be deducted, in the next line.

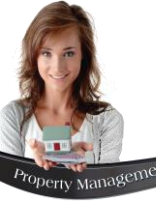

| General | Delivery A | Addresses User Defin | ed Fields | Waiting List Details | Banking Details | Occupant |
|---------|------------|----------------------|-----------|----------------------|-----------------|----------|
|         |            |                      |           |                      |                 |          |
|         | Default    | Lastname             | Initials  | Firstname            | Id Number       |          |
|         |            | Andrews              | SA        | Shawn                | 5801151112223   | A00      |
|         |            | Andrews              | TA        | Trish                | 6802151234567   | Edit     |
|         |            |                      |           |                      |                 |          |
|         |            |                      |           |                      |                 | Remove   |
|         |            |                      |           |                      |                 |          |
|         |            |                      |           |                      |                 |          |
|         |            |                      |           |                      |                 |          |
|         |            |                      |           |                      |                 |          |

## The Occupant Tab

More than 1 'Occupant' can be captured on single a Tenant Master File, and designated parking spots can be allocated to each person where applicable.

| <b>()</b> | Contract Manager                                           |
|-----------|------------------------------------------------------------|
|           | Contract Number 11 Type Fixed Monthly Tax Rate %           |
|           | Tenant 🧭 AND001 Andrews, Shawn                             |
|           | Occupant Shawn, Andrews                                    |
|           | Date Start 1 June 2019  Payin Trish, Andrews               |
|           | Properties Sub-Rentals Fixed Cl Shawn, Andrews Fixed Rates |

When a contract is created, an Occupant is linked to it in addition to the Tenant's name.

Moving the cursor across the 'Occupants' field, all 'Occupants' linked to the selected Tenant Master File, will be displayed.

| Edit Occupant     Last Name Andrews     First Name Trish     General Photo Spouse Employment Dependants References Access                                                                                           | <ul> <li>There are 8 tabs present for a ho</li> <li>'Add / Edit Occupant' window, na</li> <li><b>1. General Information</b></li> </ul>                                                                                                    |
|----------------------------------------------------------------------------------------------------|----------------------------------------------------------------------------------------------------|
| ID Number 6802151234567 Non South African Citizen Passport Title Mrs Initials TA Date of Bitth 1968-02-15 Gender Fema  Maiden Name Stevens Marital Status Married in community of property  Date Married 2016-07-11 | Edit Occupant Last Name Andrews First Name Trish General Photo Spouse Employment Dependants References Access Tags Parking C:\Users\Louise\Pictures\Occupants\Mr & Mrs Andrews\Trish.jpg                                                                                                    |
| Ethnicity White                                                                                                    | Large View                                                                                                    |
|                                                                                                    | General       Photo       Spouse       Employment       Dependants       References       Access Tags       Parking         Last Name       Andrews         First Name       Shawn         Initials       S.A         ID Number       5801151112223         Employment Type       Broker         Date of Right       1959.01.15 |

host of information to be captured per Occupant in the namely:

#### 2. Photo

Please note that a default 'Images' path must be pre-setup in the 'Company Setup - Images' screen from where Occupant photos are to be retrieved. The specific Occupant's picture can then be selected to be displayed here.

#### 3. Spouse

arking

Details of the Occupant's Spouse are entered in this tab.

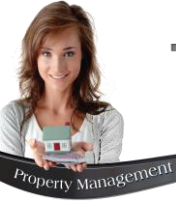

| General Photo                                       | Spouse Employmen De | ependants Reference                                                                                    | s Access Tags                                                        | Parking                                                                                                    | 4.         | Emple          | oymer              | nt                    |                                |
|-----------------------------------------------------|---------------------|----------------------------------------------------------------------------------------------------|----------------------------------------------------------------------|----------------------------------------------------------------------------------------------------|------------|----------------|--------------------|-----------------------|--------------------------------|
| Current Employer<br>Telephone no<br>Employment Type |                     | Salary                                                                                                 | 0.00                                                                 |                                                                                                    |            | The c<br>emplo | letails<br>oyers a | of the<br>are ente    | Occuj<br>red ir                |
| Previous Employer  <br>Telephone no                 | General             | Photo Spou:                                                                                            | se Employmen                                                         | t Dependan                                                                                                    | References | Access Tags    | Parking            |                       |                                |
|                                                     |                     | Andrews, Daniel<br>Andrews, Daniel<br>Andrews, Kate<br>First Name<br>Relationship<br>Age<br>I d Number | Daniel<br>Son                                                        |                                                                                                    |            | Add            |                    | <b>5.</b> D<br>T<br>c | <b>)epen</b><br>The c<br>aptur |
|                                                     |                     | General                                                                                                | Photo<br>1 - Mr West<br>2 - Mr Svest<br>3 - Mr Preto<br>A<br>Telephe | Spouse Spouse Sp | Employment | Dependants     | Reference          | Access Tags           | Parking                        |

Occupant's current and previous ed in this tab

#### ependants

ne details of multiple dependants can be ptured here if required.

#### 6. References

The name, address and contact number of 3 references can be captured here.

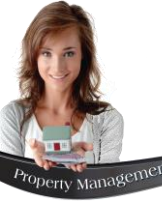

| General Photo Spouse Employment Dependants References Tags | Parking |
|------------------------------------------------------------|---------|
|                                                            |         |
| Tag Holder Desc Andrews, Trish                             |         |
| Tag Number 123456789                                       |         |
| Add Remove                                                 |         |
|                                                            |         |

| Last Name<br>First Name<br>General Ph<br>Dataset: CompanyD<br>Unassigned Parkings:<br>Open Parking Un<br>Parking Bay Code<br>♥ OP 047 OP 0<br>♥ OP 048 OP 0<br>♥ OP 049 OP 0<br>♥ OP 050 OP 0<br>OP 051 OP 0                                                                                                    | Andrews Trish Trish Data : -1 its Def Cocupant Market Def Cocupant Market Def Cocupant | Employment | Dependants<br>Parking:<br>Undercov<br>Parking Bay | References<br>Dataset<br>CompanyData<br><b>rer Parking Ur</b><br>y Code | Access Tags<br>Details<br>OP 056<br>hits<br>Occupant Name | Parking |
|----------------------------------------------------------------------------------------------------|----------------------------------------------------------------------------------------------------|------------|---------------------------------------------------|-------------------------------------------------------------------------|-----------------------------------------------------------|---------|
| First Name         Image: Test Name           General         Ph           Dataset:         CompanyD           Unassigned Parkings:         Open Parking Un           Parking Bay         Code           Image: Open Parking Bay         Code           Image: Open Op 047         OP 0           Image: Op 047         OP 0           Image: Op 048         OP 0           Image: Op 050         OP 0           Image: Op 051         OP 051 | Trish           noto         Spouse           Data                                                                                                    | Employment | Dependants Parking: Undercov Parking Bay          | References<br>Dataset<br>CompanyData<br><b>rer Parking Ur</b><br>y Code | Access Tags<br>Details<br>OP 056<br>hits<br>Occupant Name | Parking |
| General         Ph           Dataset:         CompanyD           Unassigned Parkings:         Open Parking Un           Parking Bay         Code           Image: Code         OP 047           Image: Open 047         OP 0           Image: Open 048         OP 0           Image: Open 049         OP 0           Image: Open 050         OP 050           Image: Open 050         OP 050                                                  | noto Spouse<br>Data<br>: -1<br>iits<br>e Occupant M<br>047 Iris Group<br>148 Iris Group                                                                                                    | Employment | Dependants<br>Parking:<br>Undercov<br>Parking Ba  | References<br>Dataset<br>CompanyData<br><b>rer Parking Ur</b><br>y Code | Access Tags<br>Details<br>OP 056<br>hits<br>Occupant Name | Parking |
| Dataset:         CompanyD           Unassigned Parkings:         Open Parking Un           Parking Bay         Code           ✓         OP 047         OP 0           ✓         OP 048         OP 0           ✓         OP 049         OP 0           ✓         OP 050         OP 0                                                                                                    | Pata<br>: -1<br><b>its</b><br><b>Occupant I</b><br>147 Iris Group<br>148 Iris Group                                                                                                    | Name ^     | Parking:<br>Undercov<br>Parking Ba                | Dataset<br>CompanyData<br><b>er Parking Ur</b><br>y Code                | Details<br>OP 056<br>hits<br>Occupant Name                |         |
| Unassigned Parkings:<br>Open Parking Un<br>Parking Bay Code<br>♥ OP 047 OP 0<br>♥ OP 048 OP 0<br>♥ OP 049 OP 0<br>♥ OP 050 OP 0<br>■ OP 051                                                                                                    | : -1<br>hits<br>= Occupant 1<br>047 Iris Group<br>148 Iris Group                                                                                                    | Name ^     | Undercov<br>Parking Ba                            | CompanyData<br>rer Parking Ur<br>y Code                                 | OP 056<br>hits<br>Occupant Name                           |         |
| Open Parking Un           Parking Bay         Code           ✓ OP 047         OP 0           ✓ OP 048         OP 0           ✓ OP 049         OP 0           ✓ OP 050         OP 0           ✓ OP 050         OP 0                                                                                                    | i <b>ts</b><br>e Occupant 1<br>047 Iris Group<br>148 Iris Group                                                                                                    | Name 🔨     | Undercov<br>Parking Ba                            | er Parking Ur                                                           | nits<br>Occupant Name                                     |         |
| Parking Bay         Code           ✓ OP 047         OP 0           ✓ OP 048         OP 0           ✓ OP 049         OP 0           ✓ OP 050         OP 0                                                                                                    | e Occupant 1<br>047 Iris Group<br>048 Iris Group                                                                                                    | Name ^     | Parking Bay                                       | y Code                                                                  | Occupant Name                                             | 1       |
| ✓ OP 047 OP 0     ✓ OP 048 OP 0     ✓ OP 049 OP 0     ✓ OP 050 OP 0     ✓ OP 050 OP 0                                                                                                    | 047 Iris Group<br>048 Iris Group                                                                                                    |            |                                                   |                                                                         |                                                           |         |
| ✓ OP 048 OP 0     ✓ OP 049 OP 0     ✓ OP 050 OP 0     ✓ OP 051     ✓ OP 051                                                                                                    | 148 Iris Group                                                                                                    |            |                                                   |                                                                         |                                                           |         |
| ✓ OP 049 OP 0     ✓ OP 050 OP 0     ✓ OP 051     ✓ OP 051                                                                                                    | ne me areap                                                                                                    |            |                                                   |                                                                         |                                                           |         |
| ✓ OP 050 OP 0     ✓ OP 051     ✓ OP 051                                                                                                    | 049 Iris Group                                                                                                    |            |                                                   |                                                                         |                                                           |         |
| OP 051                                                                                                    | 050 Iris Group                                                                                                    |            |                                                   |                                                                         |                                                           |         |
|                                                                                                    |                                                                                                    |            |                                                   |                                                                         |                                                           |         |
| L 0P 052                                                                                                    |                                                                                                    |            |                                                   |                                                                         |                                                           |         |
| OP 053                                                                                                    |                                                                                                    |            |                                                   |                                                                         |                                                           |         |
| 🗆 OP 054                                                                                                    |                                                                                                    |            |                                                   |                                                                         |                                                           |         |
| OP 055                                                                                                    |                                                                                                    |            |                                                   |                                                                         |                                                           |         |
| OP 056 AND                                                                                                    | 001 Trish Andre                                                                                                    | ews        |                                                   |                                                                         |                                                           |         |
| OP 057                                                                                                    |                                                                                                    |            |                                                   |                                                                         |                                                           |         |
| OP 058                                                                                                    |                                                                                                    | ~          |                                                   |                                                                         |                                                           |         |
|                                                                                                    |                                                                                                    | _          |                                                   |                                                                         |                                                           |         |
|                                                                                                    |                                                                                                    |            |                                                   |                                                                         | Accept                                                    | Coursel |

#### 7. Access Tags

When entry to a property or facility is to be obtained by means of 'Access Tags', the specific Tag Number for this Occupant is entered and saved in this tab.

#### 8. Parking

When set up, open and undercover parking spaces can be assigned to the specific Occupant.

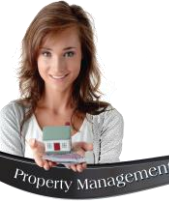

### The Vehicle Registration Tab

When vehicles are captured to a Tenant's Master File, a report can be printed to list the vehicles linked to the Tenant.

#### Tenant / Occupants Novtel Property Management

Printed: 2019-11-01 10:46:27

| Property                        | Tenant/Occupant         | Occupant<br>Description | Occupant<br>ID/Passport | Default | Tenant Vehicle List                                                                |
|---------------------------------|-------------------------|-------------------------|-------------------------|---------|------------------------------------------------------------------------------------|
| MOUN0025<br>- Mountain<br>Rd 25 | AND001 - Andrews, Shawn | Shawn - Andrews         | 5801151112223           | ~       | [CBS 123456] Volkswagen Golf 2017 (Silver)<br>[CBS 654321] Ford Focus 2012 (White) |
|                                 | Occupant                | Trish - Andrews         | 6802151234567           | -       | -                                                                                  |

# **Novtel**<sup>®</sup> Property Management

## **Suppliers**

9

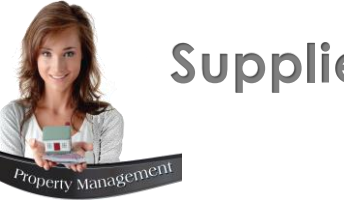

## **Suppliers**

In Novtel Property Management, one of 2 classifications can be selected:

- A Landlord (or Property Owner) lists their property with your agency to 1. advertise, rent out and manage on their behalf. As your company will pay the rental income received from the Tenant (the Customer), over to the Landlord (minus the agency commission and other relevant costs), a Landlord is classified as a Supplier.
- Service Providers deliver services to the Properties / Tenants that your 2. agency manages. As your company will usually source and pay for these goods or service (regardless whether the Tenant or Landlord is liable for the payment thereof), the following Service Providers will typically be listed as Suppliers on your system:
  - Maintenance companies (supplying taps, geysers, paint, carpets, tiles, windows, etc.)
  - Electricians
  - Plumbers
  - Gardening services; and
  - Municipalities (i.e. municipal services)

| Suppliers                   |                      |      |                             |                           | ×           |
|-----------------------------|----------------------|------|-----------------------------|---------------------------|-------------|
| Account Code<br>Description | ə 📃 🔤                |      | Type<br>Landlord<br>Service | d / Proprieto<br>Provider | r<br>T      |
| Pastel Foreign Currenc      | 9 00 - Home Currency |      | •                           |                           |             |
| General                     | Delivery Address     | User | Defined Fields              | Ba                        | ank Details |
| Postal Address              |                      |      | Telephone No                |                           |             |
|                             |                      |      | Mobile Phone                |                           |             |
| llee Tay                    | T Yes, C. No.        |      | Email Address               |                           |             |
| Tax Number                  | • Tes KO NU          | Sup  | plier Category              |                           | <u> </u>    |
|                             |                      |      |                             | Save                      | Cancel      |

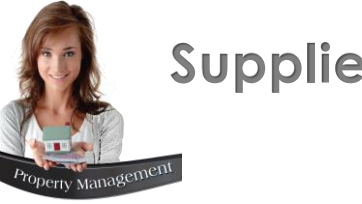

**Suppliers** 

Reports which can be produced - pertaining to Suppliers in the system – are:

#### **1. List All Suppliers**

All Suppliers – whether a Landlord or Service Provider - are listed on this report.

#### 2. List Supplier Categories and Services

Specific pre-created Categories and Services can be linked to a Service Provider's master file. By printing this report, a complete listing is obtained of those services and categories linked to each Supplier Master File.

#### 3. Service Quality

When a Supplier Invoice is received and a Work Order is completed, a service quality rating is linked to the specific Work Order.

A report can be produced to list the ratings linked to the Supplier for the selected period.

Supplier Works Order - Service Quality Х -Service Date From 2022/09/05 - to 2022/09/05 -- Ratings ▼ Outstanding-100% Good-80% Fair-50% Poor-20% Appaling-0% <u>C</u>lose Accept

Other Supplier Reports:

- 4. Supplier Payments
- **5. Supplier Monthly Report**
- 6. Payment Summary to:
  - The Landlord  $\checkmark$
  - Municipality  $\checkmark$
  - Maintenance (Service Providers)  $\checkmark$
- 7. Detailed Landlord Report

# **Novtel**<sup>®</sup> Property Management

## Contracts

10

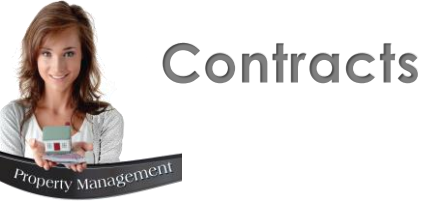

Rental contracts are created to link a specific Tenant to a specific Property, and to determine the following:

- ✓ The amount payable by the Tenant for rent and additional costs.
- ✓ The amount payable to the Landlord in the case of the property being a sub-rented item.
- The amount retained by your company for managing a sub-rented property on behalf of the Landlord.

Only 1 contract per Property is allowed. Should the Tenant rent more than 1 property, a contract for each property will apply.

While in the process of creating a new contract, the 'Contract Number' field will be indicated as 'New', and a contract number is only allocated upon saving it.

| 0 | Contract Manager                         |                       |                                                       | ×      |
|---|------------------------------------------|-----------------------|-------------------------------------------------------|--------|
|   | Contract Number New Type Fixed Monthly   | 🗸 🔰 Tax Rate % 🚺 15.0 | 00 (where applicable) 🔲 Hold Over Costs 🛛 Cancel Cont | ract   |
|   | Tenant AND001 🔍 Andrews, Shawn           |                       | Agent 07 (2) 🔍 Louise                                 |        |
|   | Occupant                                 | Clear Occupant        |                                                       |        |
|   | Date Start 1 September 2022  Payment Day | , 1 3 🖃               | Date End 31 August 2023 💌   12 🔽                      | Months |
| ĺ | Properties Sub-Rentals Fixed Charges     | SH Fixed Rates        | Deposit Deposit Interest Additional In-               | voices |
|   | BLUE0007 - Blue Anchor Apartment 7       | Contract Com          | iments                                                |        |

- 1. The Tax Rate to be applied is indicated here.
  - Please note that Novtel takes into account whether or not the 'Allow Tax' option is selected on the Property Master File, as well as on the charges added to the contract, and will only apply the tax where applicable.
- 2. If Agent Codes are set up in the financial system, and activated in Novtel, a specific 'Agent' can be linked to this contract.
- 3. The Payment date is significant, especially when your company is registered with TPN. This date will be checked against the dates upon which payments were received from the Tenant, and a complete payment history can be obtained whether good or bad.

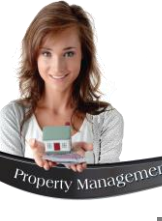

| ntract Manager            |                  |                     |                      |                                                                                                    | ×                   |  |
|---------------------------|------------------|---------------------|----------------------|----------------------------------------------------------------------------------------------------|---------------------|--|
| Contract Number New       | Type Fixed Mo    | nthly 💌 Tax Rate    | e % 15.00 (where app | olicable) 🔲 Hold Over Costs 🔤 Ca                                                                                                    | incel Contract      |  |
| Tenant AND001<br>Occupant | Andrews, Shav    | n<br>Vicear O       | Ager<br>Iccupant     | nt 07 🔍 Louise                                                                                                    |                     |  |
| Date Start 1 Septemb      | er 2022 🔽        | Payment Day 1       | Date                 | End 31 August 2023 💽                                                                                                    | 12 ÷ Months         |  |
| Properties 9              | ub-Rentals   Fix | ed Charges CH Fixer | Sentraet Commonto    | Sun Mon Tue Wed Thu         F           30         31         1         2         3         4           6         7         8         9         10         1 | Set Invoices        |  |
| Add Property              | Remove Property  | Make Reservations   | Contract Consillents | 13 14 15 16 17 1<br>20 21 22 23 24 2<br>27 28 29 30 31 1<br>3 4 5 6 7 8                                                                                      | 3 19<br>5 26<br>2 9 |  |
| Rental Num                | Date Start       | Date End            | Status               | Today: 2022/09/05                                                                                                    |                     |  |

| Contract Manager                                                                                                    | ×       |
|----------------------------------------------------------------------------------------------------|---------|
| Contract Number New Type Fixed Monthly Tax Rate % 15.00 (where applicable) Hold Over Costs Cancel Co                                                                                                    | ntract  |
| Tenant AND001 Andrews, Shawn Agent 07 A Louise                                                                                                    |         |
| Occupant     Clear Occupant       Date Start     1       Date Start     1                                                                                                    | Months  |
| Properties Sub-Rentals Fixed Charges SH Fixed Rates Deposit Deposit Interest Additional<br>Rent Escalations X                                                                                                    | nvoices |
| BLUE0007 · Blue Anchor       Escalation Settings         Add Property       Escalation Percentage:       10 ÷         Rental Num       Escalation Month:       August V Yearly Escalation         Existing Rental Base Amount       12500.00         Initial Amount:       12500.00         Apply Escalation To All Contracted Properties         Calculate Commission       Charge Escalations         0 ÷       Apply Commission |         |
| Save                                                                                                    | ancel   |

When the 'Fixed Monthly' contract type is selected, the contract term can be set by entering a definite 'Start' and 'End' Date.

Novtel will calculate the number of months according to the dates selected and it will be displayed in this field.

#### **Annual Escalations**

A set escalation percentage can be set up to increase a Tenant's rent during the same month each year, and the initial rental amount is entered before clicking 'Accept'.

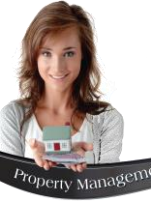

| Contract Manager                                                   |              |                      |                        | ;                   |
|--------------------------------------------------------------------|--------------|----------------------|------------------------|---------------------|
| Contract Number New Type Fixed Monthly                             | ▼ Tax Rate % | 15.00 (where applica | ble) 🔲 Hold Over Costs | Cancel Contract     |
| Tenant AND001 Andrews, Shawn                                       | Class Game   | Agent                | 07 🔍 Louis             | e                   |
| Date Start 1 September 2022  Paymer                                | t Day 1      | Date En              | d 31 August 2023 💌     | 12 ÷ Months         |
| Properties Sub-Rentals Fixed Cha                                   | rges         | tes Deposit          | Deposit Interest       | Additional Invoices |
| BLUE0007 - Blue Anchor Apartment 7 Add Property Remove Property Ma | ✓ Con        | tract Comments       |                        |                     |
| Rental Num Date Start                                              | Date End     | Status               |                        | Inv Total           |
| Calculate Commission                                               |              |                      | (                      | >                   |
| 0 - Apply Commission                                               |              |                      | Charge Escalations Re  | nt Escalations      |
|                                                                    |              |                      | Save                   | e Cancel            |

To create the individual reservations for each month as set for the rental period, click the 'Make Reservations' button.

Immediately, 12 reservations are created for this single contract, but no rental number has been linked to it yet. This will only be created once the contract is saved.

|                                                                                   | 001 🔍 Andrew <u>s, Shaw</u>                                                                                                    | m                                                                                                    |                                                                                              |                    |                                                                                                    |
|-----------------------------------------------------------------------------------|----------------------------------------------------------------------------------------------------|----------------------------------------------------------------------------------------------------|----------------------------------------------------------------------------------------------|--------------------|----------------------------------------------------------------------------------------------------|
| Occupant                                                                          |                                                                                                    | ▼ Clear                                                                                                    | Occupant Age                                                                                 | nt [U/ 🖳 []        | Louise                                                                                                   |
| Date Start 1 Se                                                                   | ptember 2022 💌                                                                                                    | Payment Day 1                                                                                                    | Date                                                                                         | End 31 August 2023 | 3 💌 12 🕂 Mor                                                                                             |
| Properties                                                                        | Sub-Rentals Fix                                                                                                    | ed Charges SH Fixe                                                                                                    | ed Rates Deposit                                                                             | Deposit Interes    | t Additional Invoice                                                                                     |
|                                                                                   |                                                                                                    |                                                                                                    |                                                                                              |                    |                                                                                                    |
| BLUE0007 - Blu                                                                    | ie Anchor Apartment 7                                                                                                    | <b>•</b>                                                                                                    | Contract Comments                                                                            |                    |                                                                                                    |
| 1                                                                                 |                                                                                                    |                                                                                                    |                                                                                              |                    |                                                                                                    |
| Add Property                                                                      | Remove Property                                                                                                    |                                                                                                    |                                                                                              |                    |                                                                                                    |
|                                                                                   |                                                                                                    |                                                                                                    | 1                                                                                            |                    |                                                                                                    |
| Rental Num                                                                        | Date Start                                                                                                    | Date End                                                                                                    | Status                                                                                       |                    | Inv Total                                                                                                |
| 0                                                                                 | 2022/09/01                                                                                                    | 2022/09/30                                                                                                    | Reserved                                                                                     |                    | 12500.00                                                                                                 |
| 0                                                                                 | 2022/10/01                                                                                                    | 2022/10/31                                                                                                    | Reserved                                                                                     |                    | 12500.00                                                                                                 |
| 0                                                                                 | 2022/11/01                                                                                                    | 2022/11/30                                                                                                    | Reserved                                                                                     |                    | 12500.00                                                                                                 |
|                                                                                   |                                                                                                    | 2022/12/21                                                                                                    | Beserved                                                                                     |                    | 12500.00                                                                                                 |
| 0                                                                                 | 2022/12/01                                                                                                    | 2022/12/01                                                                                                    | D                                                                                            |                    | 12500.00                                                                                                 |
| 0                                                                                 | 2022/12/01<br>2023/01/01                                                                                                    | 2023/01/31                                                                                                    | Reserved                                                                                     |                    | 12500.00                                                                                                 |
| 0                                                                                 | 2022/12/01<br>2023/01/01<br>2023/02/01<br>2023/02/01                                                                                                   | 2023/01/31<br>2023/02/28<br>2023/02/28                                                                                     | Reserved<br>Reserved                                                                         |                    | 12500.00 12500.00 12500.00                                                                               |
|                                                                                   | 2022/12/01<br>2023/01/01<br>2023/02/01<br>2023/03/01<br>2023/03/01                                                                                     | 2023/01/31<br>2023/02/28<br>2023/03/31<br>2023/03/31                                                                       | Reserved<br>Reserved<br>Reserved<br>Reserved                                                 |                    | 12500.00<br>12500.00<br>12500.00<br>12500.00                                                             |
|                                                                                   | 2022/12/01<br>2023/01/01<br>2023/02/01<br>2023/03/01<br>2023/03/01<br>2023/04/01<br>2023/04/01                                                         | 2023/01/31<br>2023/02/28<br>2023/03/31<br>2023/04/30<br>2023/05/31                                                         | Reserved<br>Reserved<br>Reserved<br>Reserved<br>Reserved                                     |                    | 12500.00<br>12500.00<br>12500.00<br>12500.00<br>12500.00                                                 |
|                                                                                   | 2022/12/01<br>2023/01/01<br>2023/02/01<br>2023/03/01<br>2023/04/01<br>2023/05/01<br>2023/05/01                                                         | 2023/01/31<br>2023/02/28<br>2023/03/31<br>2023/03/31<br>2023/04/30<br>2023/05/31<br>2023/05/31                             | Reserved<br>Reserved<br>Reserved<br>Reserved<br>Reserved<br>Reserved                         |                    | 12500.00<br>12500.00<br>12500.00<br>12500.00<br>12500.00<br>12500.00                                     |
|                                                                                   | 2022/12/01<br>2023/01/01<br>2023/02/01<br>2023/03/01<br>2023/04/01<br>2023/05/01<br>2023/06/01<br>2023/07/01                                           | 2023/01/31<br>2023/02/28<br>2023/03/31<br>2023/04/30<br>2023/06/30<br>2023/06/30<br>2023/06/30                             | Reserved<br>Reserved<br>Reserved<br>Reserved<br>Reserved<br>Reserved<br>Reserved             |                    | 12500.00<br>12500.00<br>12500.00<br>12500.00<br>12500.00<br>12500.00<br>12500.00                         |
|                                                                                   | 2022/12/01<br>2023/01/01<br>2023/02/01<br>2023/02/01<br>2023/04/01<br>2023/05/01<br>2023/05/01<br>2023/07/01<br>2023/07/01<br>2023/06/01               | 2022/01/31<br>2023/02/28<br>2023/02/28<br>2023/04/30<br>2023/05/31<br>2023/05/31<br>2023/07/31<br>2023/07/31               | Reserved<br>Reserved<br>Reserved<br>Reserved<br>Reserved<br>Reserved<br>Reserved<br>Reserved |                    | 1250.00<br>1250.00<br>1250.00<br>12500.00<br>12500.00<br>12500.00<br>12500.00<br>13750.00                |
| 0<br>0<br>0<br>0<br>0<br>0<br>0<br>0<br>0<br>0<br>0<br>0<br>0<br>0                | 2022/12/01<br>2023/01/01<br>2023/02/01<br>2023/02/01<br>2023/04/01<br>2023/05/01<br>2023/06/01<br>2023/06/01<br>2023/06/01<br>2023/08/01               | 2022/01/31<br>2023/02/28<br>2023/02/28<br>2023/05/31<br>2023/05/31<br>2023/05/31<br>2023/06/30<br>2023/07/31<br>2023/08/31 | Reserved<br>Reserved<br>Reserved<br>Reserved<br>Reserved<br>Reserved<br>Reserved<br>Reserved |                    | 12500.00<br>12500.00<br>12500.00<br>12500.00<br>12500.00<br>12500.00<br>12500.00<br>12500.00<br>13750.00 |
| 0<br>0<br>0<br>0<br>0<br>0<br>0<br>0<br>0<br>0<br>0<br>0<br>0<br>0<br>0           | 2022/12/01<br>2023/01/01<br>2023/02/01<br>2023/03/01<br>2023/04/01<br>2023/05/01<br>2023/06/01<br>2023/06/01<br>2023/06/01<br>2023/06/01<br>2023/08/01 | 2022/01/31<br>2023/02/28<br>2023/03/31<br>2023/04/30<br>2023/05/31<br>2023/06/30<br>2023/07/31<br>2023/08/31               | Reserved<br>Reserved<br>Reserved<br>Reserved<br>Reserved<br>Reserved<br>Reserved<br>Reserved | Charge Escalations | 12500.00<br>12500.00<br>12500.00<br>12500.00<br>12500.00<br>12500.00<br>12500.00<br>12500.00<br>13750.00 |
| 0<br>0<br>0<br>0<br>0<br>0<br>0<br>0<br>0<br>0<br>0<br>0<br>0<br>0<br>0<br>0<br>0 | 2022/12/01<br>2023/01/01<br>2023/02/01<br>2023/02/01<br>2023/04/01<br>2023/05/01<br>2023/05/01<br>2023/06/01<br>2023/07/01<br>2023/06/01<br>ission     | 2022/01/31<br>2023/02/28<br>2023/03/31<br>2023/04/30<br>2023/05/31<br>2023/06/30<br>2023/06/30<br>2023/07/31<br>2023/08/31 | Reserved<br>Reserved<br>Reserved<br>Reserved<br>Reserved<br>Reserved<br>Reserved<br>Reserved | Charge Escalations | 12500.00<br>12500.00<br>12500.00<br>12500.00<br>12500.00<br>12500.00<br>12500.00<br>12500.00<br>13750.00 |

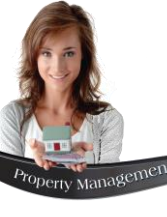

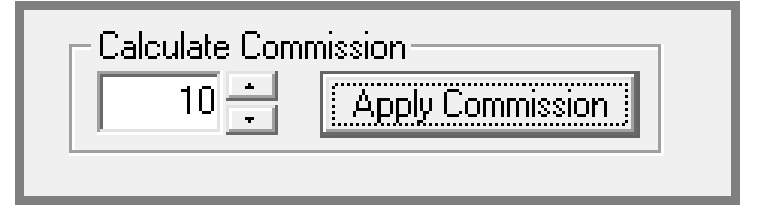

#### **Calculate Commission (For Sub-rented Properties Only)**

As the contract determines the amount payable **by** the Tenant; the amount payable **To** the Landlord, and the amount to be retained by your company, the percentage in commission to be applied to this contract, is entered here, and the 'Apply Commission' button is clicked.

| ontract Manager                                                                                                    |                                                                                              |                                                                                                    |                                                                                                    |                  |                                                                                                    |
|----------------------------------------------------------------------------------------------------|----------------------------------------------------------------------------------------------|----------------------------------------------------------------------------------------------------|----------------------------------------------------------------------------------------------------|------------------|----------------------------------------------------------------------------------------------------|
| Contract Number New Type                                                                                                    | Fixed Monthly                                                                                | Tax Rate % 15.00                                                                                                    | (where applicable)                                                                                                    | Hold Over Costs  | Cancel Contract                                                                                                    |
| Tenant AND001 🔍 Andr                                                                                                    | ews, Shawn                                                                                   |                                                                                                    | Agent 07                                                                                                    | Louis            | se                                                                                                    |
| Date Start 1 September 2022                                                                                                    | ▼<br>Payment Day                                                                             | Clear Occupant                                                                                                    | Date End 3                                                                                                    | 81 August 2023 💌 | 12 ÷ Month                                                                                                    |
| Properties Sub-Rentals                                                                                                    | Fixed Charges                                                                                | SH Fixed Rates                                                                                                    | Deposit                                                                                                    | Deposit Interest | Additional Invoices                                                                                                    |
| BLUE0007 - Blue Anchor Apartment 7                                                                                                    | ,                                                                                            |                                                                                                    |                                                                                                    |                  | •                                                                                                    |
| SR Num         Supplier           0         LAN001 - Lando           0         LAN001 - Lando           0         LAN001 - Lando           0         LAN001 - Lando           0         LAN001 - Lando           0         LAN001 - Lando           0         LAN001 - Lando           0         LAN001 - Lando           0         LAN001 - Lando           0         LAN001 - Lando           0         LAN001 - Lando           0         LAN001 - Lando           0         LAN01 - Lando | n, Peter<br>n, Peter<br>n, Peter<br>n, Peter<br>n, Peter<br>n, Peter<br>n, Peter<br>n, Peter | Date Start<br>2022/09/01<br>2022/10/01<br>2022/11/01<br>2022/12/01<br>2023/01/01<br>2023/02/01<br>2023/02/01<br>2023/03/01<br>2023/04/01 | Date End<br>2022/09/30<br>2022/10/31<br>2022/11/30<br>2022/12/31<br>2023/01/31<br>2023/02/28<br>2023/03/31<br>2023/04/30 |                  | Inv Total<br>1250.00<br>1250.00<br>1250.00<br>1250.00<br>1250.00<br>1250.00<br>1250.00<br>1250.00<br>1250.00<br>1250.00 |
| 0 LAN001 - Lando<br>0 LAN001 - Lando<br>0 LAN001 - Lando<br>0 LAN001 - Lando                                                                                                    | n, Peter<br>n, Peter<br>n, Peter<br>n, Peter                                                 | 2023/05/01<br>2023/06/01<br>2023/07/01<br>2023/08/01                                                                                     | 2023/05/31<br>2023/06/30<br>2023/07/31<br>2023/08/31                                                                     |                  | 1250.00<br>1250.00<br>1250.00<br>12375.00                                                                               |
|                                                                                                    |                                                                                              |                                                                                                    |                                                                                                    | SH               | I Escalations                                                                                                    |
|                                                                                                    |                                                                                              |                                                                                                    |                                                                                                    | Save             | e Cancel                                                                                                    |

When viewing the 'Sub Rentals' tab, Novtel has automatically calculated the amount due to the Landlord.

✓ Also note that specific 'Sub-Rental' numbers will be allocated to each reservation when the contract is saved.

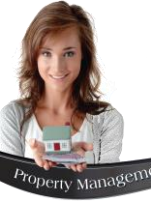

| Contract Manager Contract Number 53 Type Fixed Monthly Tax Rate % 19 Tenant AND001 Andrews, Shawn Occup int Occup int Clear Occupant Dite Start 1 September 2022  Payment Day 1  Properties Sub-Rentals Fixed Charges SH Fixed Rates BLUE0007 - Blue Anchor Apartment 7 Add Property Remove Property                                                                                                    | X<br>5.00 (where applicable) Hold Over Costs Cancel Contract<br>Agent 07 C Louise<br>Date End 31 August 2023 12 Months<br>Deposit Deposit Interest Additional Invoices<br>omments                                                                                                    | Accessing the saved contract,<br>number is now created, as well<br>numbers linked to each r<br>individually.<br>Sub-Rental numbers are also crea                                                                                                    |
|----------------------------------------------------------------------------------------------------|----------------------------------------------------------------------------------------------------|----------------------------------------------------------------------------------------------------|
| Rental Num         Date Start         Date End           746         2022/09/01         2022/09/30           747         2022/10/01         2022/10/31           748         2022/11/01         2022/12/31           750         2023/01/01         2022/12/31           751         2023/02/01         2023/02/28           752         2023/02/01         2023/03/31           753         2023/05/01         2023/03/31           754         2023/05/01         2023/05/30           755         2023/05/01         2023/05/30           756         2023/07/01         2023/07/31           757         2023/08/01         2023/08/30           756         2023/08/01         2023/08/31           Calculate Commission           10 | Contract Manager Contract Number 53 Type Fixed Monthly Tenant AND001 Andrews, Shawn Occupant Date Start 1 September 2022  Payment Day Properties Sub-Rentals Fixed Charges BLUE0007 - Blue Archor Apartment 7                                                                                                    | Tax Rate %       15.00 (where applicable)       Hold Over Costs       Cancel Contract         Agent       07       Louise         Clear Occupant       Date End       31       August       2023       12       Mont         SH Fixed Rates       Deposit       Deposit Interest       Additional Invoices                                                                                                    |
| Checklist Contract Schedule Change Contract Type                                                                                                    | SR Num         Supplier           276         LAN001         - Landon, Peter           277         LAN001         - Landon, Peter           278         LAN001         - Landon, Peter           279         LAN001         - Landon, Peter           280         LAN001         - Landon, Peter           281         LAN001         - Landon, Peter           282         LAN001         - Landon, Peter           283         LAN001         - Landon, Peter           284         LAN001         - Landon, Peter           285         LAN001         - Landon, Peter           286         LAN001         - Landon, Peter           287         LAN001         - Landon, Peter           286         LAN001         - Landon, Peter           287         LAN001         - Landon, Peter           287         LAN001         - Landon, Peter | Date Start         Date End         Inv Total           2022/09/01         2022/09/30         11250.00           2022/10/01         2022/10/31         11250.00           2022/11/01         2022/11/30         11250.00           2022/12/01         2022/11/31         11250.00           2023/01/01         2023/02/12/31         11250.00           2023/02/01         2023/02/28         11250.00           2023/02/01         2023/02/28         11250.00           2023/04/01         2023/02/30         11250.00           2023/05/01         2023/05/31         11250.00           2023/05/01         2023/06/30         11250.00           2023/07/01         2023/06/30         11250.00           2023/05/01         2023/06/31         11250.00           2023/07/01         2023/06/31         1250.00           2023/08/01         2023/07/31         1250.00           2023/08/01         2023/08/31         12375.00 |
|                                                                                                    | Checklist Contract Schedule Change Contract Typ                                                                                                    | a Save Cancel                                                                                                    |

ontract, a definite contract as well as sequential rental each month's reservation

 $\times$ 

12 📩 Months

also created.

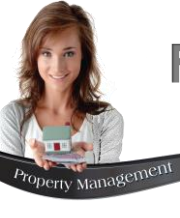

The reservations are displayed next to the Property on the Grid, and in the colour of the 'Provisional' status.

| Novtel Property Management Ultimate Standard 7.7.0.1 - Novtel Default - [Item Grid]                                                                                                    | Ø                                                    |
|----------------------------------------------------------------------------------------------------|------------------------------------------------------|
| 🥐 File Edit Modify Setup Process Reports Email/Export Import Help                                                                                                    | -                                                    |
| 👍 - 👍 🕂 🧱 🥭 - 🗟 🖙 - 🔶 🖉 - 🚸 🚳 🛅 - 🔤 🏚 💔 💥 🚳                                                                                                    |                                                      |
| 31       01       02       03       04       05       06       07       08       09       10       11       12       13       14       15       16       17       18       19       20       21       22       23       24       25       26       27       28       29       30       01       02       03       04       05       06       07       08       09       10       11       12       13       14       15       16       17       18       19       20       21       22       23       24       25       56p       56p | 7 18 19<br>ct Oct Oct<br>22 2022 2022<br>ton Tue Wed |
| CF SSER0000 C 745 COMMUNAL PROPERTY (SHARED SERVI) Status : Reserved                                                                                                    |                                                      |
| C BLUE0007 A 746 Andrews, Shawn 747 Andrews, Shawn 747 Andrews, Shawn                                                                                                    | Shawn                                                |
| C BLUE0030 N 664 Stevens, Martin                                                                                                    |                                                      |
|                                                                                                    |                                                      |

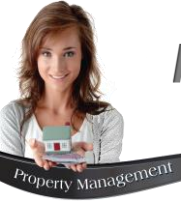

## Month-To Month Contracts

- 1. When creating a 'Month-To-Month' contract, the start date is selected first.
- 2. The 'Contract Type' is selected as 'Month-To-Month'.
- This will cause the 'End Date' option to be changed to 'Contract Completed' – which must NOT be selected unless the contract is to be terminated.
- 4. The number of months will be indicated as '1' and cannot be changed manually here.

In the 'Rent Escalations' window, the rental amount is set, and if an annual escalation is relevant, the percentage and month is set for the rent to automatically increase when the month is reached.

| Contract Manager            |                                        |                                         | ×                   |
|-----------------------------|----------------------------------------|-----------------------------------------|---------------------|
| Contract Number New         | Type Month-To-Month 🗾 Tax Rate % 15.   | 00 (where applicable) 🔲 Hold Over Costs | Cancel Contract     |
| Tenant WAL001 🔍             | Walters, Johan                         | Agent 🔍                                 |                     |
| Occupant                    | ✓ Clear Occupant                       | Contract Completed 3                    | 4 Months            |
| Date Start 1 September 2022 | Payment Day                            |                                         |                     |
| Properties Sub-Re           | ntals   Fixed Charges   SH Fixed Rates | Deposit Deposit Interest                | Additional Invoices |

| 🙌 Contract Manager                                                                                   |                                                                                                    |                                          |                       |                                                                             | ×                   |
|----------------------------------------------------------------------------------------------------|----------------------------------------------------------------------------------------------------|------------------------------------------|-----------------------|-----------------------------------------------------------------------------|---------------------|
| Contract Number New                                                                                  | Type Month-To-Month 🗨                                                                                                    | Tax Rate % 15.                           | 00 (where applicable) | Hold Over Costs                                                             | Cancel Contract     |
| Tenant WAL001                                                                                        | Q Walters, Johan                                                                                                    | 1                                        | Agent                 | ٩                                                                           |                     |
| Date Start 1 September                                                                               | 2022  Payment Day                                                                                                    | Clear Uccupant                           | Contract Cor          | npleted 📃                                                                   | 1 Months            |
| Properties Su                                                                                        | ıb-Rentals Fixed Charges                                                                                                    | SH Fixed Rates                           | Deposit               | Deposit Interest                                                            | Additional Invoices |
| BLUE 0042 · Blue An       Add Property       Rental Num       Calculate Commission       0     Apply | Escalation Settings<br>Escalation Percentage: 0<br>Escalation Month: January<br>Existing Rental Base Amount<br>Initial Amount:<br>Apply Escalation To All Contracted Prop<br>Commission | Yearly Escal     Next F     Base perties | ation                 | Accept<br>Cancel<br>nount<br>13000.00<br>ent Amount<br>wrge Escalations Rer | Inv Total           |
| L                                                                                                    |                                                                                                    |                                          |                       | Save                                                                        | e Cancel            |

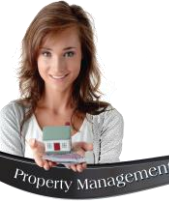

## Month-To Month Contracts

| Contract Manager                                                                                                    | ×                                                                                                    |
|----------------------------------------------------------------------------------------------------|----------------------------------------------------------------------------------------------------|
| Contract Number       New       Type       Month-To-Month       Tax Rate %       15.00       (where applicable)       Hol         Tenant       WAL001       Walters, Johan       Agent       Agent       Agent       Contract Completed         Occupant       Image: Clear Occupant       Image: Clear Occupant       Image: Contract Completed       Contract Completed         Date Start       1       September 2022       Payment Day       Image: Contract Completed         Properties       Sub-Rentals       Fixed Charges       SH Fixed Rates       Deposit       Deposit         DULEE0042       New Anstructure 42       Image: Contract Completed       Image: Contract Completed       Image: Contract Completed | When the 'Make Reservations' button is clicked,<br>only 1 reservation will be created for the month<br>linked to the 'Start Date'.                                                                                                    |
| BLUEUU42 - Blue Anchor Apartment nr 42                                                                                                    | Contract Manager     X                                                                                                    |
| Add Property Remove Property Make Reservations                                                                                                    | Contract Number New Type Month-To-Month 🔽 Tax Rate % 15.00 (where applicable) 🗖 Hold Over Costs Cancel Contract                                                                                                    |
| Rental Num Date Start Date End Status                                                                                                    | Tenant       WAL001       Walters, Johan         Occupant       Clear Occupant         Date Start       1 September 2022         Payment Day       Contract Completed         Properties       Sub-Rentals         Fixed Charges       SH Fixed Rates         Deposit       Deposit         BLUE0042       Blue Anchor Apartment nr 42         Add Property       Remove Property |
|                                                                                                    | Rental Num         Date Start         Date End         Status         Inv. Total           0         2022/09/01         2022/09/30         Reserved         13000.00                                                                                                    |
|                                                                                                    | Calculate Commission<br>Calculate Commission<br>Charge Escalations<br>Rent Escalations                                                                                                    |
|                                                                                                    | Save Cancel                                                                                                    |

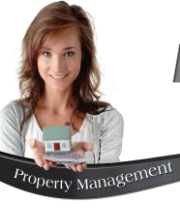

## Month-To Month Contracts

Month-To-Month' contracts display 'CM' in front of the Property Code on the Grid, and only 1 reservation is created and displayed on the Grid in the colour of the 'Reserved' status.

| Novtel Property Man | ageme | ent Ulti                         | timate St                                | andard 7.                                | .7.0.1 - N                               | lovtel Defa                                  | ault - [lte                                   | m Grid                                   | ]                                 |                                       |                                         |                            |                                          |                                          |                                         |                                         |                                 |                                   |                                     |                                       |                              |                                       |                                             |                                               |                                      |
|---------------------|-------|----------------------------------|------------------------------------------|------------------------------------------|------------------------------------------|----------------------------------------------|-----------------------------------------------|------------------------------------------|-----------------------------------|---------------------------------------|-----------------------------------------|----------------------------|------------------------------------------|------------------------------------------|-----------------------------------------|-----------------------------------------|---------------------------------|-----------------------------------|-------------------------------------|---------------------------------------|------------------------------|---------------------------------------|---------------------------------------------|-----------------------------------------------|--------------------------------------|
| 🧭 File Edit Modify  | Setu  | up P                             | rocess                                   | Reports                                  | Email/                                   | Export                                       | mport                                         | Help                                     |                                   |                                       |                                         |                            |                                          |                                          |                                         |                                         |                                 |                                   |                                     |                                       |                              |                                       |                                             |                                               |                                      |
| A • A +             | TODAY |                                  | 5 - [                                    |                                          | • • [                                    | •                                            | - (                                           | 0 6                                      | 0                                 | -                                     | sage                                    |                            |                                          | *                                        | 0                                       |                                         |                                 |                                   |                                     |                                       |                              |                                       |                                             |                                               |                                      |
| SSER0000            | ٩     | 31 (<br>Aug 5<br>2022 2<br>Wed 1 | 01 02<br>Sep Sep<br>2022 2022<br>Thu Fri | 03 04<br>Sep Sep<br>2022 2022<br>Sat Sun | 05 06<br>Sep Sep<br>2022 2022<br>Mon Tue | 07 08<br>Sep Sep 2<br>2022 2022 2<br>Wed Thu | 09 10<br>Sep Sep 3<br>022 2022 2<br>Fri Sat 3 | 11 12<br>Sep Sep<br>2022 2023<br>Sun Mon | 13 1<br>Sep S<br>2022 20<br>Tue W | 4 15<br>ep Sep<br>022 2022<br>/ed Thu | 16 17<br>Sep Sep<br>2022 202<br>Fri Sat | 18<br>Sep<br>2 2022<br>Sun | 19 20<br>Sep Sep<br>2022 2022<br>Mon Tue | 21 22<br>Sep Sep<br>2022 2022<br>Wed Thu | 23 24<br>Sep Sep<br>2022 202<br>Fri Sat | 25 26<br>Sep Se<br>2 2022 202<br>Sun Ma | 27<br>p Sep<br>22 2022<br>n Tue | 28 2<br>Sep 5<br>2022 20<br>Wed T | 9 30<br>ep Sep<br>22 2022<br>hu Fri | 01 02<br>Oct Oc<br>2022 202<br>Sat Su | 03<br>Oct<br>2 2022<br>n Mon | 04 05<br>Oct Oc<br>2022 200<br>Tue We | 6 06 0<br>t Oct 0<br>22 2022 20<br>sd Thu F | 07 08<br>Oct Oct 0<br>022 2022 2<br>Fri Sat 3 | 09 10<br>Det Oc<br>022 20:<br>Sun Mo |
| CP SSER0000         | С     |                                  |                                          |                                          |                                          |                                              | 745                                           | COMN                                     | UNAL                              | PROPE                                 | R <mark>TY (</mark> SH                  | ARED                       | SERVICE                                  | S)                                       |                                         |                                         |                                 |                                   |                                     |                                       |                              |                                       |                                             |                                               |                                      |
| C BLUE0007          | N     |                                  |                                          |                                          |                                          |                                              |                                               |                                          | 746                               | Andre                                 | vs, Sha                                 | wn                         |                                          |                                          |                                         |                                         |                                 |                                   |                                     |                                       |                              |                                       |                                             |                                               |                                      |
| C BLUE0030          | N     |                                  |                                          |                                          |                                          |                                              |                                               |                                          | 664                               | Steve                                 | ns, Mar                                 | tin                        |                                          |                                          |                                         |                                         |                                 |                                   |                                     |                                       |                              |                                       |                                             |                                               |                                      |
| CN BLUE0042         | N     |                                  |                                          | _                                        |                                          |                                              |                                               |                                          | 75                                | 8 Walte                               | rs, Joh                                 | an                         |                                          |                                          |                                         |                                         |                                 |                                   |                                     |                                       |                              |                                       |                                             |                                               |                                      |
| C BLUE0045          | N     |                                  |                                          |                                          |                                          |                                              |                                               |                                          | 7                                 | 24 Gree                               | en, Jane                                | ;                          |                                          |                                          |                                         |                                         |                                 |                                   |                                     |                                       |                              |                                       |                                             |                                               |                                      |
| C BLUE0060          | N     |                                  |                                          |                                          |                                          |                                              |                                               |                                          | 67                                | 0 Walte                               | ers Davi                                | d                          |                                          |                                          |                                         |                                         |                                 |                                   |                                     |                                       |                              |                                       |                                             |                                               |                                      |
| MARU0022            | N     |                                  |                                          |                                          |                                          |                                              |                                               |                                          |                                   |                                       |                                         |                            |                                          |                                          |                                         |                                         |                                 |                                   |                                     |                                       |                              |                                       |                                             |                                               |                                      |

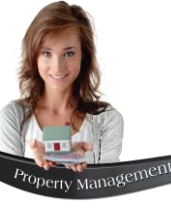

## Fixed Additional Costs for the Tenant's Account

| 🂔 Cor | ntract Manager |                     |            |               |          |                |       |                   |            |                | ×                   |
|-------|----------------|---------------------|------------|---------------|----------|----------------|-------|-------------------|------------|----------------|---------------------|
| Co    | ontract Number | 53                  | Type Fixe  | d Monthly     | Y        | Tax Rate %     | 15.00 | (where applicable | ) 🗖 Hold O | ver Costs      | Cancel Contract     |
|       | Tenant At      | ND001               | Andrews,   | Shawn         | Ŧ        | Clear O coupa  | at    | Agent 0           | 7 0        | Louise         |                     |
|       | Date Start 1   | September 2022      | <b>-</b>   | Paymen        | t Day 1  |                |       | Date End          | 31 August  | 2023 💌         | 12 + Months         |
|       | Properties     | Sub-Rent            | als        | Fixed Chai    | rges     | SH Fixed Rates | Υ     | Deposit           | Deposit Ir | nterest /      | Additional Invoices |
|       | Line Type      | Charge              | Descriptio | ion           |          |                | _ Qty | Excl              | Tax        | Incl           |                     |
|       | Update E       | xisting Rental Char | rges       |               |          |                | Add   | 0.00              | 0.00       | 0.00<br>Delete |                     |
|       | Checklist      | Contract Sche       | dule C     | Change Contra | act Type |                |       |                   |            | Save           | Cancel              |

All monthly Charges which will be billed to the Tenant, in addition to the rent as agreed upon, can be inserted under the 'Fixed Charges' tab. Depending on the agreement, these charges may include a fixed monthly amount, charged for water and/or electricity usage.

However: Novtel incorporates a Meter Reader system by which the exact readings for water and / or electricity are captured, and the Tenant is charged accordingly.

For demonstration purposes, we will insert an 'Open Parking' charge to be added at a cost of R50.00 per month for the 'Tenant's Account'.

By clicking 'Add' in the 'Fixed Charges' tab, all pre-created charges are displayed.

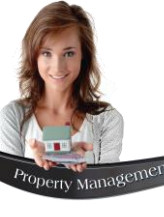

## Fixed Additional Costs for the Tenant's Account

| 🌔 Select 🤇 | Charge                             |           |         |         | > |
|------------|------------------------------------|-----------|---------|---------|---|
| -Search-   |                                    |           |         |         | _ |
| Searc      | ch By Code 💌                       | ]         |         |         |   |
| Searc      | sh For PAR001                      |           |         |         |   |
| Code       | Description                        | Excl      | Tax     | Incl    | ~ |
| ADM001     | Admin Fee                          | 173.91    | 26.09   | 200.00  |   |
| BDT001     | Bad Debt                           | 0.00      | 0.00    | 0.00    |   |
| CAL 001    | Callout Fee                        | 391.30    | 58.70   | 450.00  |   |
| CLE001     | Cleaning Charges                   | 173.91    | 26.09   | 200.00  |   |
| COF001     | Coffee for Office Use              | 43.48     | 6.52    | 50.00   |   |
| COK001     | Coke 340ml                         | 5.22      | 0.78    | 6.00    |   |
| CWT001     | Cold Water Tap                     | 104.35    | 15.65   | 120.00  |   |
| DAM001     | Damages (General)                  | 0.00      | 0.00    | 0.00    |   |
| DEP001     | Deposit Forfeiture Charge          | 0.00      | 0.00    | 0.00    |   |
| DIS001     | Dish washing Liguid                | 17.39     | 2.61    | 20.00   |   |
| ELE001     | Electricity                        | 695.65    | 104.35  | 800.00  |   |
| FTD001     | Front Door                         | 678.26    | 101.74  | 780.00  |   |
| GEY001     | Geyser                             | 2608.70   | 391.30  | 3000.00 |   |
| HIN001     | Hinges                             | 86.96     | 13.04   | 100.00  |   |
| HWT001     | Hot Water Tap                      | 117.39    | 17.61   | 135.00  |   |
| INT001     | Interest Charged                   | 0.00      | 0.00    | 0.00    |   |
| KEY001     | Key Deposit (Refundable)           | 500.00    | 0.00    | 500.00  |   |
| LAB001     | Labor Charge per Hour              | 173.91    | 26.09   | 200.00  |   |
| LAN001     | Landlord Municipal Rates and Taxes | 0.00      | 0.00    | 0.00    |   |
| LAY001     | Lays Plainly Salted 30g            | 3.48      | 0.52    | 4.00    |   |
| MAI001     | Maintenance Invoiced Amount        | 0.00      | 0.00    | 0.00    |   |
| MIL001     | Milk for Office Use                | 13.04     | 1.96    | 15.00   |   |
| MUN001     | Refuse and Sewerage                | 260.87    | 39.13   | 300.00  |   |
| PAR001     | Parking - Open                     | 43.48     | 6.52    | 50.00   |   |
| PAR002     | Parking - Undercover               | 69.57     | 10.43   | 80.00   |   |
| REF001     | Refuse                             | 86.96     | 13.04   | 100.00  |   |
| REM001     | Remote Control                     | 304.35    | 45.65   | 350.00  |   |
| I RITOO1   | Rit                                | 173.91    | 26.09   | 200.00  | ~ |
|            |                                    |           | Veccent | Canad   |   |
|            |                                    | <b></b> , | kecept  | Cancel  | _ |

The applicable charge can now be searched for and selected.

- 1. The selected item is now displayed in the 'Fixed Charges' tab, and at a quantity of 1. If more parking spaces are required, the quantity is increased by entering the required number in the 'QTY' field.
- 2. A Parking space can directly be assigned to this Occupant from this window.
- 3. To update the selected charge to ALL reservations linked to this contract, click the 'Update Existing Rental Charges' button.

| Contract Number | 53 Typ                 | Fixed Monthly       | Tax Rate % 15.0 | 0 (where applicable) | Hold Over Cost             | © Cancel Contrac |
|-----------------|------------------------|---------------------|-----------------|----------------------|----------------------------|------------------|
| Tenant A        | ND001                  | ndrews, Shawn       |                 | Agent 07             | ۹ Lo                       | uise             |
| Occupant        |                        | •                   | Clear Occupant  |                      |                            | _                |
| Date Start 1    | September 2022 💌       | Payment Day         | 1 🔹             | Date End             | 31 August 2023             | ▼ 12 ÷ Mo        |
| Properties      | Sub-Rentals            | Fixed Charges       | SH Fixed Rates  | Deposit              | Deposit Interest           | Additional Invoi |
|                 |                        |                     |                 |                      |                            |                  |
| Line Type       | Charge                 | Description         | Q               | ty Excl              | Tax                        | Incl             |
| Item            | PAR001                 | Parking · Open 🚺    |                 | 43.48                | 6.52                       | 50.00            |
| Item            | MUN001                 | Refuse and Sewerage | 1               | 260.87               | 39.13                      | 300.00           |
|                 |                        |                     |                 |                      |                            |                  |
|                 |                        |                     |                 | 304.35               | 45.65 3                    | 50.00            |
| 3 Update E      | Existing Rental Charge | s Assign Parking 2  |                 | 304.35               | <b>45.65 3</b><br>Add Dele | 50.00<br>Ite     |

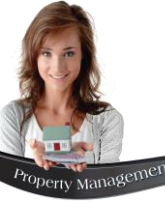

## Fixed Additional Costs for the Tenant's Account

| Contract Manager                   |                                        |                                        |                           |                        | :                                |
|------------------------------------|----------------------------------------|----------------------------------------|---------------------------|------------------------|----------------------------------|
| Contract Number 53                 | Type Fixed Mont                        | hly 🗾 Tax Rate                         | e % 15.00 (where applicat | ole) 🔲 Hold Over Costs | Cancel Contract                  |
| Tenant AND001                      | Andrews, Shawr                         |                                        | Agent                     | 07 🔍 Louis             | e                                |
| Occupant<br>Date Start 1 Septen    | nber 2022 💌 P.                         | ayment Day                             | Date Enc                  | i 31 August 2023 💌     | 12 🕂 Months                      |
| Properties                         | Sub-Rentals Fixe                       | d Charges SH Fixed                     | I Rates Deposit           | Deposit Interest       | Additional Invoices              |
| BLUE0007 - Blue Ar<br>Add Property | nchor Apartment 7<br>Remove Property   | •                                      | Contract Comments         |                        |                                  |
| Rental Num                         | Date Start                             | Date End                               | Status                    |                        | Inv Total                        |
| 746 2                              | 2022/09/01<br>2022/10/01               | 2022/09/30<br>2022/10/31               | Reserved<br>Reserved      | 1                      | 12550.00<br>12550.00             |
| 748<br>749<br>750                  | 2022/11/01<br>2022/12/01<br>2022/12/01 | 2022/11/30<br>2022/12/31<br>2022/01/21 | Reserved<br>Reserved      |                        | 12550.00<br>12550.00<br>12550.00 |
| 751<br>752                         | 2023/02/01<br>2023/02/01<br>2023/03/01 | 2023/02/28<br>2023/03/31               | Reserved                  |                        | 12550.00<br>12550.00             |
| 753<br>754<br>755                  | 2023/04/01<br>2023/05/01<br>2023/05/01 | 2023/04/30<br>2023/05/31<br>2023/05/20 | Reserved<br>Reserved      |                        | 12550.00<br>12550.00<br>12550.00 |
| 756                                | 2023/08/01<br>2023/07/01<br>2023/08/01 | 2023/08/30<br>2023/07/31<br>2023/29/31 | Reserved<br>Reserved      |                        | 12550.00<br>13800.00             |
| Calculate Commissio                | on<br>oply Commission                  |                                        | View Reservation          | Charge Escalations Rer | nt Escalations                   |
| L                                  |                                        |                                        |                           |                        |                                  |
| Checklist Co                       | ntract Schedule Change                 | Contract Type                          |                           | Save                   | e Cancel                         |

- 1. Immediately, the selected cost is added to every reservation linked to this contract.
- To view the effect on the first reservation for the month of September 2022, click on the reservation and select the 'View Reservation' button.

Proceeding to the 'Quick View' tab, the charge is displayed, and added to the rental amount.

| Description         Ity         Tax         Excl         Incl           Blue Anchor Apartment 7         1         1630.43         10869.57         12500.00           PAR001 · Parking · Open         1         6.52         43.48         50.00           TOTAL DUE         1636.96         10913.04         12550.00 |
|----------------------------------------------------------------------------------------------------|
| Description         Qty         Tax         Excl         Incl           Blue Anchor Apartment 7         1         1630.43         10869.57         12500.00           PAR001 · Parking · Open         1         6.52         43.48         50.00           TOTAL DUE         1636.96         10913.04         12550.00 |
| Blue Anchor Apartment 7         1         1630.43         10869.57         12500.00           PAR001 · Parking · Open         1         6.52         43.48         50.00           TOTAL DUE         1636.96         10913.04         12550.00                                                                         |
| PAR001 · Parking · Open 1 6.52 43.48 50.00                                                                                                    |
| TOTAL DUE 1636.96 10913.04 12550.00                                                                                                    |
|                                                                                                    |
|                                                                                                    |
|                                                                                                    |
|                                                                                                    |
|                                                                                                    |
|                                                                                                    |
|                                                                                                    |
|                                                                                                    |
|                                                                                                    |
|                                                                                                    |

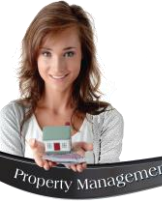

## Fixed Additional Costs Payable to the Landlord

| 🖗 Co | ntract Manager |                             |        |               |              |                |            |                    |             |                        | ×                   |
|------|----------------|-----------------------------|--------|---------------|--------------|----------------|------------|--------------------|-------------|------------------------|---------------------|
| C    | ontract Number | 53                          | Type F | ixed Monthly  | Ŧ            | Tax Rate %     | 15.00      | (where applicable) |             | ver Costs              | Cancel Contract     |
|      | Tenant Al      | ND001                       | Andrew | vs, Shawn     |              |                |            | Agent 07           | C           | Louise                 |                     |
|      | Occupant       | September 2022              | •      | Paymen        | ▼<br>t Day 1 | Clear Occupan  | t I        | Date End           | 31 August   | 2023 💌                 | 12 + Months         |
|      | Properties     | Sub-Rer                     | ntals  | Fixed Char    | ges          | SH Fixed Rates | :          | Deposit            | Deposit I   | nterest                | Additional Invoices |
|      | Line Type      | Charge<br>ting Sub-Rental ( | Descri | iption        |              |                | Qty<br>Add | 0.00<br>Remark     | Tax<br>0.00 | Incl<br>0.00<br>Delete |                     |
|      | Checklist      | Contract Sch                | nedule | Change Contra | act Type     |                |            |                    |             | Save                   | Cancel              |

In the 'SH Fixed Rates' tab, charges for which the Tenant is billed and to be added to the Landlord's amount payable, are added.

 Please note that charges classified as a 'Third Party Charge' will not be displayed here.

The applicable charge can now be searched for and selected.

| Jealen           |                             | _        |        |            |
|------------------|-----------------------------|----------|--------|------------|
| Searc            | ch By  Code _               | <b>-</b> |        |            |
| Searc            | ch For                      |          |        |            |
| Code             | Description                 | Excl     | Tax    | Incl \land |
| COE001           | Coffee for Office Use       | 43.48    | 6.52   | 50.00      |
| COK001           | Coke 340ml                  | 5.22     | 0.78   | 6.00       |
| CWT001           | Cold Water Tap              | 104.35   | 15.65  | 120.00     |
| DAM001           | Damages (General)           | 0.00     | 0.00   | 0.00       |
| DEP001           | Deposit Forfeiture Charge   | 0.00     | 0.00   | 0.00       |
| DIS001           | Dish washing Liquid         | 17.39    | 2.61   | 20.00      |
| ELE001           | Electricity                 | 695.65   | 104.35 | 800.00     |
| FTD001           | Front Door                  | 678.26   | 101.74 | 780.00     |
| GEY001           | Geyser                      | 2608.70  | 391.30 | 3000.00    |
| HIN001           | Hinges                      | 86.96    | 13.04  | 100.00     |
| HWT001           | Hot Water Tap               | 117.39   | 17.61  | 135.00     |
| INT001           | Interest Charged            | 0.00     | 0.00   | 0.00       |
| KEY001           | Key Deposit (Refundable)    | 500.00   | 0.00   | 500.00     |
| LAY001           | Lays Plainly Salted 30g     | 3.48     | 0.52   | 4.00       |
| MAIUU1           | Maintenance Invoiced Amount | 0.00     | 0.00   | 0.00       |
| MILUUT           | Milk for Uffice Use         | 13.04    | 1.96   | 15.00      |
| MUNUUI<br>DADOO1 | Refuse and Sewerage         | 260.87   | 39.13  | 300.00     |
| PARUUT           | Parking - Upen              | 43.48    | 6.52   | 50.00      |
| PARUU2           | Parking - Undercover        | 03.07    | 10.43  | 250.00     |
| DITION           | Da                          | 172.01   | 40.60  | 200.00     |
| DNA001           | Poof Naile - 50             | 521.74   | 20.03  | 200.00     |
| BTI001           | BTI001                      | 17.39    | 2.61   | 20.00      |
| SEA001           | Sealant 2                   | 173.91   | 26.09  | 200.00     |
| SUG001           | Sugar for Office Use        | 26.09    | 3.91   | 30.00      |
| TEA001           | Tea for Office Use          | 21.74    | 3.26   | 25.00      |
| WAT001           | Water                       | 0.00     | 0.00   | 0.00       |
| WIN001           | Window 1000 x 700mm         | 608.70   | 91.30  | 700.00 ¥   |
|                  |                             |          |        |            |
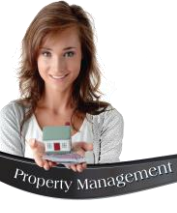

## Fixed Additional Costs Payable to the Landlord

| Contract Manager                                             | ×                                                 |
|--------------------------------------------------------------|---------------------------------------------------|
| Contract Number 53 Type Fixed Monthly Tax Rate % 15.00 (when | e applicable) 🔲 Hold Over Costs 🛛 Cancel Contract |
| Tenant AND001 Andrews, Shawn                                 | Agent 07 Q Louise                                 |
| Date Start 1 September 2022  Payment Day 1                   | Date End 31 August 2023 💌 12 📩 Months             |
| Properties Sub-Rentals Fixed Charges SH Fixed Rates De       | posit Deposit Interest Additional Invoices        |
|                                                              |                                                   |
| Line Type Charge Description Qty                             | Excl Tax Incl                                     |
| Item MUN001 Refuse and Sewerage 1                            | 260.87 39.13 300.00                               |
| Update Existing Sub-Rental Charges                           | 260.87 39.13 300.00<br>sk Add Delete              |
| Checklist Contract Schedule Change Contract Type             | Save Cancel                                       |

Always remember to click the 'Update Existing Sub Rental Charges' button to add the charge to all Sub-Rental' reservations.

In the 'Sub-Rentals' tab, the charge is added to the amount payable to the Landlord. To view the effect on the first 'Sub-Rental' reservation, click on it, and select the 'View Subhire' button.

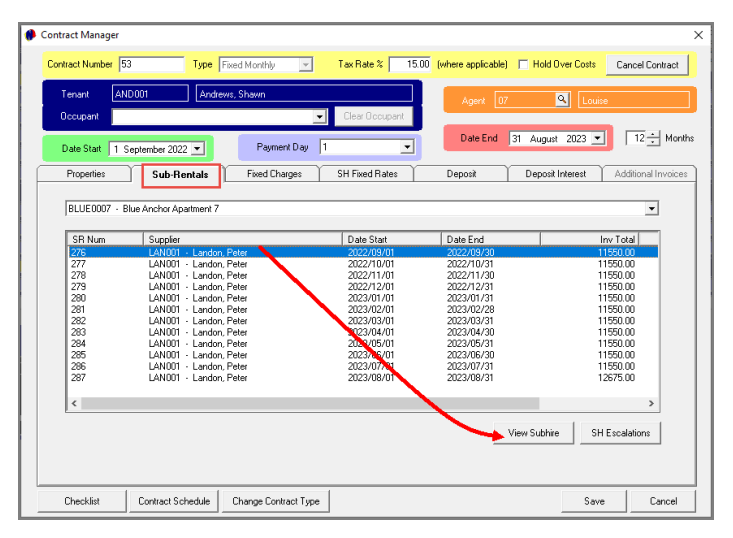

Proceeding to the 'Quick View' tab, the following is observed for the month of September 2022; sub-rental number 276, and rental number 746:

- 1. The amounts for the rent and the added charge are displayed here, and the total payable to the Landlord is R 11 550.00 inclusive of VAT.
- 2. The amount exclusive of VAT which is payable by the Tenant, is displayed here.
- 3. The amount exclusive of VAT payable to the Landlord, is indicated here
- 4. And the amount in Commission to be retained by our company for managing the property, is displayed here.

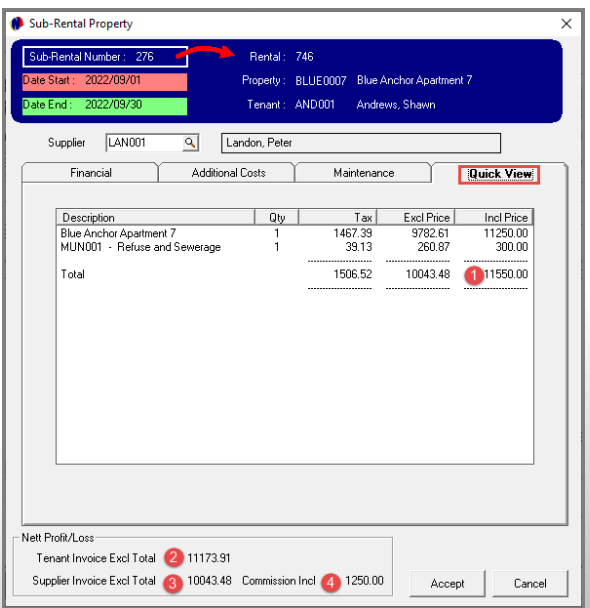

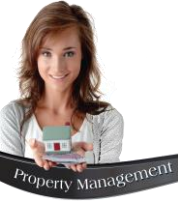

### Accessing Customer and Supplier Documents

Tenant Invoices and Statements, as well as the Supplier's Monthly Report can be accessed during any stage of the Contract.

However: Official Invoice Numbers are ONLY invoiced when the monthly recurring billing procedure is performed.

The Tenant's Invoice is obtained by right-clicking on te required reservation on the Grid, and selecting 'Documents – Invoice'.

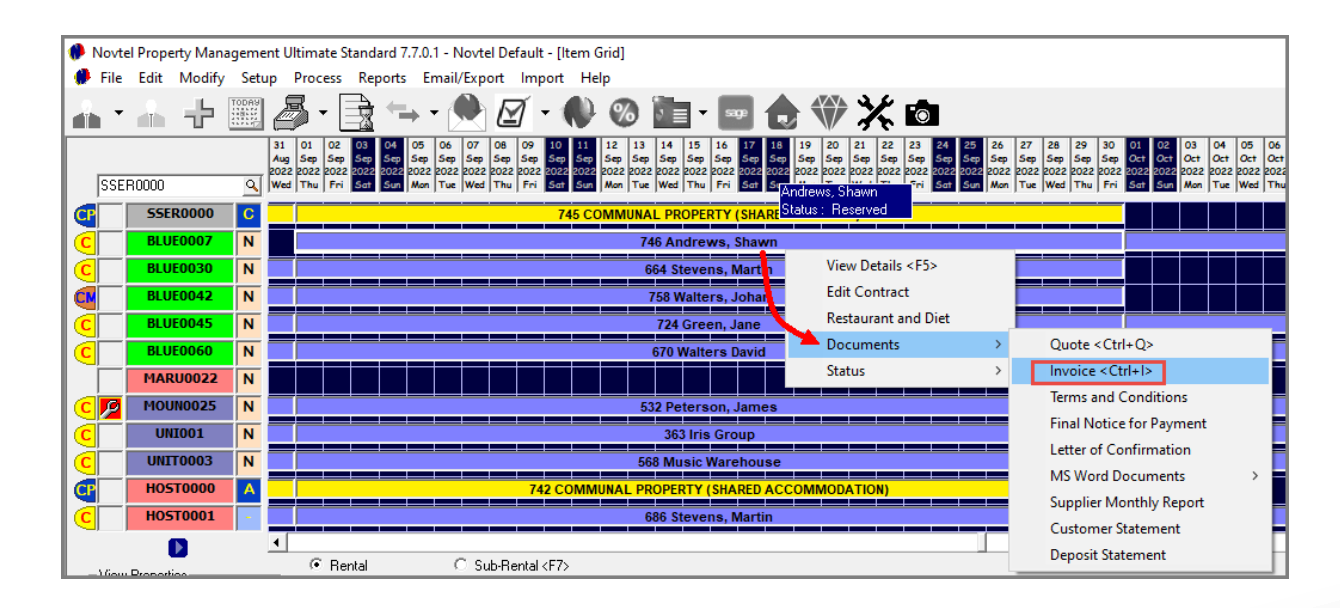

| Expert Property Management         To:       Andrews, Shawn         Address:       PO Box 55         Newlands       6565         Tax Ref:       Tax Ref:                              |                    | From:<br>Address<br>Email:<br>VAT N<br>Invoice<br>Reserv | Expert Pro<br>Confice Park<br>Unit 30<br>Diaz Boule<br>Mossel Ba<br>6500<br>sales@nov<br>123456785<br>Date: 202<br>Number:<br>ration Nr: 746 | perty Management<br>(<br>vard<br>y<br>rtel.com<br>)<br>22/09/05   |
|----------------------------------------------------------------------------------------------------|--------------------|----------------------------------------------------------|----------------------------------------------------------------------------------------------------|-------------------------------------------------------------------|
|                                                                                                    |                    |                                                          | 1                                                                                                    |                                                                   |
| Description                                                                                                    | E                  | xcl VAT                                                  | VAT                                                                                                    | Total Incl VAT                                                    |
| Blue Anchor Apartment 7<br>Parking - Open<br>Refuse and Sewerage                                                                                                    | 108<br>43.4<br>260 | 69.57<br>48<br>.87                                       | 1630.43<br>6.52<br>39.13                                                                                                    | 12500.00<br>50.00<br>300.00                                       |
| Please use the following Banking Details:       Account Name:     Expert Property Management       Account Number:     123456789       Bank:     Nedbank       Branch:     Mossel Bay |                    | To<br>V/<br>To                                           | tal EX Vat<br>NT<br>tal Incl VAT                                                                                                    | <ul><li>R 11173.91</li><li>R 1676.09</li><li>R 12850.00</li></ul> |

# **Novtel**<sup>®</sup> Property Management

# Deposits

11

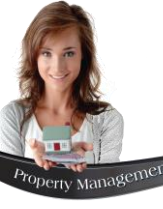

#### **Raising a Deposit**

In practice, the equivalent of one month's rent is usually payable by the Tenant upon acceptance of the rental contract. The deposit is generally payable via a bank transfer, cheque, cash or credit card before the Tenant is permitted to take occupation of the property.

At the end of the contract term, the deposit will either be applied to the contract, or refunded to the Tenant; and may a part thereof be forfeited in the case of damages to the property, depending on the terms of the agreement.

A bank guarantee can also be offered by the Tenant, and is a promise from the Tenant's bank or other lending institution, confirming that the institution will cover the loss should the Tenant default on a payment.

Note: Either a deposit <u>or</u> bank guarantee will be processed for a contract, but not both.

To raise a deposit or process a bank guarantee in Novtel, an open shift is required.

The amount to be raised is entered in the 'Deposit Amount' field, after which the checkmark next to the 'Deposit Raised' field is clicked.

| Tenant       AND001       Andrews, Shawn         Docupant       Image: Clear Occupant         Date Stat       1 September 2022         Properties       Sub-Rentals         Fixed Charges       SH Fixed Rates         Deposit       Deposit Interest         Additional Invoices         Contract Deposit       SFT00001         User:       Tisan         Bark Guarantee       Image: Tisan         Bark:       Ref Num:         Captured:       2022/09/05 Image: 2022/09/05 Image: 2022/09/05 Image                                                                                                    | Contract Manager     | 3 Type Fixed Monthly 💽 Tax R                                 | ate % 15.00 (where applicable) THold Over Costs Cancel Contract                                                                                                    |
|----------------------------------------------------------------------------------------------------|----------------------|--------------------------------------------------------------|----------------------------------------------------------------------------------------------------|
| Date Start       1 September 2022       Payment Day       1       Image: Contract Deposit       Image: Contract Deposit       Deposit       Deposit       Deposit       Additional Invoices         Contract Deposit       1.1 Deposit Raised       Deposit       User Shift       Shift       S                                                                                                    | Tenant 4<br>Occupant | ID001 Andrews, Shawn                                         | Agent 07 Q Louise                                                                                                    |
| Properties       Sub-Rentals       Fixed Charges       SH Fixed Rates       Deposit       Deposit       Additional Invoices         Contract Deposit       1.) Deposit Raised       User Shift       SFT00001       User Shift         Deposit Amount :       12500       12500       Image: Stress of the stress of the stress | Date Start 1         | September 2022  Payment Day 1                                | Date End 31 August 2023 V 12 + Months                                                                                                    |
|                                                                                                    | Contract Deposit     | Raised<br>mount : 12500<br>Paid<br>Applied<br>OR<br>Refunded | User Shift<br>Shift : SFT00001<br>User : Tiaan<br>Bank Guarantee<br>V 1.) Bank Guarantee Captured<br>Amount:<br>Bank:<br>Ref Num:<br>Captured: 2022/09/05 V<br>Expires: 2022/09/05 V<br>(2.) Bank Guarantee Cancelled |

# Property Managet

# Raising a Deposit

| 0 | Contract Manager   |                                  |                      |                  |                           |                 | ×                 |
|---|--------------------|----------------------------------|----------------------|------------------|---------------------------|-----------------|-------------------|
|   | Contract Number 53 | Type Fit                         | xed Monthly 🗾        | Tax Rate % 15.00 | (where applicable) 🔲 Hold | Over Costs Ca   | ncel Contract     |
|   | Tenant AND0        | 001 Andrew                       | s, Shawn             |                  | Agent 07                  | <b>S</b> Louise |                   |
|   | Occupant           |                                  | -                    | Clear Occupant   | Data End. 21 August       | v 2022 -        | 12 📥 Months       |
|   | Date Start 1 Sep   | otember 2022 💌                   | Payment Day          |                  |                           | at 2023 📩       | TZ - Monuns       |
|   | Properties         | Sub-Rentals                      | Fixed Charges        | SH Fixed Rates   | Deposit Deposit           | t Interest 👔 Ad | ditional Invoices |
|   | Contract Deposit   |                                  |                      |                  | User Shift<br>Shift :     | SFT             | 00001             |
|   | 1.) Deposit Ra     | ised (2) 202<br>unt: (3) 12500.0 | 22/09/05             |                  | User :                    |                 | Tiaan             |
|   | Deposit Due        | . 4 2022/09/05 -                 | •                    |                  |                           | •               |                   |
|   | 2.) Deposit Pa     | id                               |                      |                  |                           | •               |                   |
|   |                    |                                  |                      |                  |                           |                 |                   |
|   | 31Denosit An       | nlied                            | ]                    |                  |                           |                 |                   |
|   |                    | OR                               |                      |                  |                           |                 |                   |
|   | 3.) Deposit Re     | funded                           |                      |                  |                           |                 |                   |
|   |                    |                                  |                      |                  |                           |                 |                   |
|   |                    |                                  |                      |                  |                           |                 |                   |
|   | Checklist          | Contract Schedule                | Change Contract Type | 1                |                           | Save            | Cancel            |

Upon raising the deposit, the 'Deposit' tab is displayed as follows:

- 1. The 'Bank Guarantee' option is totally removed from this window.
- 2. The 'Deposit Raised' field turns blue, and the date upon which the deposit was raised is linked to it.
- 3. The deposit amount is captured here and can be edited in the future to increase the deposit amount when an escalation occurred.
- 4. The date by which the deposit amount is payable, is selected here.

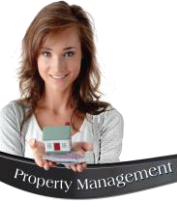

# **Raising a Deposit**

Please note that the 'Raised Deposits Transaction Listing' report can be printed for all contractual deposits which was raised, but not yet fully paid, and which will display the following information:

- ✓ The Contract Number
- $\checkmark$  The Tenant Description and Property linked to them by means of this contract
- $\checkmark$  The date upon which the Tenant is scheduled to take occupation of the property
- ✓ The date the deposit was raised
- $\checkmark$  The date upon which the deposit is due
- $\checkmark$  The deposit amount raised on the contract
- ✓ Whether or not any payments were received
- $\checkmark$  And the amount still due by the Tenant

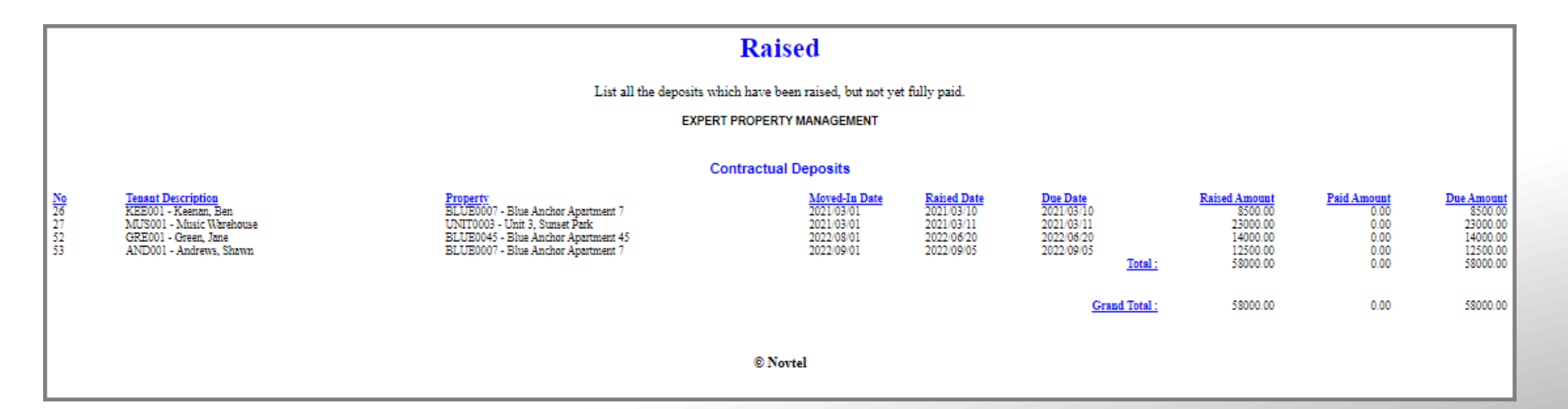

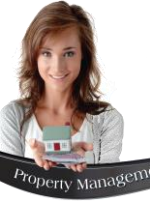

| ( <b>)</b> I | Novte    | l Prope | rty Man | ageme | nt Ul | timate S     | tandard 7.  | 7.0.1 - Novtel D | efault - |
|--------------|----------|---------|---------|-------|-------|--------------|-------------|------------------|----------|
|              | File     | Edit    | Modify  | Setu  | p I   | Process      | Reports     | Email/Export     | Impor    |
| 2            | •        |         | ÷       | TODAY | ð     | <b>} ;</b> [ |             | - 🔶 l            | ₫ -      |
|              |          |         |         |       |       | ales (       | (POS)       |                  | 15<br>54 |
|              | SSEF     | 10000   |         | 9     |       | Payou        | its         |                  | 20       |
| G            |          | SSE     | R0000   | С     |       | Negat        | ive Receipt | ts               | us       |
| C            | ΓÌ       | BLU     | E0007   | N     | 1     | Shift (      | Cash Up     |                  | dr       |
| C            |          | BLU     | E0030   | N     | 1     | Shift S      | Summary     |                  | ev       |
|              |          | BLU     | E0042   | N     | L     | Histor       | у           |                  | al       |
| C            | ΓÎ       | BLU     | E0045   | N     |       | Receip       | ots         |                  | Gr       |
| C            |          | BLU     | E0060   | N     |       | Revers       | se Unalloca | ited Funds       | Va       |
|              | <u> </u> |         |         |       |       |              |             |                  |          |

As soon as proof of payment is received, the amount will be receipted from the 'POS – Receipts' window.

The specific Tenant can now be searched for by means of either the 'Tenant Code' or 'Tenant Description'.

The Tenant is to be selected to capture a receipt against their Tenant Account.

| 🂔 Tenant | Setup                  |                 |     |   | ×        |
|----------|------------------------|-----------------|-----|---|----------|
| Number   | Description            | Telephone       | Fax | - | Refresh  |
| AFR001   | Africa Tours           | 021 123456789   |     | - | Add New  |
| AND 001  | Andrews, Shawn         | 029 232 252 252 |     |   |          |
| AND002   | Anderson, Peter        | 029 849 498 489 |     |   | Edit     |
| BEL001   | Bell, Beverly          |                 |     |   |          |
| CAS001   | Customer Cash Account  |                 |     |   |          |
| CAS002   | Cash Sales             |                 |     |   |          |
| CON001   | Concrete Creations     |                 |     |   |          |
| CO0001   | Cooper Richard         | 077 789 741 147 |     |   |          |
| DAV001   | Davids, Gregg          | 029 478 874 479 |     |   |          |
| DIS001   | Discover SA and Beyond | 021 333 333 333 |     |   |          |
| DUN001   | Dunn, Frans            |                 |     |   |          |
| FRA001   | Franklin, George       | 044 695 1096    |     | - |          |
| Search   |                        | <b>.</b>        |     |   | 🔶 Select |
| ΘN       | umber C Description    |                 |     |   | Close    |

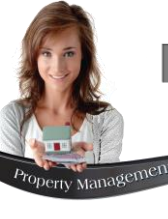

| Tenant AND001 C                                                                  | Andrews, Shawn     | Receipt Total 2 12500.00 Auto-                                          | -Allocate               |
|----------------------------------------------------------------------------------|--------------------|-------------------------------------------------------------------------|-------------------------|
| Balance In Pastel 0                                                              | .00 View Statement | Unallocated Amount: 0.00 <u></u><br>Available Credit Matching: 24000.00 |                         |
| Account Payments                                                                 |                    | Outstanding Total 0.0                                                   | 00                      |
| Deposit Payments                                                                 |                    | > Outstanding Total 12500.0                                             | )0                      |
|                                                                                  | Description        | Outstanding Amount Allocated Amount                                     |                         |
|                                                                                  |                    |                                                                         |                         |
|                                                                                  |                    |                                                                         |                         |
| Payment Date 2022/09/05                                                          |                    | Outstanding Total                                                       | 0.00                    |
| Payment Date 2022/09/05<br>Payment Type Direct Transfer                          | <b></b>            | Outstanding Total<br>Allocated Total                                    | 0.00                    |
| Payment Date 2022/09/05<br>Payment Type Direct Transfer<br>Reference :           | <b>v</b>           | Outstanding Total<br>Allocated Total<br>Unallocated Total 12            | 0.00<br>0.00<br>2500.00 |
| Payment Date 2022/09/05<br>Payment Type Direct Transfer<br>Reference :<br>AND001 | ▼<br>▼             | Outstanding Total<br>Allocated Total<br>Unallocated Total 12            | 0.00<br>0.00<br>2500.00 |

- 1. The 'Tenant Receipts' window is displayed, and in the 'Deposit Payments' field, the deposit amount raised on contract 53, is displayed as the 'Outstanding Total'.
- 2. In the 'Receipt Total' field, the exact amount as received from the Tenant is entered.

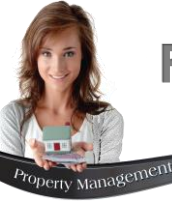

| Tenant     AND001     Q     Andrews, Shawn       Balance In Pastel     0.00     View Statement | Receipt Total 12500.00 Auto-Allocal<br>Unallocated Amount: 0.00 Q<br>Available Credit Matching: 24000.00 |
|------------------------------------------------------------------------------------------------|----------------------------------------------------------------------------------------------------|
| Account Payments                                                                               | Outstanding Total 0.00                                                                                   |
| - Deposit Payments                                                                             | Outstanding Total 0.00                                                                                   |
| Description<br>Contract 53 - Blue Anchor Apartment 7 (2022/09/01 to 2023/08/31)                | Outstanding Amount Allocated Amount<br>0.00 12500.00                                                     |
|                                                                                                |                                                                                                    |
| Payment Date 2022/03/05  Payment Type Direct Transfer  Paiment                                 | Outstanding Total 0.00<br>Allocated Total 12500.01<br>Unallocated Total 0.01                             |

To now directly allocate the receipt total against the outstanding Deposit balance, click on the 'Auto-Allocate' button.

This will immediately allocate the amount against the outstanding total in the Deposit Payments field, and clear the outstanding balance as we have received the full outstanding amount.

Now enter the date upon which the payment occurred, as well as the method by which payment was received.

Enter the payment reference as stipulated by your company, and click 'Accept' to process the receipt.

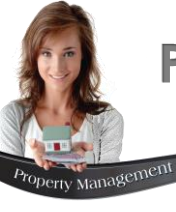

|                     | Expert Pro                          | operty Management        |   |            |
|---------------------|-------------------------------------|--------------------------|---|------------|
|                     |                                     | Office Park              |   |            |
|                     |                                     | Unit 30                  |   |            |
|                     | D                                   | iaz Boulevard            |   |            |
|                     |                                     | Mossel Bay               |   |            |
|                     |                                     | 6500                     |   |            |
|                     | Tel:                                | 0861 66 88 35            |   |            |
|                     |                                     | Fax:                     |   |            |
|                     | Та                                  | x: 123456789             |   |            |
| AND001 - Andrews, § | Shawn 🚺                             |                          |   |            |
| DEPO SIT RECEIPT S  |                                     |                          |   |            |
| ROPERTY DESC        | RIPTION                             |                          | • | AMOUN      |
| 3LUE0007 Contr      | act 53 - Blue Anchor Apartment 7 (2 | 022/09/01 to 2023/08/31) | 2 | R 12 500.0 |
|                     |                                     |                          |   |            |
|                     |                                     |                          |   |            |
| PAYMENT TYPE :      | Direct Transfer 3                   |                          |   |            |
| (eference :         | AN D001 (4)                         |                          |   |            |
|                     | 6                                   | _                        |   |            |
| PAYMENT DUE :       | 2 12 500.00                         | 0                        |   |            |
| TAX / VAT TO TAL :  | 0.00                                | -                        |   |            |
| YAYMENT RECEIVED :  | 6 12 500.00                         | D                        |   |            |
| HANGE:              | 0.0                                 | -<br>D                   |   |            |
|                     |                                     | -                        |   |            |
| JSER:               | Tiaar                               | 1                        |   |            |
| PAYMENT DATE :      | 2022/09/08                          | 5                        |   |            |
| DATE:               | 2022/09/08                          | 5                        |   |            |
| TME:                | 14:22:08                            | 5                        |   |            |
| SHIFT NUMBER:       | SF T0 00 0 1                        |                          |   |            |
| RECEIPTNUMBER:      | REC00002                            | 2                        |   |            |
|                     |                                     |                          |   |            |

The deposit receipt is printed, indicating the following information:

- 1. The Tenant Linked to the Property.
- 2. The Contract Number; Property; Rental Period and Deposit raised amount.
- 3. The Payment Type as selected by the system User.
- 4. The Reference as manually entered by the system User.
- 5. The total payment due amount.
- 6. And the amount received and receipted .

At the bottom of the Receipt, the following information is displayed:

- ✓ The User logged into Novtel at the time the transaction was processed.
- ✓ The payment date.
- The date and exact time upon which the payment was processed.
- ✓ The Shift Number linked to the User.
- ✓ And the Receipt Number.

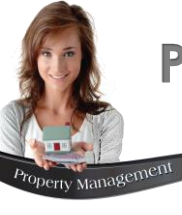

The moment a Deposit payment is receipted, it becomes a liability to your company. The 'Deposit Transaction Listing' report for deposits which have either been partially or fully paid, but not yet been applied or refunded, will be displayed as follows:

|                 |                                          | I                                            | lability                              |                                           |                                                                                                    |
|-----------------|------------------------------------------|----------------------------------------------|---------------------------------------|-------------------------------------------|----------------------------------------------------------------------------------------------------|
|                 |                                          | List all the deposits which have been p      | artially or fully paid, but not yet a | pplied or refunded.                       |                                                                                                    |
|                 |                                          | EXPERT P                                     | ROPERTY MANAGEMENT                    |                                           |                                                                                                    |
|                 |                                          | Cont                                         | ractual Deposits                      |                                           |                                                                                                    |
| <u>No</u><br>53 | <u>Tenaut</u><br>AND001 - Andrews, Shzwn | Property<br>AND001 - Blue Anchor Apartment 7 | Moved-In Date<br>2022/09/01           | First Payment Date<br>2022/09/05 14/22/05 | Paid Amount         Interest Accrued         Total           12500.00         0.00         12500.00           Total :         12500.00 |
|                 |                                          |                                              |                                       |                                           | Grand Total : 12500.00                                                                                                    |

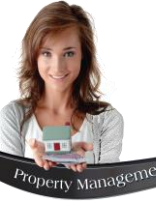

| 🥐 Contract Manager                                                                                                    | ×                                              |
|----------------------------------------------------------------------------------------------------|------------------------------------------------|
| Contract Number 53 Type Fixed Monthly Tax Rate % 15.00 (where app                                                                                                    | olicable) 🗖 Hold Over Costs 🛛 Cancel Contract  |
| Tenant AND001 Andrews, Shawn Age                                                                                                    | nt 07 Q Louise                                 |
| Date Start 1 September 2022  Payment Day 1                                                                                                    | End 31 August 2023 🔽 12 🕂 Months               |
| Properties Sub-Rentals Fixed Charges SH Fixed Rates Deposi                                                                                                    | Deposit Interest Additional Invoices           |
| Contract Deposit           1.) Deposit Raised         2022/09/05           Deposit Amount :         12500.00           Deposit Due :         2022/09/05 •           2.) Deposit Paid         2022/09/05 •           Paid Amount :         12500.00           Interest Accrued :         0.00           ✓         3.1 Deposit Applied   Appled On : 2022/09/05 •                                                                                                    | User Shift<br>Shift : SFT00001<br>User : Tiaan |
|                                                                                                    |                                                |
| Image: State State |                                                |
| Checklist Contract Schedule Change Contract Type                                                                                                    | Save Cancel                                    |

Viewing the 'Deposit' tab for contract 53, the 'Deposit Paid' field displays the date upon which the payment was received, as well as the amount paid by the Tenant. As this is a new contract, no interest on the paid deposit has been accrued.

The status of the first reservation does not change to 'Confirmed' automatically when a deposit payment is received. The User will right click on the reservation and change the status to 'Confirmed' manually, which will immediately update the status and colour of this reservation on the Grid, accordingly.

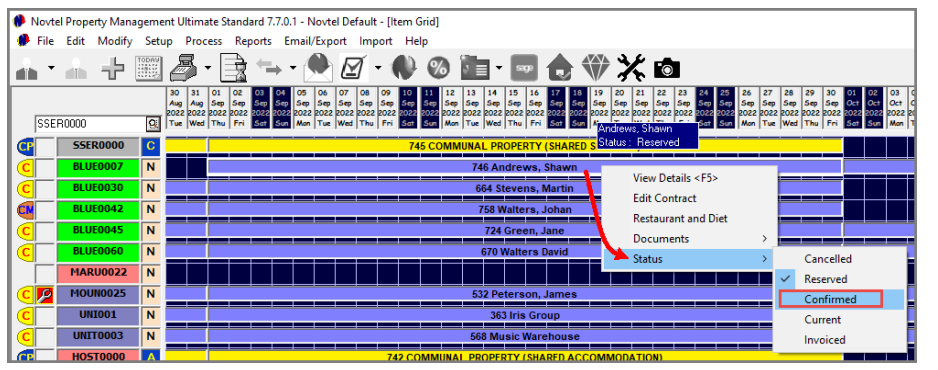

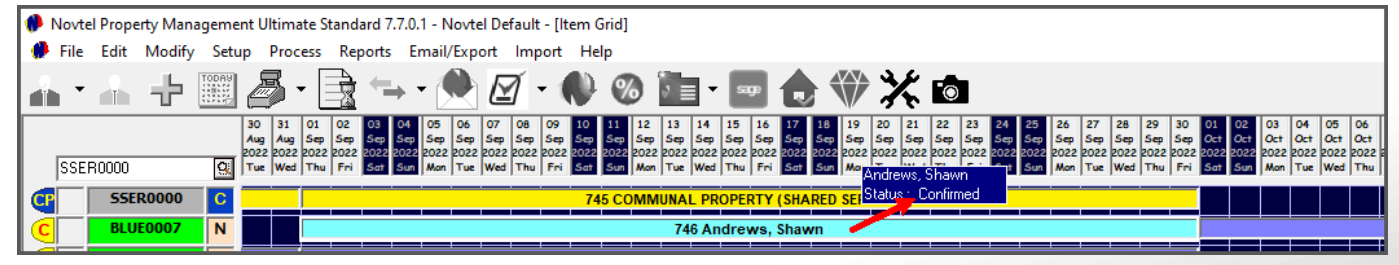

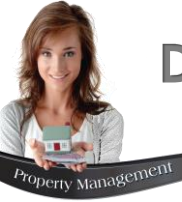

## **Deposit Interest**

| 2.) Deposit Paid   | 2016-06-30 |
|--------------------|------------|
| Paid Amount :      | 12000.00   |
| Interest Accrued : | 736.36 🗸   |

Novtel incorporates the function to set up Deposit Interest Rates, and to perform the monthly interest roll.

The total for interest accrued will be listed in the 'Deposit' tab – 'Deposit Paid' section:

| Contract Number | 2           | Type Fixed Monthly  | Tax Rate %  | 15.00 (where applicable) | Cancel Contract             |
|-----------------|-------------|---------------------|-------------|--------------------------|-----------------------------|
| Tenant MUS0     | 01          |                     |             | Agent                    | ۹ 🛛                         |
| Occupant        |             | - Clea              | ar Occupant |                          |                             |
| Date Start 1 J  | uly 2016 💌  | Payment Day 1       | Ī           | Date End 30 Novemb       | er 2018 💌 29 🕂 Mor          |
| Properties      | Sub-Rentals | Fixed Charges SH Fi | ixed Rates  | Deposit Deposit          | Interest Additional Invoice |
|                 | 1           |                     |             |                          |                             |
| From            | To          | Calculated O        | n           | Amount                   |                             |
| 2017-02-01      | 2017-02-28  | 2018-03-09 08:1     | 4:38        | 32.92                    |                             |
| 2017-03-01      | 2017-03-31  | 2018-03-09 08:1     | 5:22        | 36.55                    |                             |
| 2017-04-01      | 2017-04-30  | 2018-11-05 11:2     | 20:59       | 34.52                    |                             |
| 2017-05-01      | 2017-05-31  | 2018-11-05 11:2     | 20:59       | 35.67                    |                             |
| 2017-06-01      | 2017-06-30  | 2018-11-05 11:2     | 21:07       | 34.53                    |                             |
| 2017-07-01      | 2017-07-31  | 2018-11-05 11:2     | 21:07       | 35.98                    | ×                           |
| 2017-08-01      | 2017-08-31  | 2018-11-05 11:2     | 21:16       | 35.98                    |                             |
| 2017-09-01      | 2017-09-30  | 2018-11-05 11:2     | 21:24       | 34.82                    |                             |
| 2017-10-01      | 2017-10-31  | 2018-11-05 11:2     | 21:24       | 35.98                    |                             |
| 2017-11-01      | 2017-11-30  | 2018-11-05 11:2     | 21:33       | 34.82                    |                             |
| 2017-12-01      | 2017-12-31  | 2018-11-05 11:2     | 23:00       | 35.98                    |                             |
| 2018-01-01      | 2018-01-31  | 2018-11-05 11:2     | 23:08       | 35.98                    |                             |
| 2018-02-01      | 2018-02-28  | 2018-11-05 11:2     | 23:08       | 32.50                    |                             |
| 2018-03-01      | 2018-03-31  | 2018-11-05 11:2     | 23:17       | 35.98                    |                             |
|                 |             |                     |             | 736.36                   | -                           |
|                 |             |                     |             |                          |                             |
|                 |             |                     |             |                          | 1                           |

The monthly interest is captured in the 'Deposit Interest' tab.

The 'Deposit Interest Statement' can be produced for a specific month.

# **Novtel**<sup>®</sup> Property Management

# Invoicing

12

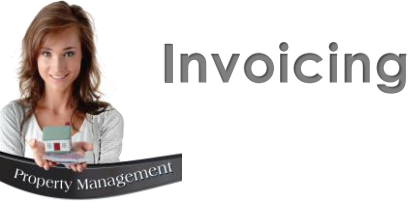

Only contract reservations linked to the following statuses, can be invoiced from the 'Recurring Billing' window:

- ✓ Reserved
- ✓ Confirmed
- ✓ And Current

Also note that when using the Bulk Charges Update feature to distribute charges between Tenants / Properties, it must be completed first and the 'Communal Properties' processed, which will display the reservation in white.

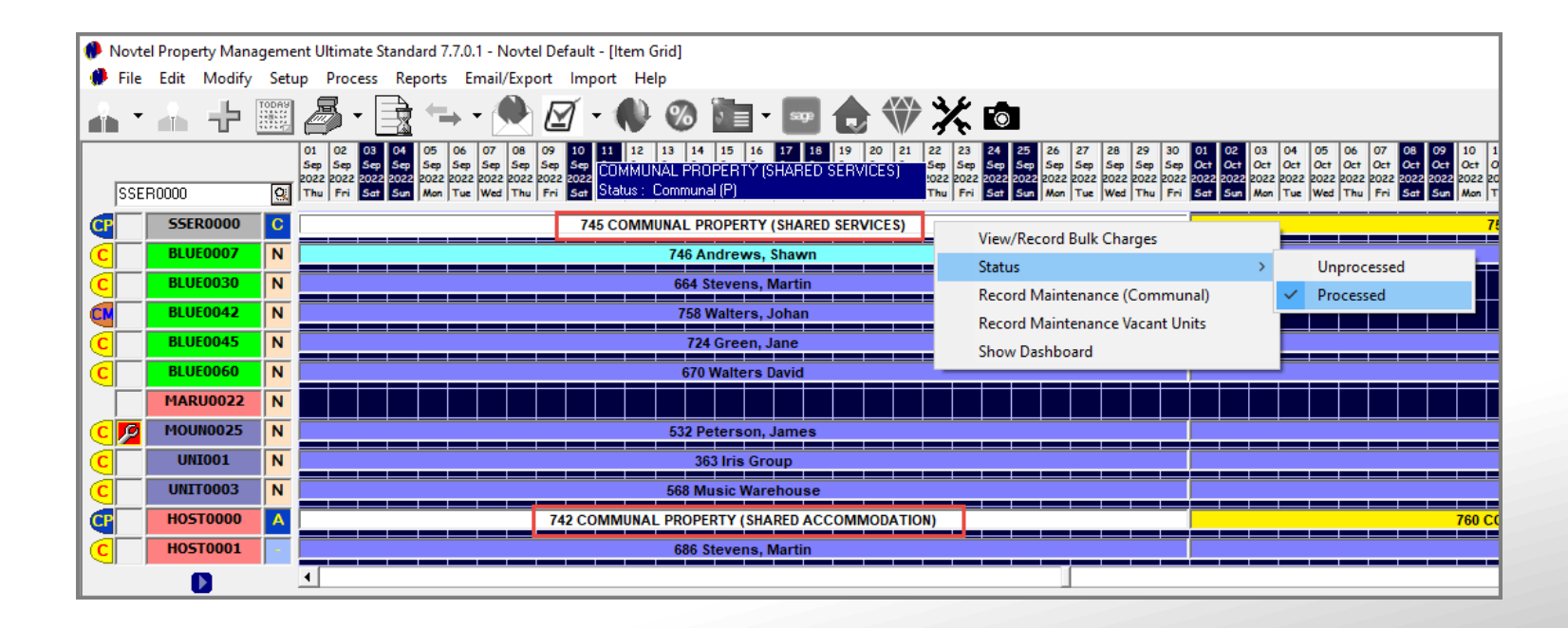

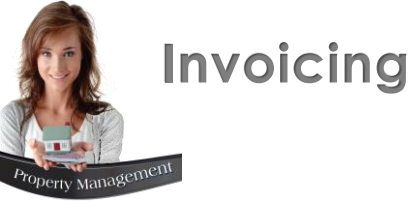

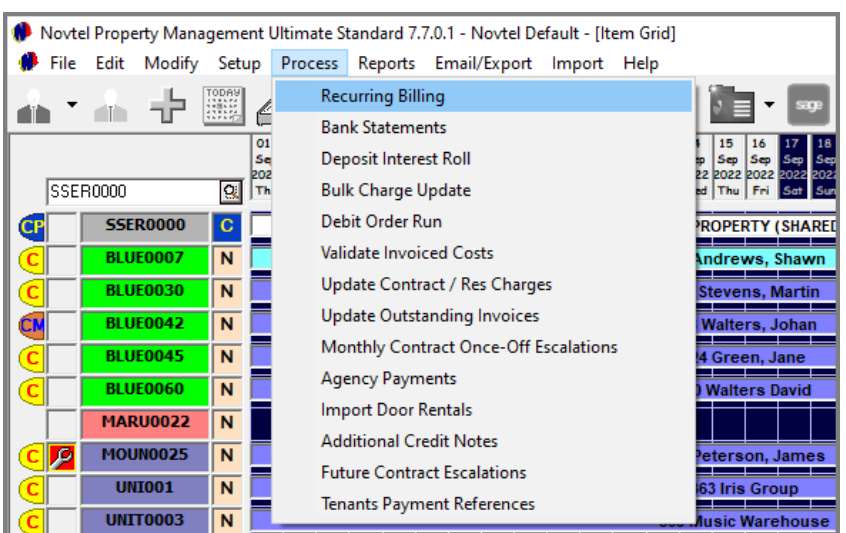

|                                                 |             | Fined Con   | raota              |               | Active Monthlu Tr | anante     |            |
|-------------------------------------------------|-------------|-------------|--------------------|---------------|-------------------|------------|------------|
|                                                 |             | Fixed Con   |                    | L             | Active Monthly 1  | endrits    |            |
| es Number                                       | Contract No | Tenant Code | Tenant Description | Property Code | Status            | Date Start | Date End   |
| 363                                             | 15          | IRI001      | Iris Group         | UNI001        | Reserved          | 2022/09/01 | 2022/09/30 |
| 532                                             | 23          | PET001      | Peterson, Gail     | MOUN0025      | Reserved          | 2022/09/01 | 2022/09/30 |
| 568                                             | 27          | MUS001      | Music Warehouse    | UNIT0003      | Reserved          | 2022/09/01 | 2022/09/30 |
| 664                                             | 41          | STE001      | Stevens, Martin    | BLUE0030      | Reserved          | 2022/09/01 | 2022/09/30 |
| 670                                             | 43          | WAL003      | Walters, David     | BLUE0060      | Reserved          | 2022/09/01 | 2022/09/30 |
| 686                                             | 44          | STE001      | Stevens, Martin    | HOST0001      | Reserved          | 2022/09/01 | 2022/09/30 |
| 698                                             | 45          | WEB001      | Webb, Dan          | HOST0002      | Reserved          | 2022/09/01 | 2022/09/30 |
| 724                                             | 52          | GRE001      | Green, Jane        | BLUE0045      | Reserved          | 2022/09/01 | 2022/09/30 |
| 746                                             | 53          | AND001      | Andrews, Shawn     | BLUE0007      | Confirmed         | 2022/09/01 | 2022/09/30 |
|                                                 |             |             |                    |               |                   |            |            |
|                                                 |             |             |                    |               |                   |            |            |
|                                                 |             |             |                    |               |                   |            |            |
|                                                 |             |             |                    |               |                   |            |            |
|                                                 |             |             |                    |               |                   |            |            |
|                                                 |             |             |                    |               |                   |            |            |
|                                                 |             |             |                    |               |                   |            |            |
| Soloot All                                      | Salaa       | t Nono      |                    |               |                   | Unde       |            |
| Select All Select None Update Selected Invoices |             |             |                    |               |                   |            |            |

To perform the billing process, click on 'Process – Recurring Billing'.

At the top of the 'Recurring Billing' screen, the month and year can be selected.

As we have created 'Fixed Contracts', as well as a 'Month-to Month' contract, two tabs are visible in this screen, namely:

- ✓ Fixed Contracts which will display all reservations still to be billed, and linked to the 'Fixed Contract' type.
- Active Monthly Tenants which will display reservations linked to the 'Month-To-Month' contract type, and is yet to be billed for the selected month.

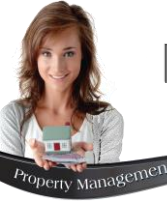

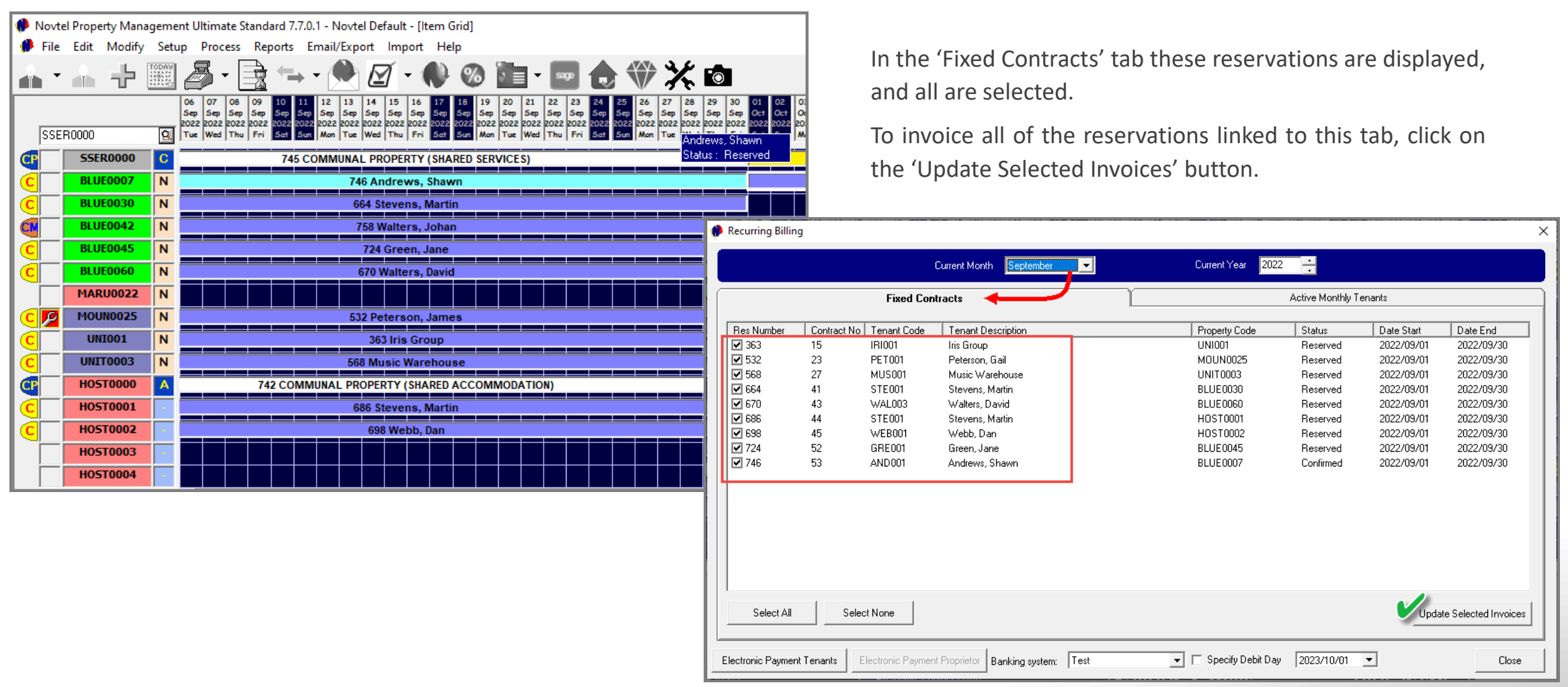

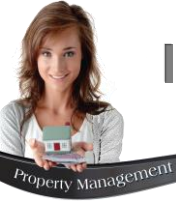

1. The 'Month End Options' window will now be displayed, and we have selected the option to update the Customer and Supplier invoices simultaneously.

| Month End Options ×                                                        |
|----------------------------------------------------------------------------|
|                                                                            |
| Update Customer And Supplier Invoices                                      |
|                                                                            |
| 2 Image: Print Detailed Pre-Import List                                    |
| Prints a more detailed version of the Pre-Import List report.              |
| Report Sort Order: Rental Number                                           |
| Report Layout 1                                                            |
| Print Updated Invoices                                                     |
| Prints a list of all the customer and supplier invoices that were updated  |
| after the month end has been completed.                                    |
|                                                                            |
| Mail customer/supplier statement directly after the reservation has rolled |
|                                                                            |
| Setup Customer Setup Supplier Proceed Cancel                               |

#### 2. Print Detailed Pre-Import List

By selecting this option, the 'Pre-Import Report' will indicate more details than when unticked.

#### 3. Email Statements

As Novtel integrates with Microsoft Outlook, Statements and invoices can be emailed to all Tenants and Suppliers upon executing the billing process, provided that:

- ✓ Valid email addresses are entered on all Tenant and Supplier Master Files.
- ✓ The email setup has been done for Customer and Supplier Documents.
- ✓ The 'Email Statements' option is selected.

The email settings for both Customers and Suppliers can be set up and saved before clicking 'Accept'.

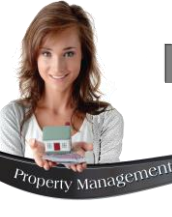

Before executing the billing process, first check the 'Pre-Import List' (opened in your internet browser) for any discrepancies. If any are found, first click 'No'; rectify the problem and re-start the billing process.

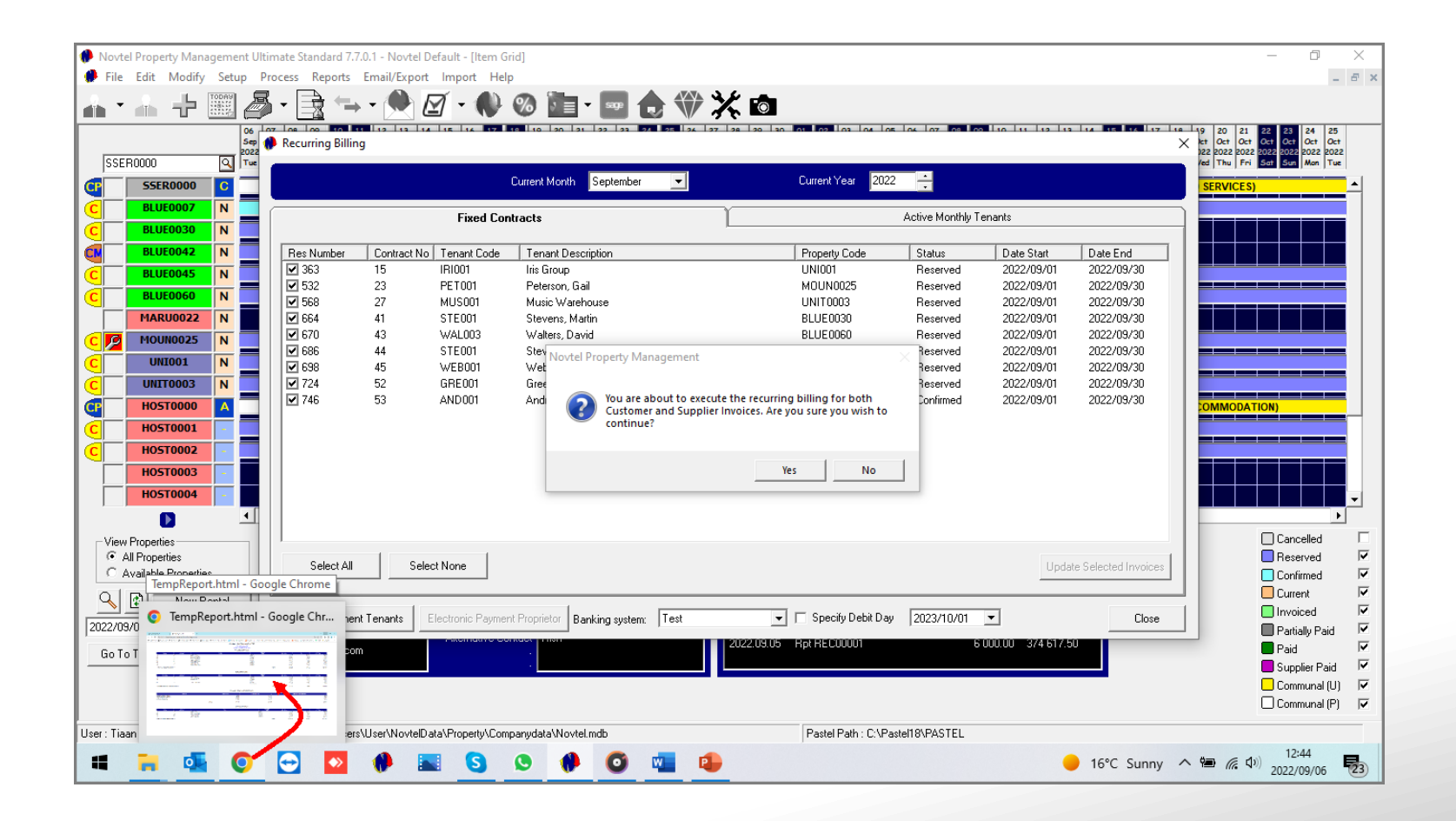

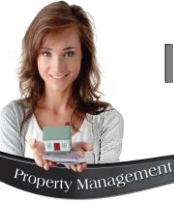

|                                                                                                    | Pre-Import List For September 2022                                                                |                                                                                                    |                                                                                                    |                                                                                                    |                                                                                                    |                                                                                                    |  |  |  |  |
|----------------------------------------------------------------------------------------------------|---------------------------------------------------------------------------------------------------|----------------------------------------------------------------------------------------------------|----------------------------------------------------------------------------------------------------|----------------------------------------------------------------------------------------------------|----------------------------------------------------------------------------------------------------|----------------------------------------------------------------------------------------------------|--|--|--|--|
|                                                                                                    | Expert Property Management<br>PRINTED DATE: 08 REPTEMBER 2022 TIME: 12:58:14<br>CUSTOMER INVOICES |                                                                                                    |                                                                                                    |                                                                                                    |                                                                                                    |                                                                                                    |  |  |  |  |
| RENTAL                                                                                                    | CONTRACT                                                                                          | TENANT                                                                                                    | PROPERTY<br>CODE                                                                                                    | EXCL TOTAL                                                                                                    | TAX                                                                                                    | INCL TOTAL                                                                                                    |  |  |  |  |
| 363<br>532<br>568<br>664<br>670<br>686                                                                      | 15<br>23<br>27<br>41<br>43<br>44                                                                  | IRI001 - Iris Group<br>PET001 - Peterson, James<br>MUS001 - Music Warehouse<br>STE001 - Stevens, Martin<br>WAL003 - Walters, Devid<br>STE001 - Stevens, Martin | UNI001<br>Parking - Open<br>MOUN0025<br>UNIT0003<br>BLUE0030<br>Parking - Open<br>BLUE0060<br>Electricity<br>Weiter<br>HOST0001<br>Electricity | 66 956 52<br>869,57<br>11 956 52<br>22 000.00<br>10 913.04<br>43.48<br>12 315.22<br>655,65<br>750.00<br>6 710.87 | 10 043.48<br>130.43<br>1 793.48<br>3 300.00<br>1 636.96<br>6.52<br>1 734.78<br>104.35<br>0.00<br>39.13<br>39.13 | 77 000.00<br>1000.00<br>13 750.00<br>12 550.00<br>55000<br>14 050.00<br>85000<br>6 750.00<br>56000<br>6 750.00 |  |  |  |  |
| 698<br>724<br>746                                                                                           | 45<br>52<br>53                                                                                    | WEB001 - Webb, Dan<br>GRE001 - Green, Jane<br>AND001 - Andrews Shawn                                                                                           | Weiter<br>HOST0002<br>Electricity<br>Weiter<br>BLUE0045<br>BLUE0007                                                                            | 200.00<br>5 895.65<br>260.87<br>200.00<br>12 173.91<br>11 173 91                                                 | 0.00<br>854.35<br>39.13<br>0.00<br>1 826.09<br>1 676.09                                                         | 200.00<br>6 750.00<br>200.00<br>14 000.00<br>12 850.00                                                         |  |  |  |  |
| NUMBER OF INVOICES TO BE UPDATED - 9         TOTALS         160 095.65         22 904.35         183 000.00 |                                                                                                   |                                                                                                    |                                                                                                    |                                                                                                    |                                                                                                    |                                                                                                    |  |  |  |  |

The pre-import list for September displays the following information:

#### **Customer Invoices**

These are the invoices for all Tenants selected to be billed for the billing month. In this case, 9.

|              | SUPPLIER INVOICES                                                                                                |                            |                                          |                               |                           |                               |  |  |  |  |
|--------------|----------------------------------------------------------------------------------------------------|----------------------------|------------------------------------------|-------------------------------|---------------------------|-------------------------------|--|--|--|--|
| SUB-RENTAL   | CONTRACT                                                                                                    | SUPPLIER                   | PROPERTY<br>CODE                         | EXCL TOTAL                    | TAX                       | INCL TOTAL                    |  |  |  |  |
| 179          | 23                                                                                                    | WER01 - Wernich Developers | MOUN0025                                 | 10 760.87                     | 1 614.13                  | 12 375.00                     |  |  |  |  |
| 215          | 27                                                                                                    | LAN001 - Landon, Peter     | UNIT0003                                 | 20 086.96                     | 3 013.04                  | 23 100.00                     |  |  |  |  |
| 260          | 43                                                                                                    | WER01 - Wernich Developers | BLUE0060                                 | 11 228.26                     | 1 571.74                  | 12 800.00                     |  |  |  |  |
| 276          | 53                                                                                                    | LAN001 - Landon, Peter     | Water<br>BLUE0007<br>Refuse and Sewerage | 750.00<br>10 043.48<br>260.87 | 0.00<br>1 506.52<br>39.13 | 750.00<br>11 550.00<br>300.00 |  |  |  |  |
| NUMBER OF SU | NUMBER OF SUPPLIER INVOICES TO BE UPDATED - 4         TOTALS         52 119.57         7 705.43         59 825.0 |                            |                                          |                               |                           |                               |  |  |  |  |

#### **Supplier Invoices**

As 4 of the 9 properties are sub-rented, the relevant Landlords will receive documentation for the properties owned by them.

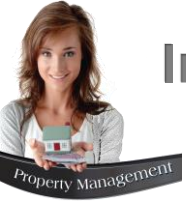

#### Summary of Managed Properties

In this section, the following information is displayed pertaining to properties managed by your company on behalf of the Landlords:

- $\checkmark$  The total payable by the Tenant.
- $\checkmark$  The total to be paid to the respective Landlords.
- ✓ And the total to be retained by your company as commission for managing the properties.

|                                     | 5      | SUMMARY OF MAN | AGED PROPERTIES |                             |       |
|-------------------------------------|--------|----------------|-----------------|-----------------------------|-------|
| PROPERTY                            |        | TENANT TOTAL   | LANDLORD TOTAL  | COMMISSION TOTAL (TAX INCL) |       |
| BLUE0007 - Blue Anchor Apartment 7  |        | 12 850.00      | 11 550.00       | 1 2:                        | 50.00 |
| BLUE0060 - Blue Anchor Apartment 60 |        | 14 050.00      | 12 800.00       | 1 25                        | 50.00 |
| MOUN0025 - Mountain Rd 25           |        | 13 750.00      | 12 375.00       | 131                         | 75.00 |
| UNIT0003 - Unit 3, Sunset Park      |        | 25 300.00      | 23 100.00       | 2 20                        | 00.00 |
|                                     | TOTALS | 65 950.00      | 59 825.00       | 60                          | 75.00 |
|                                     |        |                |                 |                             |       |

|             |                 | OWNED PROP               | PERTIES          |            |           |            |
|-------------|-----------------|--------------------------|------------------|------------|-----------|------------|
| RENTAL      | CONTRACT        | TENANT                   | PROPERTY<br>CODE | EXCL TOTAL | TAX       | INCL TOTAL |
| 363         | 15              | IRI001 - Iris Group      | UNI001           | 66 956 52  | 10 043.48 | 77 000.00  |
| 64          | 41              | STE001 - Stevens, Martin | BLUE0030         | 10 913.04  | 1 636.96  | 12 550.0   |
| 86          | 44              | STE001 - Stevens, Martin | HOST0001         | 6 710.87   | 39.13     | 6 750.0    |
| 28          | 45              | WEB001 - Webb, Dan       | HOST0002         | 5 895.65   | 854.35    | 6 750.0    |
| 24          | 52              | GRE001 - Green, Jane     | BLUE0045         | 12 173.91  | 1 826.09  | 14 000.0   |
| UMBER OF IN | VOICES TO BE UP | DATED - 5                | TOTALS           | 102 650.00 | 14 400.00 | 117 050.0  |

#### **Owned Properties**

All properties owned by your company will be displayed in this section.

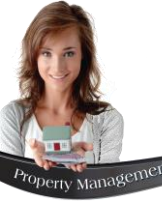

| TOTAL RENT PER PROPERTY |          |                          |          |            |           |            |  |
|-------------------------|----------|--------------------------|----------|------------|-----------|------------|--|
| RENTAL                  | CONTRACT | TENANT                   | PROPERTY | EXCL TOTAL | TAX       | INCL TOTAL |  |
| 363                     | 15       | IRI001 - Iris Group      | UNI001   | 66 086.96  | 9 913.04  | 76 000.00  |  |
| 532                     | 23       | PET001 - Peterson, James | MOUN0025 | 11 956.52  | 1 793.48  | 13 750.00  |  |
| 568                     | 27       | MUS001 - Music Warehouse | UNIT0003 | 22 000.00  | 3 300.00  | 25 300.00  |  |
| 664                     | 41       | STE001 - Stevens, Martin | BLUE0030 | 10 869.57  | 1 630.43  | 12 500.00  |  |
| 670                     | 43       | WAL003 - Walters, David  | BLUE0060 | 10 869.57  | 1 630.43  | 12 500.00  |  |
| 686                     | 44       | STE001 - Stevens, Martin | HOST0001 | 6 250.00   | 0.00      | 6 250.00   |  |
| 698                     | 45       | WEB001 - Webb, Dan       | HOST0002 | 5 434.78   | 815.22    | 6 250.00   |  |
| 724                     | 52       | GRE001 - Green, Jane     | BLUE0045 | 12 173.91  | 1 826.09  | 14 000.00  |  |
| 746                     | 53       | AND001 - Andrews, Shawn  | BLUE0007 | 10 869.57  | 1 630.43  | 12 500.00  |  |
|                         |          |                          | TOTALS   | 156 510.87 | 22 539.13 | 179 050.00 |  |

#### **Total Rent per Property**

Only the rental amounts are displayed in this section, and no additional costs are listed or included in the totals.

| TOTAL PER                    | CHARGE   |          |        |          |
|------------------------------|----------|----------|--------|----------|
| CHARGE                       | QUANTITY | EXCL     | TAX    | INCL     |
| ELE001 - Electricity         | 3        | 1 217.39 | 182.61 | 1 400.00 |
| MUN001 - Refuse and Sewerage | 1        | 260.87   | 39.13  | 300.00   |
| PAR001 - Parking - Open      | 52       | 956.52   | 143.48 | 1 100.00 |
| WAT001 - Water               | 3        | 1 150.00 | 0.00   | 1 150.00 |
|                              | TOTALS   | 3 584.78 | 365.22 | 3 950.00 |

#### **Total per Charge**

And lastly, only fixed additional costs added to the rental contract and updated top the reservations, are listed here.

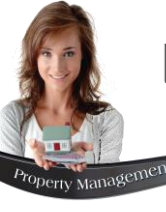

| Novtel Pro | operty Management                                                                                                    | × |
|------------|----------------------------------------------------------------------------------------------------|---|
| ?          | You are about to execute the recurring billing for both<br>Customer and Supplier Invoices. Are you sure you wish to<br>continue? |   |
|            | Yes No                                                                                                    |   |

When all is found to be in order, click 'Yes' to execute the billing process.

The Invoices are now being processed, after which the 'Fixed Contracts' screen is cleared since the billing for September has been completed successfully.

| 0 | Recurring Billing                                                             | ×                                        |
|---|-------------------------------------------------------------------------------|------------------------------------------|
|   | Current Month September 🔽                                                     | Current Year 2022                        |
| ſ | Fixed Contracts                                                               | Active Monthly Tenants                   |
|   | Res Number Contract No Tenant Code Tenant Description                         | Property Code Status Date Start Date End |
|   |                                                                               |                                          |
|   | Select All Select None                                                        | Update Selected Invoices                 |
|   | Electronic Payment Tenants Electronic Payment Proprietor Banking system: Test | Specify Debit Day 2023/10/01     Close   |

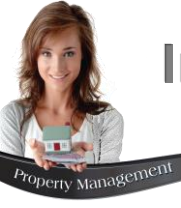

#### September Fixed Contracts

Viewing the impact of the billing process on the reservation's statuses, the invoiced reservations for the month of September are displayed in the colour of the 'Invoiced' status.

Moving the cursor across any of the reservations for sub-rented properties, both the Customer Invoice and Supplier invoice numbers are displayed.

For owned properties, only the Customer Invoice Number is displayed.

#### **October Fixed Contracts**

The statuses and colour of the reservations in October, have automatically changed to 'Current'.

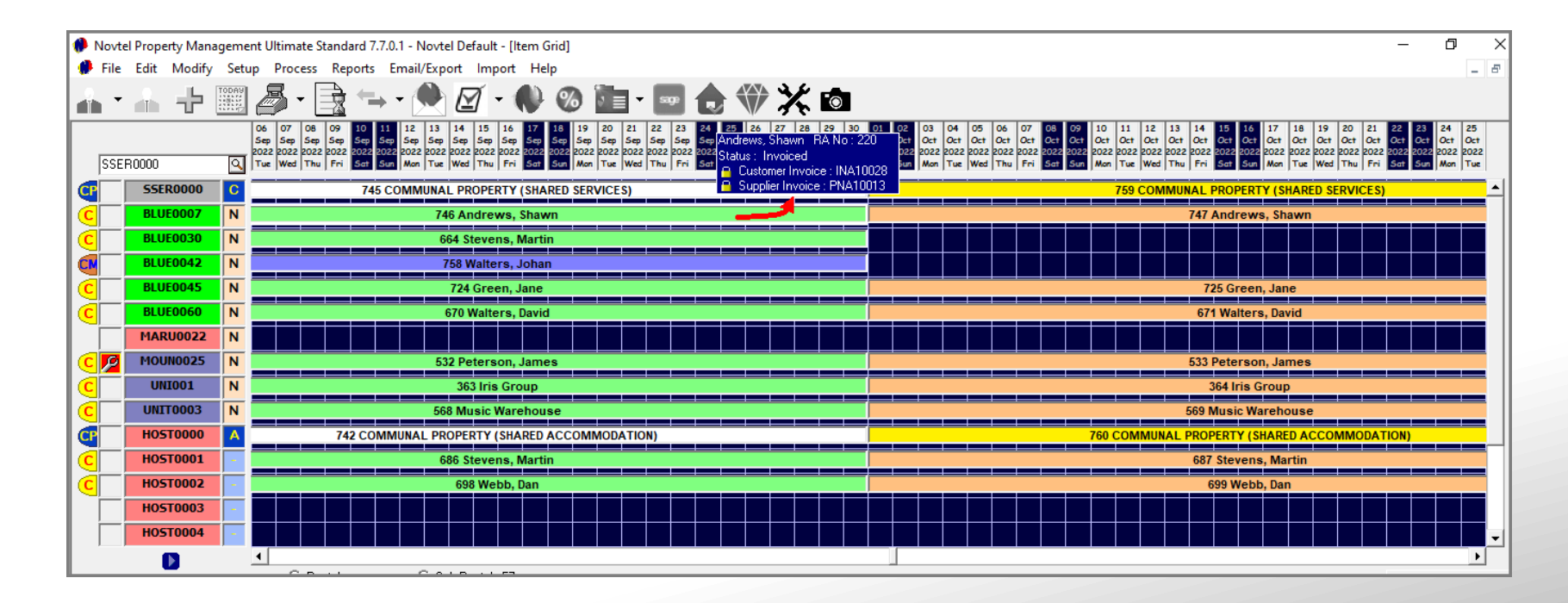

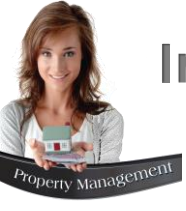

Reservation number 758 is linked to contract 54 for Mr Walters, and a month-to-month contract was created, starting in September. Therefore, only 1 reservation is displayed on the Grid.

This property is owned by our company.

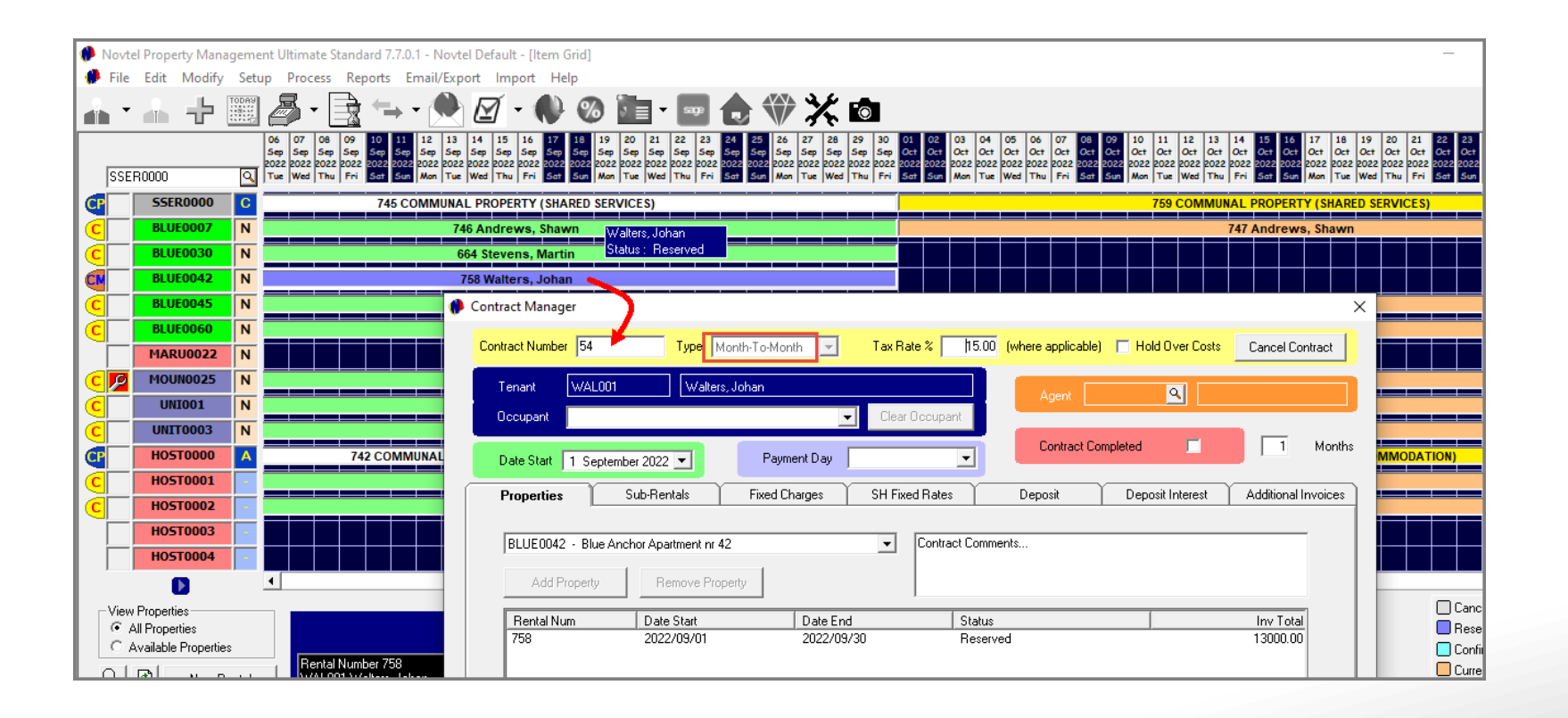

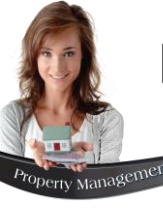

| Recurrir      | ig Billing                                                                                                    |                                                       |                    |              |                    |                          |                        |
|---------------|----------------------------------------------------------------------------------------------------|-------------------------------------------------------|--------------------|--------------|--------------------|--------------------------|------------------------|
|               | Cur                                                                                                    | ent Month September 💌                                 | Curre              | nt Year 2022 | •                  |                          |                        |
|               | Fixed Contrac                                                                                                    | ts                                                    |                    | Activ        | ve Monthly Ter     | nants                    |                        |
| Res Nu<br>758 | mber Tenant Code Tenant Desori<br>WAL001 Walters, Johar                                                                                                    | otion                                                 | Prop<br>BLU        | erty Code    | Status<br>Reserved | Date Start<br>2022/09/01 | Date End<br>2022/09/30 |
|               | Month End Options                                                                                                    | upplier Invoices                                      |                    |              | ×                  | Update                   | Selected Invoices      |
| Electro       | Prints a more detaile<br>Report Sort Order:<br>Report Layout:                                                                                                    | ed version of the Pre-Ir<br>Rental Number<br>Layout 1 | mport List report. |              |                    |                          | Close                  |
|               | ✓ Continue Rental<br>All selected monthly                                                                                                    | contracts are extende                                 | ed to the end of t | he next mon  | th.                |                          |                        |
|               | <ul> <li>Print Updated Invoices</li> <li>Prints a list of all the customer and supplier invoices that were updated after the month end has been completed.</li> <li>Email Statements</li> <li>Mail customer/supplier statement directly after the reservation has rolled</li> </ul> |                                                       |                    |              |                    |                          |                        |
|               | Setup Customer Setu<br>Email                                                                                                    | up Supplier<br>Email                                  | Proceed >>         | Cano         | el                 |                          |                        |

Proceeding to the 'Active Monthly Tenants' tab in the Recurring Billing window for September, this reservation is displayed here.

To start the billing process, click on the 'Update Selected Invoices' button.

The same principle will apply to the selecting of the 'Print Detailed Pre-Import List', as well as the 'Email Statements' option.

However: please note that an extra option is displayed here which will determine whether or not the rental will continue.

If the 'Continue Rental' option is selected, Novtel will automatically create a reservation for October on the Grid.

Unticked, the action will require a Supervisor's permission to confirm the termination request for this contract.

For demonstration purposes, we will continue the rental, and click 'Proceed'.

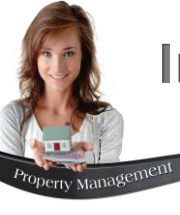

Once again: First check the 'Pre-Import List' before executing the billing process.

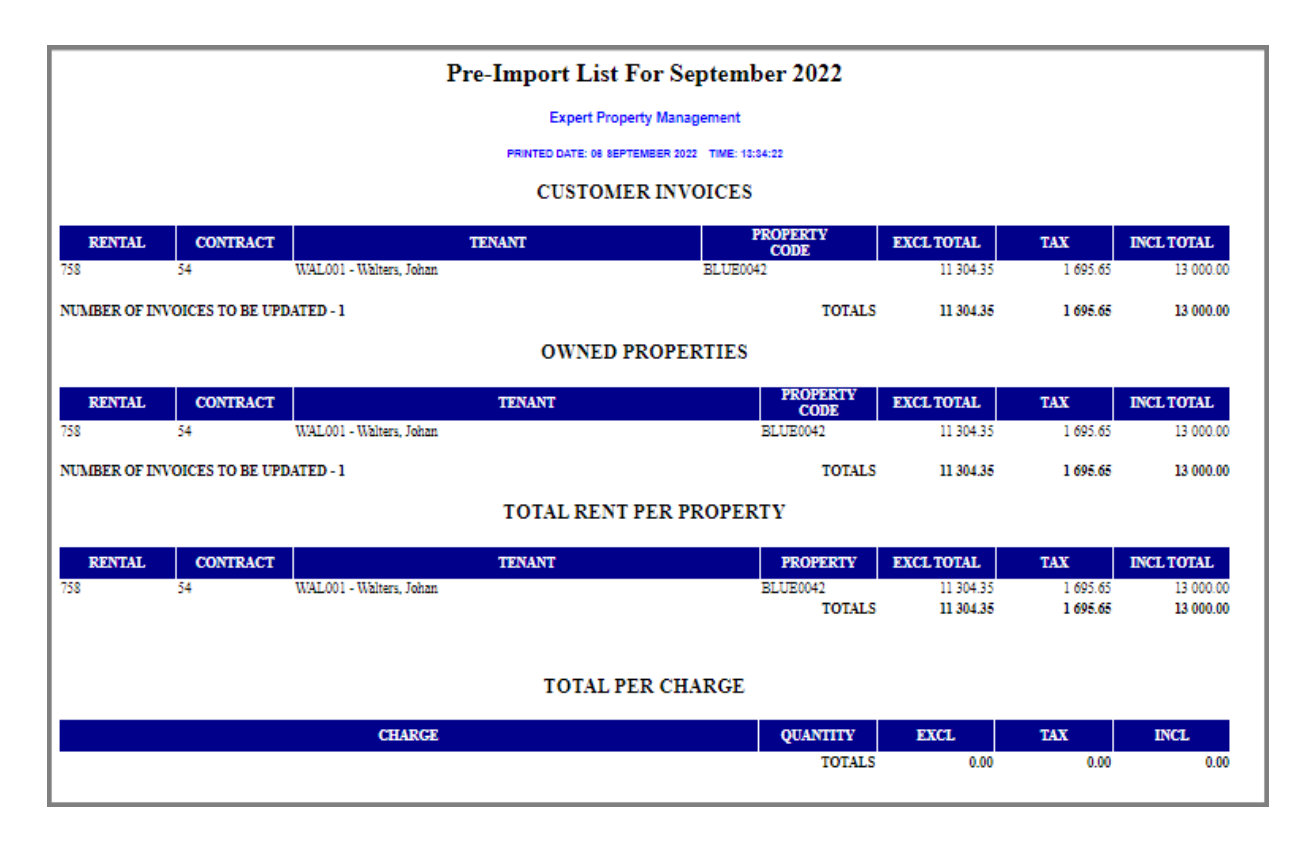

|            |             | Conentin           |                                                                   |                                                                    |                |            |                      |
|------------|-------------|--------------------|-------------------------------------------------------------------|--------------------------------------------------------------------|----------------|------------|----------------------|
|            |             | Fixed Contracts    |                                                                   | A                                                                  | tive Monthly 1 | enants     |                      |
| Res Number | Tenant Code | Tenant Description |                                                                   | Property Code                                                      | Status         | Date Start | Date End             |
| 758        | WAL001      | Walters, Johan     |                                                                   | BLUE0042                                                           | Reserved       | 2022/09/01 | 2022/09/30           |
|            |             |                    | You are about to execute<br>Customer and Supplier In<br>continue? | the recurring billing for both<br>woices. Are you sure you wish to |                |            |                      |
|            | Select N    | lone               |                                                                   |                                                                    |                |            | te Selected Invoices |

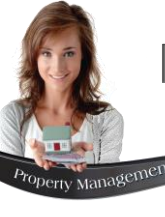

| Recurring Billi | ng                              | _             |                                                                                                    | ×                                                                                                    |                                                                                                    |
|-----------------|---------------------------------|---------------|----------------------------------------------------------------------------------------------------|----------------------------------------------------------------------------------------------------|----------------------------------------------------------------------------------------------------|
|                 |                                 | Fixed         | Current Month September  Current Year 2022                                                                                                    | nants                                                                                                    | Immediately, this tab is cleared process was executed successfully                                                                                                    |
| Res Number      | Tenant Code                     | Tenar         | t Description Property Code Status                                                                                                    | Date Start Date End                                                                                                    | Returning to the Grid, the reserv<br>has changed to the 'Invoiced' st<br>the invoice number is linked to th<br>The reservation for October has<br>displayed in the colour of the 'Cu<br>For November, no reservation i<br>contract is continued from month                                                                                                    |
| Select Al       | Select No                       | one           |                                                                                                    | Update Selected Invoices                                                                                                    |                                                                                                    |
| Ele 🚸 Novt      | el Property Mana<br>Edit Modify | igeme<br>Setu | nt Ultimate Standard 7.7.0.1 - Novtel Default - [Item Grid]<br>p Process Reports Email/Export Import Help                                                                                                    |                                                                                                    |                                                                                                    |
|                 | - ÷                             | TODAY         | 🥭 • 🗟 🖘 • 🗶 🖉 • 🚸 🚳 🛅 • 🔤 😭                                                                                                    | ) 🖤 💥 💩                                                                                                    |                                                                                                    |
| SSE             | R0000                           | Q             | 09         10         11         12         13         14         15         16         17         18         19         20         21         22         23         24         25         26         27         28         29         30         01         02         0           Sep         Sep | 3         04         05         06         07         08         09         10         11         12         11           ct         Oct         O | 3         14         15         16         17         18         19         20         21         22         23         24         25         26         27         28         29         30         31           ct         Oct         Oct |
|                 | SSER0000                        | С             | 45 COMMUNAL PROPERTY (SHARED SERVICES)                                                                                                    | 759 COMMUN                                                                                                    | AL PROPERTY (SHARED SERVICES)                                                                                                    |
| C               | BLUE0007                        | Ν             | 746 Andrews, Shawn Status : Invoiced                                                                                                    | 7                                                                                                    | 47 Andrews, Shawn                                                                                                    |
|                 | BLUE0030                        | Ν             | 664 Stevens, Martin                                                                                                    |                                                                                                    |                                                                                                    |
|                 | BLUE0042                        | N             | 758 Walters, Johan 🖊                                                                                                    |                                                                                                    | 761 Walters, Johan                                                                                                    |
|                 | BLUE0045                        | N             | 724 Green, Jane                                                                                                    |                                                                                                    | 725 Green, Jane                                                                                                    |
| <b>C</b>        | BLUE0060                        | N             | 670 Walters, David                                                                                                    |                                                                                                    | 671 Walters, David                                                                                                    |
|                 | MARU0022                        | N             |                                                                                                    |                                                                                                    |                                                                                                    |

too since the billing y.

vation for September tatus and colour, and ne reservation.

been created and is irrent' status.

is present, since this n to month.

Ð

\_

# **Novtel**<sup>®</sup> Property Management

# Maintenance

13

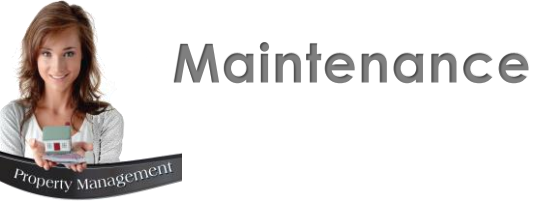

Maintenance and damages can be recorded via the 'Workshop Module' – which is an 'Add-On' module in Novtel.

A job card can be created and linked to a specific Technician responsible for the job allocated to them.

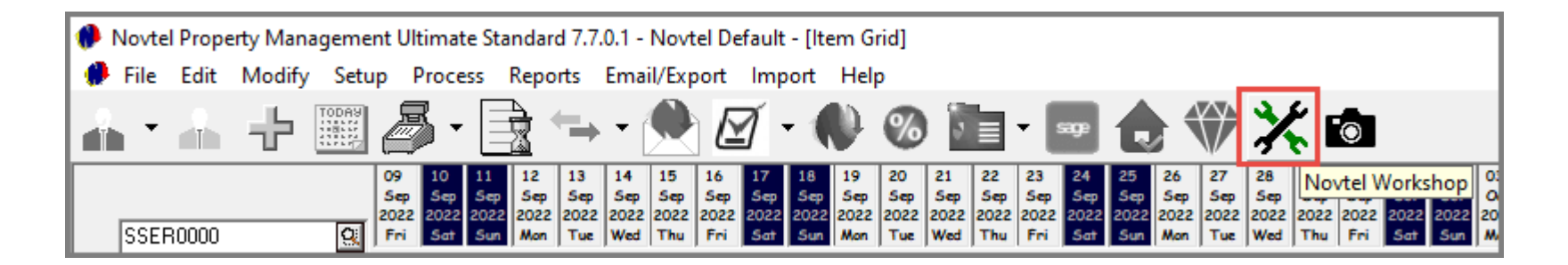

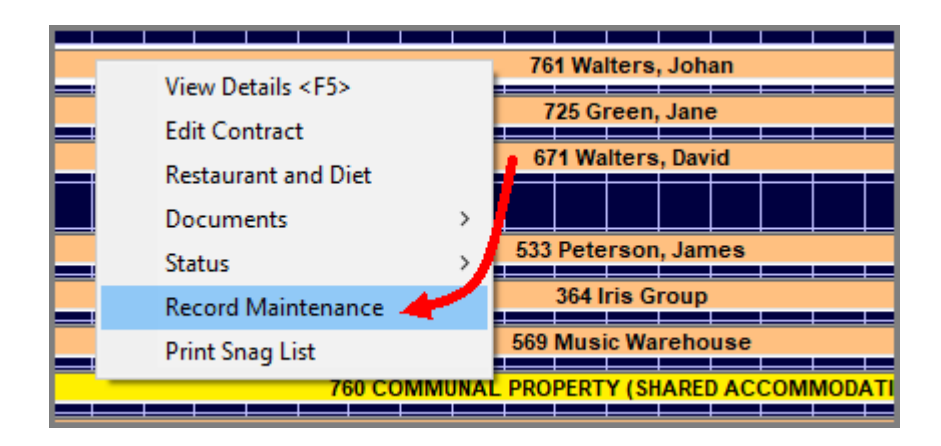

Or Maintenance can be recorded on a property by simply right-clicking on the specific reservation when linked to the 'Current' status.

As with the reservations being linked to specific status colours, the stage linked to the maintenance is also colour coded:

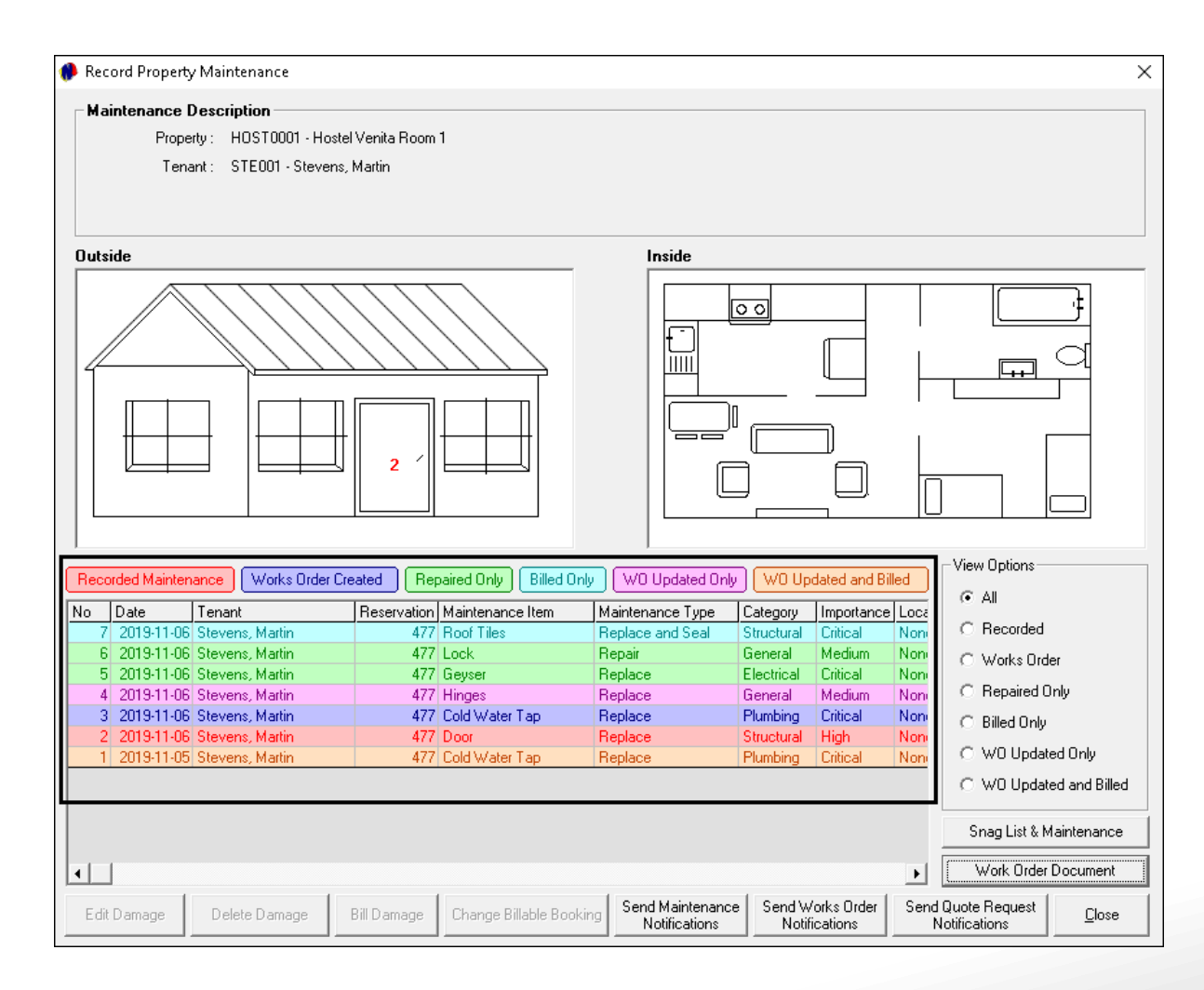

#### **Recorded Maintenance:**

This status indicates that the required maintenance was captured in Novtel (and no other action has been taken).

#### Works Order Created:

The damage is now tied to a Works Order. However, the Works Order has <u>no</u> Invoice Number (and has therefore *not* yet been opened and saved).

#### **Repaired Only:**

The damage is tied to a Works Order, with an Invoice Number (and has therefore been opened and saved at least once).

#### **Billed Only:**

The damage tied to the work order with an Invoice Number, has been billed to either the reservation (Tenant), sub-hire (Supplier) or office. The work order has **not** yet been updated.

#### WO (Work Order) Updated Only:

The damage tied to the work order with an Invoice Number, has been updated only. The work order has **not** yet been billed.

#### WO (Work Order) Updated and Billed:

The damage tied to the work order with an invoice Number, has been billed to the either the reservation (Tenant), sub-hire (Supplier) or office; <u>and</u> was updated accordingly.

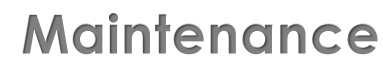

On the Grid, and in front of the property for which maintenance were recorded, Novtel will display a 'spanner' icon. The background colour is significant, since it indicates whether or not the maintenance logged is still within the set allowed time frame.

If displayed in a green background colour, the job to be completed is still within the set time allowance.

| l 🕂   | _ | BLUEUUU /                  | N |                     |  |  |  |  |  |  |  |  |  |  |  |  |  |  |  |  |  |  |  |  |
|-------|---|----------------------------|---|---------------------|--|--|--|--|--|--|--|--|--|--|--|--|--|--|--|--|--|--|--|--|
| d     | ۶ | BLUE0030 N 410 Dunn, Frank |   |                     |  |  |  |  |  |  |  |  |  |  |  |  |  |  |  |  |  |  |  |  |
| CH CH |   | BLUE0042                   | N | 446 Peterson. James |  |  |  |  |  |  |  |  |  |  |  |  |  |  |  |  |  |  |  |  |

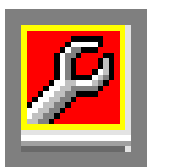

If displayed in a red background colour, the allowed time limit has been exceeded.

The moment the maintenance is completed and processed, the 'spanner icon' on the Grid in front of this property, will be removed.

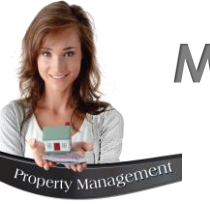

#### **Building Manager**

A Building manager is set up in order to be notified whenever maintenance is recorded; Work orders, and Quote Requests are created.

The emails are sent to the Building Manager, and will be displayed as follows:

#### **Maintenance Recorded:**

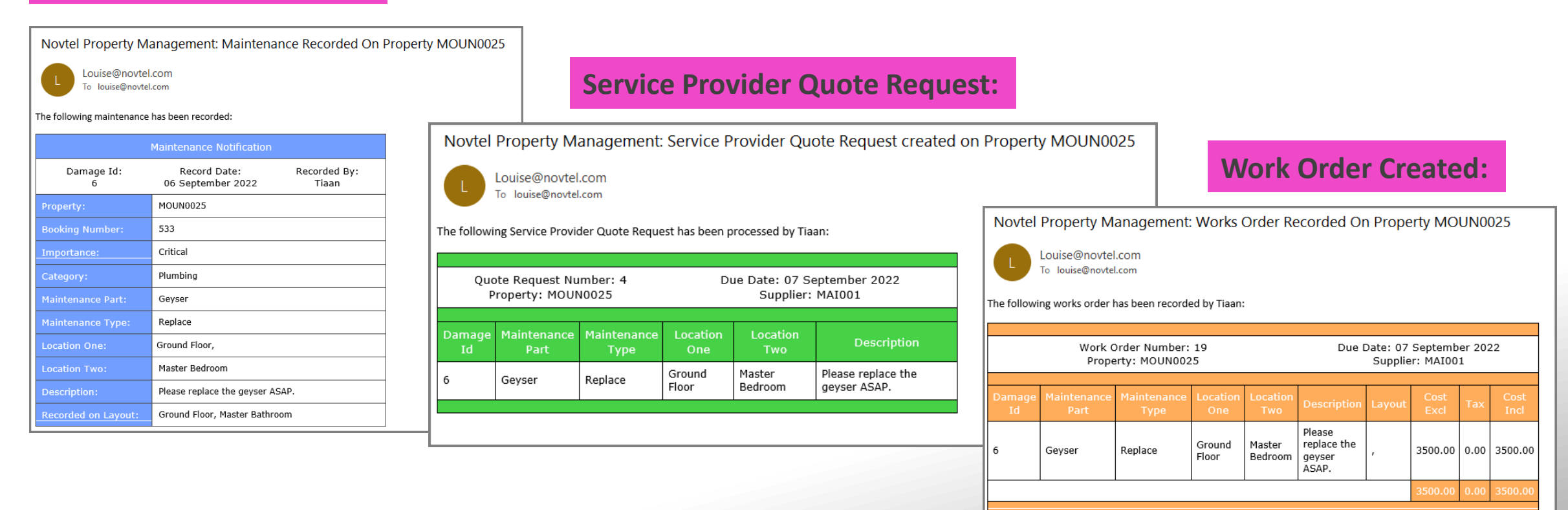

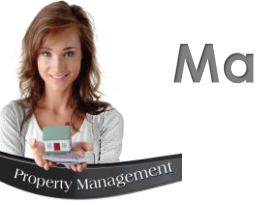

#### Billed Maintenance / Damages

Damages or maintenance can either be billed to the Tenant; Landlord, or to your company.

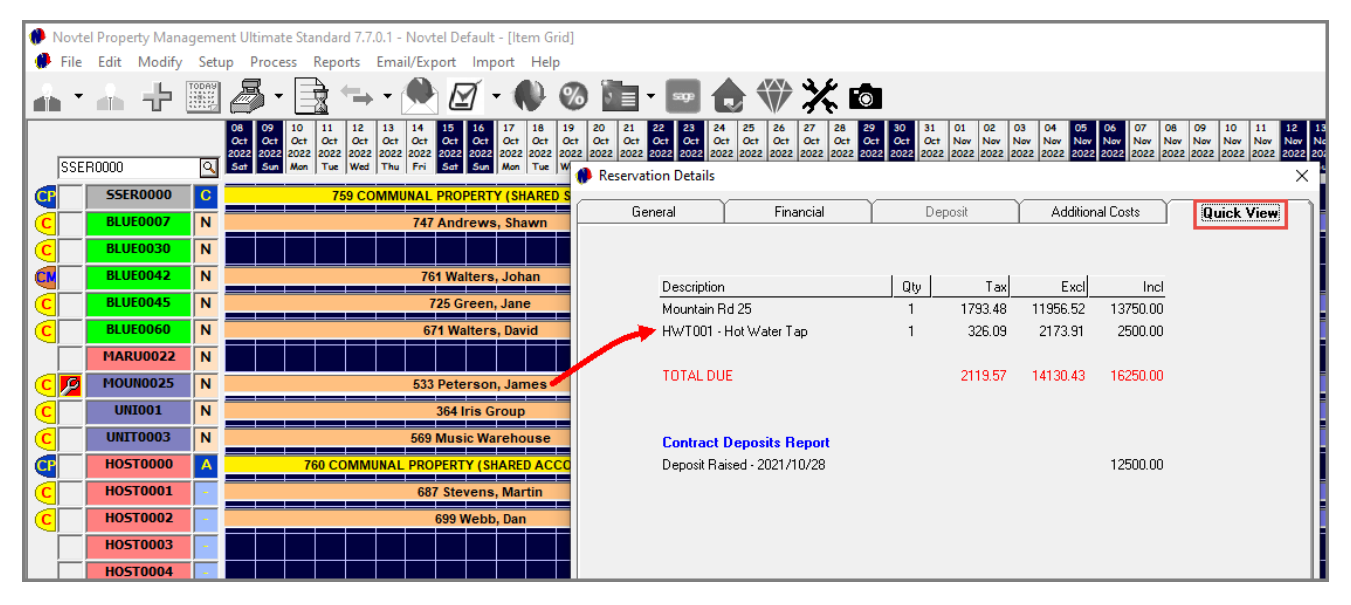

#### The Tenant

Whenever a Tenant is liable for the payment of damages, it is billed to their 'Current' reservation immediately, and will be displayed according to the charge selected and amount entered for repairs:

To list all maintenance billed to Tenants within a specified period, the 'Maintenance Billed to Tenant' report is printed.

#### The Office

When a property is owned by your company and maintenance is to be performed for which your company is liable for the payment, the maintenance will not be displayed on a reservation, but can be accessed by viewing the 'Maintenance Billed to Office' report for a selected period.

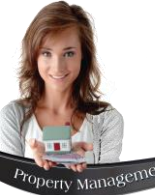

| Sub-Rental Property      Sub-Rental Number: 277      Date Start: 2022/10/01      Pri Date End: 2022/10/31      Supplier     LAN001     Land      Financial     Additional Co      Maintenance      Maintenance      Maintenance      Maintenance      Additional Co      Supplier      Sub-Rental Number: 277      Supplier      Supplier | x ental: 747 bety: BLUE0007 Blue Anchor Apartment 7 nant: AND001 Andrews, Shawn n, Peter s Maintenance Quick View Type Of Maintenance Category Amount Replace Plumbing 7000.00                                                                                     | <b>The Supplier</b><br>Should the Supplier<br>amount will be of<br>The Geyser's rep<br>this is displayed                                                                   |
|----------------------------------------------------------------------------------------------------|----------------------------------------------------------------------------------------------------|----------------------------------------------------------------------------------------------------|
| Nett Profit/Loss<br>Tenant Invoice Excl Total 11173.91<br>Supplier Invoice Excl Total 3956.52 Cr                                                                                                    | Sub-Rental Property  Sub-Rental Number: 277 Property: Date Start: 2022/10/01 Property: Date End: 2022/10/31 Tenant: Supplier LAN001 Landon, Peter Financial Additional Costs  Description Qty Blue Anchor Apartment 7 1 MUN001 - Refuse and Sewerage 1 Maintenance | 747<br>BLUE0007 Blue Anchor Apartment 7<br>AND001 Andrews, Shawn<br>Maintenance Quick View<br>Tax Excl Price Incl Price<br>1467.33 9782.61 11250.00<br>39.13 260.87 300.00 |
|                                                                                                    | Immission       GEY001 - Geyser         Total       Total         Nett Profit/Loss       Tenant Invoice Excl Total         Tenant Invoice Excl Total       11173.91         Supplier Invoice Excl Total       3956.52       Commission                             | • 913.04         • 6086.96         • 7000.00           593.48         3956.52         4550.00                                                                              |

#### lier

Cancel

Supplier be liable for the payment of damage or maintenance, the be deducted from the amount payable to them. For example:

's replacement of R7000.00 was billed to the Landlord's account, and yed in the 'Maintenance' tab of the 'Sub-Rental' reservation.

> In the 'Quick View' tab, the maintenance total is deducted from the amount payable to the Landlord.

> 'Maintenance Billed To Owner' report lists The maintenance billed to a Landlord within a specified period.

# **Novtel**<sup>®</sup> Property Management

# Account Payments

14
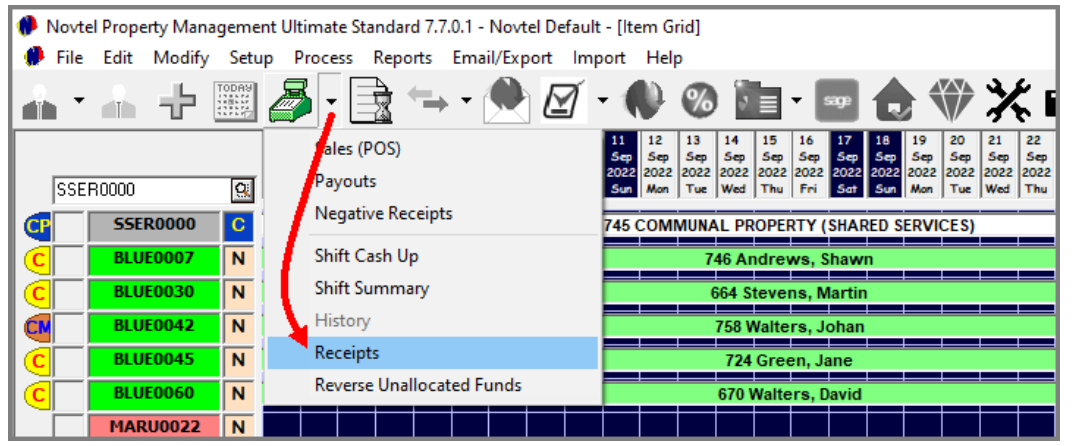

| Number  | Description            | Telephone       | Fax | <b>_</b> | Refresh |
|---------|------------------------|-----------------|-----|----------|---------|
| AFR001  | Africa Tours           | 021 123456789   |     | -        | Add New |
| AND 001 | Andrews, Shawn         | 029 232 252 252 |     |          |         |
| AND002  | Anderson, Peter        | 029 849 498 489 |     |          | Edit    |
| BEL001  | Bell, Beverly          |                 |     |          |         |
| CAS001  | Customer Cash Account  |                 |     |          |         |
| CAS002  | Cash Sales             |                 |     |          |         |
| CON001  | Concrete Creations     |                 |     |          |         |
| COO001  | Cooper Richard         | 077 789 741 47  |     |          |         |
| DAV001  | Davids, Gregg          | 029 478 874 478 |     |          |         |
| DIS001  | Discover SA and Beyond | 021 333 333 333 |     |          |         |
| DUN001  | Dunn, Frans            |                 |     |          |         |
| FRA001  | Franklin, George       | 044 695 1096    |     | -        |         |
| Search  | •                      | •               |     |          | Select  |
| • N     | umber C Description    |                 |     | -        |         |

All receipts – whether issued for Deposit Payments or Account Payments – are performed from the 'POS – Receipts' window.

The Tenant from which the proof of payment was received, is now searched for and selected – In this case, Mr Andrews for Reservation 746.

All reservations for which the Recurring Billing process was performed, and for which an outstanding amount is present, will be listed in the 'Account Payments' section.

| Tenant     AND001     Andrews, Shawn       Balance In Pastel     0.00     View Statement | Receipt Total     Auto-Alloc       Unallocated Amount:     0.00        Available Credit Matching:     24000.00 |
|------------------------------------------------------------------------------------------|----------------------------------------------------------------------------------------------------|
| - Account Payments                                                                       | Outstanding Total 12850.00                                                                                     |
| Description<br>Rental 746 - Blue Anchor Apartment 7 (2022/09/01 to 2022/09/30)           | Outstanding Amount Allocated Amount<br>12850.00 0.00                                                           |
|                                                                                          |                                                                                                    |

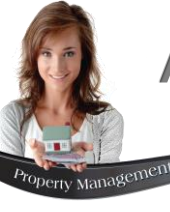

| Tenant     AND001     Andrews, Shawn       Balance In Pastel     0.00     View Statement                                             | Receipt Total 12850.00<br>Unallocated Amount: 0.00 Q<br>Available Credit Matching: 24000.00 | Auto-Alloc                          |
|----------------------------------------------------------------------------------------------------|---------------------------------------------------------------------------------------------|-------------------------------------|
| - Account Payments                                                                                                    | Outstanding Total                                                                           | 0.00                                |
| Description                                                                                                    | Outstanding Amount Allocated                                                                | d Amount                            |
| Rental 746 - Blue Anchor Apartment 7 (2022/09/01 to 2022/09/30)                                                                      | 0.00                                                                                        | 12850.00                            |
|                                                                                                    |                                                                                             |                                     |
| Deposit Payments                                                                                                    | Outstanding Total                                                                           | 0.00                                |
| Deposit Payments                                                                                                    | Outstanding Total                                                                           | 0.00                                |
| Deposit Payments Payment Date 2022/09/07                                                                                             | Outstanding Total Outstanding Total                                                         | 0.00                                |
| Deposit Payments       Payment Date     2022/09/07       Payment Type     Direct Transfer                                            | Outstanding Total<br>Outstanding Total<br>Allocated Total                                   | 0.00<br>0.<br>12850.                |
| Deposit Payments         Payment Date       2022/09/07         Payment Type       Direct Transfer         Reference :       3        | Outstanding Total<br>Outstanding Total<br>Allocated Total<br>Unallocated Total              | <b>0.00</b><br>0.1<br>12850.<br>0.1 |
| Deposit Payments       Payment Date     2022/09/07       Payment Type     Direct Transfer       Reference :     3       AND001     3 | Outstanding Total<br>Outstanding Total<br>Allocated Total<br>Unallocated Total              | 0.00<br>0<br>12850<br>0             |
| Deposit Payments Payment Date 2022/09/07 Payment Type Direct Transfer Reference : AND001                                             | Outstanding Total<br>Outstanding Total<br>Allocated Total<br>Unallocated Total              | 0.00<br>0.<br>12850.<br>0.          |

The exact same principles apply as described in the 'Deposit Payment' section of this document, namely:

- 1. Enter the amount as received from the Tenant in the 'Receipt Total' field. In this case, we received the full outstanding amount from the Tenant by means of an EFT payment.
- 2. By clicking the 'Auto Allocate' button, the receipt total is allocated against the outstanding balance.
- 3. Now simply select the date upon which the payment was received; select the applicable 'Payment Type' and enter the payment reference before clicking 'Accept'.

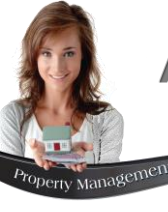

|                     | Expert Property Management                                 |                 |
|---------------------|------------------------------------------------------------|-----------------|
|                     | Office Park                                                |                 |
|                     | U nit 30                                                   |                 |
|                     | Diaz Boulevard                                             |                 |
|                     | Mossel Bay                                                 |                 |
|                     | 6500                                                       |                 |
|                     | Tel: 0861 66 88 35                                         |                 |
|                     | Fax:                                                       |                 |
|                     | Tax: 123456789                                             |                 |
| AND001 - Andrews, S | hawn                                                       |                 |
| RENT RECEIPT S      |                                                            |                 |
| PROPERTY DESC       | RIPTION                                                    | AMOUNT          |
| BLUE0007 Renta      | I 746 - Blue Anchor Apartment 7 (2022/09/01 to 2022/09/30) | R 12 850.00     |
|                     |                                                            |                 |
| PAYMENT TYPE :      | Direct Transfer                                            |                 |
| Reference :         | AN D001                                                    |                 |
|                     |                                                            | Novtel Property |
| PAYMENT DUE         | 12 850 00                                                  |                 |
|                     | 0.00                                                       | 💭 File Edit IV  |
| PAYMENT RECEIVED :  | 12 850.00                                                  |                 |
|                     |                                                            |                 |
| CHANGE:             | 0.00                                                       |                 |
|                     |                                                            |                 |
| USER:               | Tisan                                                      | CCER 0000       |
| PAYMENT DATE :      | 2022/09/07                                                 | ISSERUUUU       |
| DATE:               | 2022/09/07                                                 |                 |
| TIME:               | 08:25:28                                                   |                 |
| SHIFT NUMBER:       | SFT00001                                                   | C BLUEO         |
| RECEIPT NUMBER:     | REC00003                                                   |                 |
|                     | HANK YOU                                                   | BUIED           |
|                     |                                                            |                 |
|                     |                                                            | C BLUEO         |

The receipt will now be printed.

Please note that since we have received full payment from the Tenant, the reservation's status and colour will change to that of the 'Paid' status.

| <b>()</b> | Novte     | l Property M | lanage | mer  | nt Ultimat                               | e Standa                              | ard 7.7                    | .0.1 - N                          | ovtel                           | Defaul                               | lt - [lte                | em G                     | rid]                     |                          |                                  |                           |                                         |                   |                        |                                 |                            |        |            |                          |                          |                          |                          |                                  |                           |                                  |                               |
|-----------|-----------|--------------|--------|------|------------------------------------------|---------------------------------------|----------------------------|-----------------------------------|---------------------------------|--------------------------------------|--------------------------|--------------------------|--------------------------|--------------------------|----------------------------------|---------------------------|-----------------------------------------|-------------------|------------------------|---------------------------------|----------------------------|--------|------------|--------------------------|--------------------------|--------------------------|--------------------------|----------------------------------|---------------------------|----------------------------------|-------------------------------|
|           | File      | Edit Mod     | lify S | Setu | p Proce                                  | ss Rep                                | orts                       | Email/                            | Ехрог                           | rt Im                                | port                     | Hel                      | р                        |                          |                                  |                           |                                         |                   |                        |                                 |                            |        |            |                          |                          |                          |                          |                                  |                           |                                  |                               |
| â         | •         |              |        | CA9  | <i>₿</i> •                               |                                       | ←→                         | - 2                               |                                 | Ø                                    | - 1                      | Þ                        | %                        |                          | -                                | s                         | <b>"</b>                                |                   |                        | X                               |                            |        |            |                          |                          |                          |                          |                                  |                           |                                  |                               |
|           | SSEF      | R0000        | [      | ব    | 02 03<br>Sep Sep<br>2022 2022<br>Fri Sat | 04 05<br>Sep Se<br>2022 202<br>Sun Mo | 06<br>5ep<br>2022<br>n Tue | 07 0<br>Sep S<br>2022 20<br>Wed T | 8 09<br>ep 5<br>022 20<br>hu Fi | 9 10<br>ep Sep<br>22 2022<br>ini Sat | 11<br>Sep<br>2022<br>Sun | 12<br>Sep<br>2022<br>Mon | 13<br>Sep<br>2022<br>Tue | 14<br>Sep<br>2022<br>Wed | 15 1<br>Sep 5<br>2022 2<br>Thu 1 | l6<br>Sep<br>022 2<br>Fri | 17 18<br>Sep Sep<br>2022 202<br>Sat Sur | 19<br>5e<br>2 20i | 20<br>Andrev<br>Status | 21<br>/s, Sha<br>Paid<br>stomer | 22   2<br>iwn R<br>Invoice | A No : | 220<br>220 | 26<br>Sep<br>1022<br>Mon | 27<br>Sep<br>2022<br>Tue | 28<br>Sep<br>2022<br>Wed | 29<br>Sep<br>2022<br>Thu | 30 (<br>Sep (<br>2022 2<br>Fri ( | 01<br>Oct<br>022 2<br>Sat | 02 0<br>Oct 0<br>022 20<br>Sun M | 3 (<br>kt (<br>)22 2<br>lon 1 |
| C         | $\square$ | SSER000      | 0      | C    |                                          |                                       |                            |                                   |                                 |                                      | 745 (                    | сом                      | MUNA                     | AL PR                    | OPERT                            | Y (S                      | HARED                                   | ER                | 🔒 Su                   | oplier I                        | nvoice                     | : PNA  | 10013      |                          |                          |                          |                          |                                  |                           |                                  |                               |
| C         | $\square$ | BLUE000      | 7      | N    |                                          |                                       |                            |                                   |                                 |                                      |                          |                          | 7                        | 46 An                    | drew                             | s, Sh                     | awn                                     |                   |                        |                                 |                            |        |            |                          |                          |                          |                          |                                  |                           |                                  |                               |
| C         | $\square$ | BLUE003      | 0      | N    |                                          |                                       |                            |                                   |                                 |                                      |                          |                          | (                        | 664 St                   | evens                            | s, Ma                     | rtin                                    |                   |                        |                                 |                            |        |            |                          |                          |                          |                          |                                  |                           |                                  | ٦i                            |
| CN        | ΓÌ        | BLUE004      | 2      | N    |                                          | 758 Walters, Johan                    |                            |                                   |                                 |                                      |                          |                          |                          |                          |                                  |                           |                                         |                   |                        |                                 |                            |        |            |                          |                          |                          |                          |                                  |                           |                                  |                               |
| Ē         | ΓÍ        | BLUE004      | 5      | N    |                                          |                                       |                            |                                   |                                 |                                      |                          |                          |                          | 724                      | Green                            | ı, Jar                    | ne                                      |                   |                        |                                 |                            |        |            |                          |                          |                          |                          |                                  |                           |                                  |                               |
| C         |           | BLUE006      | 0      | N    |                                          | 670 Walters, David                    |                            |                                   |                                 |                                      |                          |                          |                          |                          |                                  |                           |                                         |                   |                        |                                 |                            |        |            |                          |                          |                          |                          |                                  |                           |                                  |                               |
|           | i – i     | MADUOOT      | 12     |      |                                          |                                       |                            |                                   |                                 |                                      |                          |                          |                          |                          |                                  |                           |                                         | +                 | +                      |                                 |                            |        |            |                          |                          |                          |                          |                                  | -+-                       |                                  |                               |

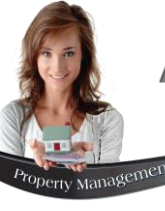

| Tenant WAL001 Q Walters, John<br>Balance In Pastel 0.00 View                                                          | an Receipt Total 7400.00 Auto-Allocate w Statement Unallocated Amount: 0.00 <u>Q</u> Available Credit Matching: 0.00                                                                                                    |
|----------------------------------------------------------------------------------------------------|----------------------------------------------------------------------------------------------------|
| - Account Payments                                                                                                    | Outstanding Total         5600.00           Description         Outstanding Amount         Allocated Amount           tment nr 42 (2022/09/01 to 2022/09/30)         5600.00         7400.00                                                                                                    |
| Deposit Payments         Payment Date       2022/09/07         Payment Type       Direct Transfer         Paferance : | Outstanding Total     0.00       Outstanding Total     5600.00       Allocated Total     7400.00       Unallocated Total     0.00                                                                                                    |
| WAL001                                                                                                    | <ul> <li>Novtel Property Management Ultimate Standard 7.7.0.1 - Novtel Do</li> <li>File Edit Modify Setup Process Reports Email/Export</li> <li>File And Process Reports Construction</li> <li>File Construction</li> <li>File Const</li></ul> |
|                                                                                                    |                                                                                                    |

Should the Tenant pay less than what is outstanding, the reservation on the Grid will indicate the 'Partially Paid' status.

It will remain as such until the outstanding balance has been settled in full.

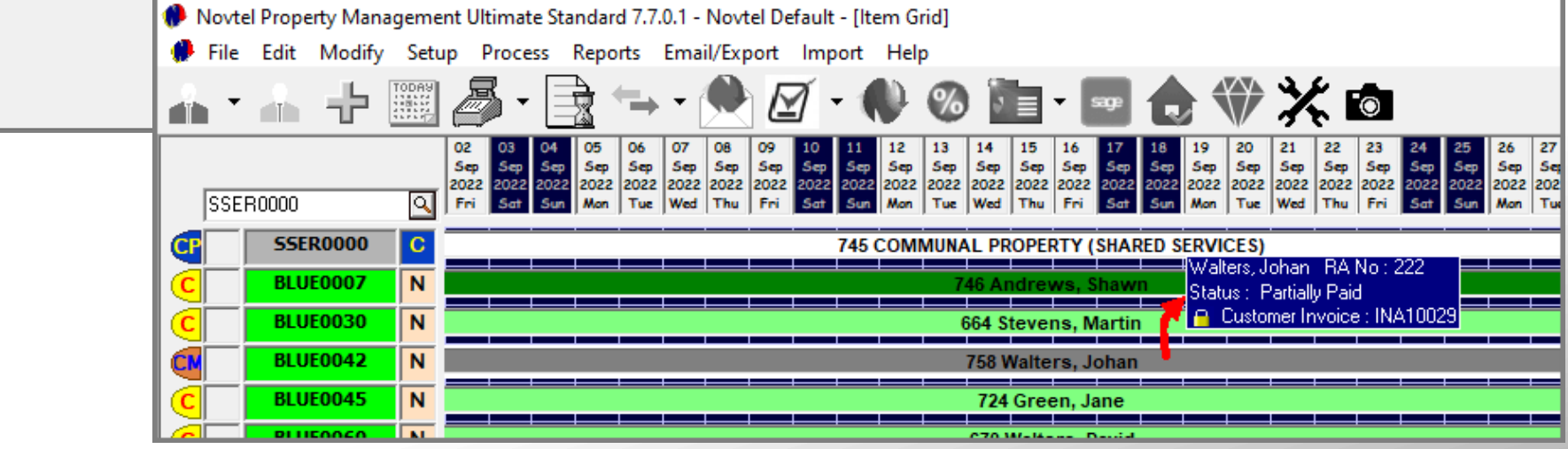

# **Novtel**<sup>®</sup> Property Management

# The Shift Cash-Up Procedure

15

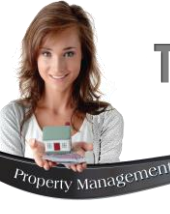

| 🥐 Novte  | el Property M                 | anagement   | Ultimate St                          | tandard 7.                           | 7.0.1 - Novtel D   | efault - [lt                    | em Grid]                                 | In                           | order to c          |
|----------|-------------------------------|-------------|--------------------------------------|--------------------------------------|--------------------|---------------------------------|------------------------------------------|------------------------------|---------------------|
| 🧭 File   | Edit Mod                      | ify Setup   | Process                              | Reports                              | Email/Export       | Import                          | Help                                     | pr                           | oceed to th         |
| <u>_</u> |                               | TODAY       | 🄊 ; 🛙                                |                                      | • - 🔶 l            | ∑ - (                           | 0                                        |                              |                     |
| SSEF     | R0000<br>SSER0000<br>BLUE0007 |             | Sales (<br>Payou<br>Negat<br>Shift C | POS)<br>ts<br>ive Receipt<br>Cash Up | ts                 | 11<br>Sep<br>2022<br>Sun<br>745 | 12 13<br>Sep Sep<br>2022 2022<br>Mon Tue | AI In                        | this case, t        |
|          | BLUE0030                      |             | Shift S                              | ummary                               |                    |                                 |                                          | 61                           |                     |
|          | BLUE0042                      | N           | Histor                               | у                                    |                    |                                 |                                          | 7                            |                     |
|          | BLUE004                       | N           | Receip                               | ots                                  |                    |                                 |                                          |                              |                     |
|          | 🌔 Shift Cash U                | p           | Davar                                | ومالدما لم                           | tod Eunde          |                                 | - I                                      | ±                            |                     |
|          | Shift Transaction             | าร :        | Tr                                   | ansaction Typ                        | e:                 |                                 | •                                        | Shift Number :               | SFT00001            |
|          | Туре                          | Tin         | ne Stamp                             | Do                                   | oc Num             | Am                              | ount                                     | User (Shift Owner) :         | Tiaan               |
|          |                               |             |                                      |                                      |                    |                                 |                                          | Shift Start :<br>Shift End : | 2022/09/05 13:47:06 |
|          |                               |             |                                      |                                      |                    |                                 |                                          | Shift Status :               | OPEN                |
|          |                               |             |                                      |                                      |                    |                                 |                                          | Physical Amount :            | 0.0                 |
|          |                               |             |                                      |                                      |                    |                                 |                                          | Shortage Amount :            | 71800.0             |
|          |                               |             |                                      |                                      |                    |                                 |                                          | SHIFT                        | TOTAL               |
|          |                               |             |                                      |                                      |                    |                                 |                                          | 7180                         | 00.00               |
|          | Ľ                             |             |                                      |                                      |                    |                                 |                                          |                              |                     |
|          | Cash Up                       | Money Count | Shift Summar                         | y Detailed R                         | Report Daily Takin | igs                             |                                          |                              | Close               |

In order to cash up a shift at the end of the day, proceed to the POS menu, and select 'Shift Cash Up'.

n this case, the Shift Total is displayed as R71 800.00.

The User will count the physical amounts in the cash drawer and capture:

- $\checkmark$  The amount of cash if applicable
- ✓ The combined total for payments received by credit cards
- ✓ Cheque payments if allowed by your company
- ✓ And Bank Transfers

Credit card slips – if any - will be included in the cash up documents.

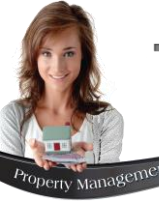

| 🌗 Shift Cash U   | lp                             |                       |        |                              | ×                   |
|------------------|--------------------------------|-----------------------|--------|------------------------------|---------------------|
| Shift Transactio | ns : Transactio                | n Type :              |        | Shift Number :               | SFT00001            |
| Туре             | Time Stamp                     | Doc Num               | Amount | User (Shift Owner) :         | Tiaan               |
|                  |                                |                       |        | Shift Start :<br>Shift End : | 2022/09/05 13:47:06 |
|                  |                                |                       |        | Shift Status :               | OPEN                |
|                  |                                |                       |        | Physical Amount :            | 71900.00            |
|                  |                                |                       |        | SHIF                         |                     |
|                  |                                |                       |        | 718                          | 00.00               |
|                  |                                | 1                     |        |                              |                     |
| Cash Up          | Money Count Shift Summary Deta | iled Report Daily Tal | kings  |                              | Close               |

| Money Count |        |                 | >        |
|-------------|--------|-----------------|----------|
| H           | c      | Lash:           | 0.00     |
| 200.00      | 0.50   | Cheque :        | 0.00     |
| 100.00 🛛 🕂  | 0.20   | Credit Card :   | 0.00     |
| 50.00       | 0.10 0 | Bank Transfer : | 0.00     |
| 20.00       | 0.05 0 | Vouchers :      | 0.00     |
| 10.00       | 0.02   | Other :         | 0.00     |
| 5.00        | 0.01   | Total :         | 0.00     |
| 2.00        |        | - Float :       | 0.00     |
| 1.00        |        | Physical :      | 0.00     |
| Comments :  |        | Shortage :      | 71800.00 |
|             |        | Shift Total :   | 71800.00 |
| Report      |        | Accept          | Cancel   |

#### Performing the Money Count Procedure

To start the Cash-up process, click on the 'Money Count' button.

At present, the Money Count window indicates the following information:

Since the money count has not yet been performed, Novtel indicates a **Shortage** amount – printed in Red.

According to Novtel, the 'Shift Total Cash' amount is the same than the 'Shortage' amount.

Only payments received in cash; by credit card; cheque and Bank Transfers will be counted and entered in the relevant fields.

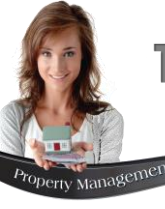

| 🦚 Money Count                                                                          |                                                                                                    |                                                                                                    |                                                                                    | Х |
|----------------------------------------------------------------------------------------|----------------------------------------------------------------------------------------------------|----------------------------------------------------------------------------------------------------|------------------------------------------------------------------------------------|---|
| F<br>200.00<br>100.00<br>50.00<br>20.00<br>10.00<br>5.00<br>2.00<br>1.00<br>Comments : | c         0.50       0         0.20       0         0.10       0         0.05       0         0.02       0         0.01       0 | Cash :<br>Cheque :<br>Credit Card :<br>Bank Transfer :<br>Vouchers :<br>Other :<br>Total :<br>Float :<br>Physical :<br>Shortage :<br>Shift Total : | 400.00<br>0.00<br>0.00<br>0.00<br>0.00<br>400.00<br>400.00<br>71400.00<br>71800.00 |   |
| Report                                                                                 |                                                                                                    | Accept                                                                                                    | Cancel                                                                             |   |

As we now count all the money in the cash register (which includes the cash float), we will insert the exact **physical number** of notes or coins in the corresponding fields (and *not* the value of the notes or coins).

Please note that we did not receive any cash during this shift, and only the float amount of R400.00 will be counted and inserted.

- ✓ R50.00 notes x 3
- ✓ R20.00 notes x 6
- ✓ R10.00 notes x 13

The total Cash amount, as well as the Total and Physical amounts are all indicated as R400.00 at present, and the system indicates a shortage amount of R71 400.00.

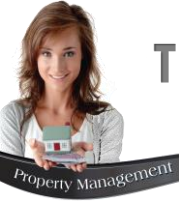

| Money Count |                                    |                                                                                            | ×                                                                    | 1. C                                                                             | )ur compan                                              |
|-------------|------------------------------------|--------------------------------------------------------------------------------------------|----------------------------------------------------------------------|----------------------------------------------------------------------------------|---------------------------------------------------------|
| R           | C                                  | Cash :                                                                                     | 400.00                                                               | а                                                                                | s it is not a                                           |
|             |                                    | Cheque :<br>Credit Card :                                                                  | 0.00                                                                 | 2. T                                                                             | he combine                                              |
| 50.00 3     |                                    | Bank Transfer :                                                                            | 3 65300.00                                                           | u                                                                                | p the credit                                            |
|             | 0.05                               | Vouchers :<br>Other :                                                                      | 0.00                                                                 |                                                                                  |                                                         |
|             |                                    | Total :                                                                                    | 72200.00                                                             | 3. I                                                                             | he amount                                               |
| 2.00        | ,                                  | - Float :                                                                                  | 0.00                                                                 | 4. T                                                                             | he 'Surplus                                             |
| 1.00        |                                    | Physical :                                                                                 | 72200.00                                                             | W                                                                                | /hich has no                                            |
| Comments :  |                                    | Surplus :                                                                                  | 400.00                                                               |                                                                                  |                                                         |
|             |                                    | Shift Total :                                                                              | 71800.00                                                             |                                                                                  |                                                         |
|             | 200<br>100<br>20<br>10<br>10<br>10 | .00     0       .00     0       .00     3       .00     6       .00     13       .00     0 | 0.50 0 ÷<br>0.20 0 ÷<br>0.10 0 ÷<br>0.05 0 ÷<br>0.02 0 ÷<br>0.02 0 ÷ | Cheque :<br>Credit Card :<br>Bank Transfer :<br>Vouchers :<br>Other :<br>Total : | 0.00<br>6500.00<br>65300.00<br>0.00<br>0.00<br>72200.00 |
|             | 1                                  |                                                                                            |                                                                      | - Float :<br>Physical :                                                          | 71800.00                                                |
|             | Commer                             | its :                                                                                      |                                                                      | Surplus :                                                                        | 0.00                                                    |
|             |                                    |                                                                                            |                                                                      | Shift Total :                                                                    | 71800.00                                                |
|             |                                    |                                                                                            |                                                                      |                                                                                  |                                                         |
|             | Benert                             |                                                                                            |                                                                      | Accord                                                                           | Cancel                                                  |

- any policy dictates that no cheques will accepted, and this field is left blank t applicable.
- pined total for all credit card payments as manually calculated by adding edit card slip totals – is entered here when such payments were received.
- ant in Bank Transfers received are calculated and inserted here.

 $\times$ 

plus' amount is R400.00, displayed in blue. This is due to the float amount not yet been deducted.

> By entering the float amount in the designated field, the amount is deducted from the total of R72 200.00 for a physical amount of R71 800.00.

The 'Surplus' amount is now indicated as zero.

Any comments relevant to this cash up or shift, can be entered in the 'Comments' field, and will be displayed on the 'Operator Cash-Up Report'.

Clicking on the 'Report' button, the Operator Cash Up report is produced in A4 format.

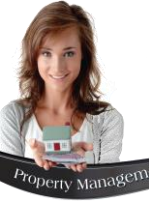

| Money Count       |                  |  |
|-------------------|------------------|--|
| 🚟 🖪 Zoom 100% 🔽   |                  |  |
|                   |                  |  |
|                   | D-t              |  |
|                   | Date: 2022/09/07 |  |
|                   |                  |  |
| Оре               | rator Cash Up    |  |
|                   |                  |  |
| CLOSING TOTAL :   | 71800.00         |  |
| Cash              | 400.00           |  |
| - Float           | 400.00           |  |
|                   | 0.00             |  |
| Cheques           | 0.00             |  |
| Credit Cards      | 6500.00          |  |
| Bank Transfer     | 65300.00         |  |
| Other             | 0.00             |  |
|                   | 71800.00         |  |
| Vouchers          |                  |  |
|                   |                  |  |
|                   |                  |  |
|                   |                  |  |
|                   |                  |  |
|                   | 0.00             |  |
|                   | 71800.00         |  |
| Short / Over      | 0.00             |  |
|                   |                  |  |
| BALANCING TOTAL : | 71800.00         |  |
|                   |                  |  |
| Comments          |                  |  |
|                   |                  |  |
|                   |                  |  |
| Operator Sign     |                  |  |
| Supervisor Size   |                  |  |
| Supervisor Sign   |                  |  |
|                   |                  |  |

Both the 'Operator' and the Supervisor will sign the report after checking the cash and all the relevant documents.

The Supervisor will now be responsible for the pre-mentioned.

Clicking 'Accept', the 'Money Count' window is closed.

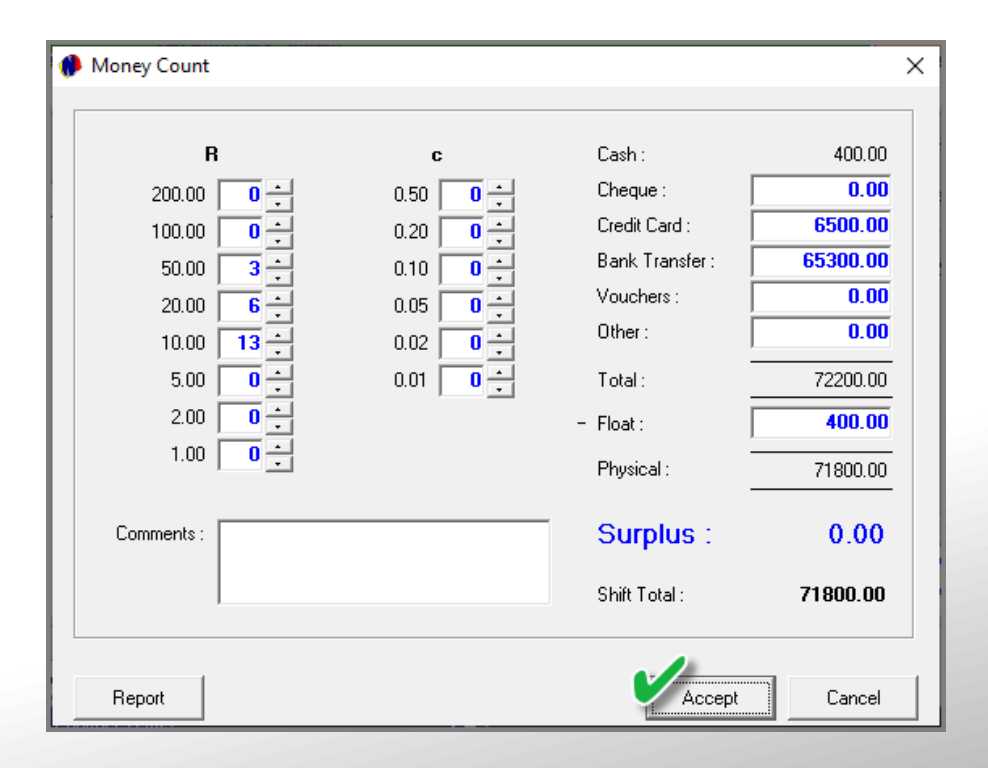

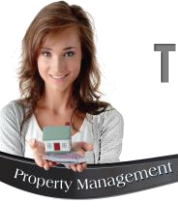

|   | 🦚 Shift Cash Up   | )                            |                        |        |                      | ×                    | Cashing up         |
|---|-------------------|------------------------------|------------------------|--------|----------------------|----------------------|--------------------|
|   | Shift Transaction | s: Transact                  | ion Type :             | •      | Shift Number :       | SFT00001             |                    |
|   | Туре              | Time Stamp                   | Doc Num                | Amount | User (Shift Owner) : | Tiaan                | At present, Tia    |
|   |                   |                              |                        |        | Shift Start :        | 2022/09/05 13:47:06  | and time has b     |
|   |                   |                              |                        |        | Shift End :          |                      |                    |
|   |                   |                              |                        |        | Shift Status :       | OPEN                 |                    |
|   |                   |                              |                        |        | Physical Amount :    | 71800.00             | By clicking on t   |
| l |                   |                              |                        |        | Shortage Amount :    | 0.00                 | changed to 'C      |
| l |                   |                              |                        |        | SHIF                 | T TOTAL              | Date and Time      |
|   |                   |                              |                        |        | 718                  | 00.00                |                    |
|   |                   |                              |                        |        |                      | 🥐 Shift Cash Up      |                    |
|   | Lash Up           | Money Lount Shift Summary De | tailed Report Daily Ta | Kings  |                      | Shift Transactions : | Transaction Type : |
|   |                   |                              |                        |        |                      | Type                 | Time Stamp Doc N   |

### Cashing up and closing the Shift

At present, Tiaan's shift is still open, and no end date and time has been captured yet.

By clicking on the 'Cash-Up' button, the shift status is changed to 'Closed' immediately, and the Shift End Date and Time is captured.

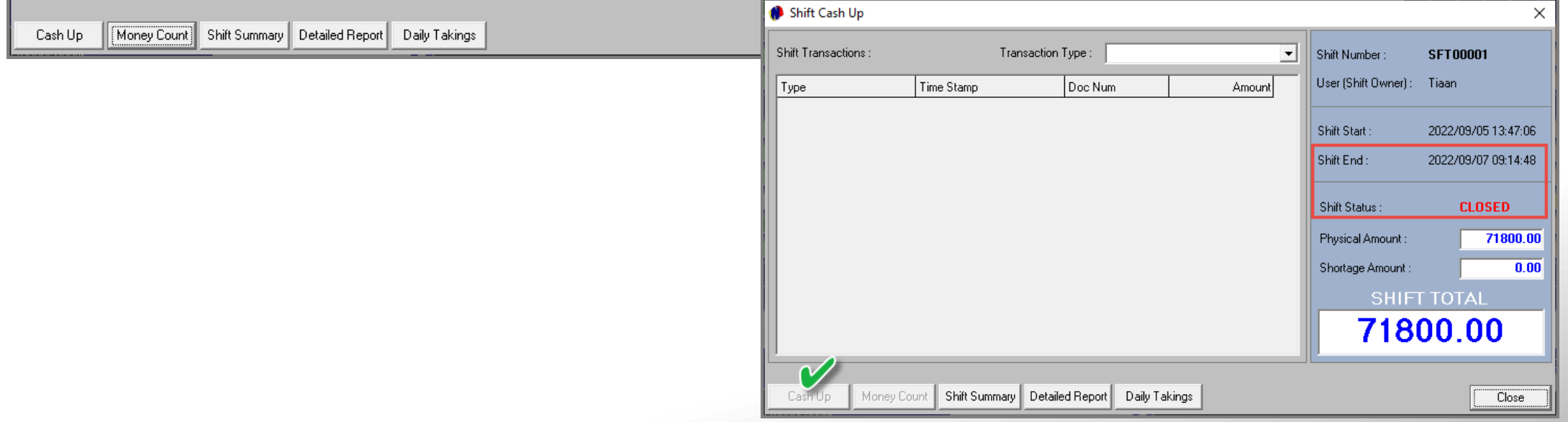

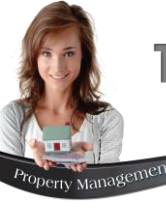

| Supervisor Shift Cashup<br>File Reports |                                                                                                    |                                                                                                    |                                                                                             | ×                                                                          |                                          | The Sup                                                                                                    | e   |
|-----------------------------------------|----------------------------------------------------------------------------------------------------|----------------------------------------------------------------------------------------------------|---------------------------------------------------------------------------------------------|----------------------------------------------------------------------------|------------------------------------------|----------------------------------------------------------------------------------------------------|-----|
| View Location: Front Desk               |                                                                                                    | Supervisor Dave                                                                                                    | Shift # SUPO                                                                                | 0001                                                                       |                                          |                                                                                                    |     |
| Transe                                  | action                                                                                                    |                                                                                                    | Shift                                                                                       |                                                                            |                                          | Chift num                                                                                                    | h   |
| ID Tenant Table / TA                    | Type Total ✔                                                                                                    | Shift # Use                                                                                                    | er Total Invo                                                                               | ice Date                                                                   |                                          | Shint hum                                                                                                    | DE  |
|                                         |                                                                                                    | Front Desk                                                                                                    |                                                                                             |                                                                            |                                          | has been (                                                                                                    | clo |
|                                         |                                                                                                    | SFT00001 Tiaa                                                                                                    | n 71800.00 2022                                                                             | 2/09/07 💌                                                                  |                                          | nuo been                                                                                                    | 010 |
|                                         |                                                                                                    | SFT00002 Jame                                                                                                    | es 6000.00                                                                                  |                                                                            |                                          |                                                                                                    |     |
|                                         |                                                                                                    | SFT00003 Opera                                                                                                    | itor 0.00                                                                                   |                                                                            |                                          |                                                                                                    |     |
|                                         |                                                                                                    |                                                                                                    |                                                                                             |                                                                            |                                          |                                                                                                    |     |
|                                         |                                                                                                    |                                                                                                    |                                                                                             |                                                                            |                                          |                                                                                                    |     |
|                                         |                                                                                                    |                                                                                                    |                                                                                             |                                                                            |                                          |                                                                                                    |     |
|                                         |                                                                                                    |                                                                                                    |                                                                                             |                                                                            |                                          |                                                                                                    |     |
|                                         |                                                                                                    |                                                                                                    |                                                                                             |                                                                            |                                          |                                                                                                    |     |
|                                         |                                                                                                    |                                                                                                    |                                                                                             |                                                                            |                                          |                                                                                                    |     |
|                                         |                                                                                                    |                                                                                                    |                                                                                             |                                                                            |                                          |                                                                                                    |     |
| Batch Shift                             | Single Shift                                                                                                    | Open Shift                                                                                                    | Shift Total: 77                                                                             | 7800.00                                                                    |                                          |                                                                                                    |     |
|                                         | ÷                                                                                                    |                                                                                                    |                                                                                             |                                                                            |                                          |                                                                                                    |     |
|                                         |                                                                                                    | C.,                                                                                                    | por inor                                                                                    |                                                                            |                                          |                                                                                                    |     |
|                                         | Supervisor Shift Cash                                                                                                    | Su<br>Su                                                                                                    | nervisor Supervisor                                                                         |                                                                            |                                          |                                                                                                    | ×   |
|                                         | <ul> <li>Supervisor Shift Cash</li> <li>File Reports</li> </ul>                                                                                                    | nup                                                                                                    | nervisor Sunervisor                                                                         |                                                                            |                                          |                                                                                                    | ×   |
|                                         | Supervisor Shift Cash     File Reports     View Location:                                                                                                    | Front Desk                                                                                                    | nervisor Sunervisor                                                                         | Supervisor Da                                                              | ve                                       | Shift # SUP00001                                                                                                    | ×   |
|                                         | Supervisor Shift Cash File Reports View Location:                                                                                                    | Front Desk                                                                                                    | pervisor    Supervisor                                                                      | Supervisor Da                                                              | ive                                      | Shift # <mark>SUP00001</mark><br>Shift                                                                                                    |     |
|                                         | Supervisor Shift Cash     File Reports     View Location:     ID Tenan                                                                                                    | Front Desk Transaction (SFT00001 t Type                                                                                                    | nervisor    Sunervisor   <br>)<br>Total v                                                   | Supervisor Da<br>Shift #                                                   | ive<br>S<br>User                         | Shift # <mark>SUP00001<br/>hift<br/>Total Invoice Date</mark>                                                                                                    |     |
|                                         | Supervisor Shift Cash     File Reports     View Location:     10 Tenan     162 AND00     164 AND00                                                                                                    | Front Desk Transaction (SFT00001 t Type Deposit Paid                                                                                                   | nervisor Supervisor   <br>Total<br>12500.00<br>12500.00                                     | Supervisor Da<br>Shift #                                                   | ive<br>S<br>User                         | Shift # SUP00001<br>Shift<br>Total Invoice Date                                                                                                    |     |
|                                         | Supervisor Shift Cash     File Reports     View Location:     10 Tenan     162 AND00     164 AND00     165 AND00     165 AND00                                                                                                    | Front Desk Transaction (SFT00001) t Type 1 Deposit Paid 1 Deposit Paid 1 Acc. Payment 1 Acc. Payment                                                   | nervisor Sunervisor ↓<br>Total<br>12500.00<br>12500.00<br>12850.00<br>2400.00               | Supervisor Da<br>Shift #<br>Front Desk                                     | ive<br>S<br>User<br>Tiaan                | Shift # SUP00001<br>hift<br>Total Invoice Date                                                                                                    |     |
|                                         | Supervisor Shift Cash     File Reports     View Location:     10 Tenan     162 AND00     164 AND00     165 AND00     166 WAL00     167 STE00                                                                                         | Front Desk Transaction (SFT00001) t Type 1 Deposit Paised 1 Deposit Paised 1 Acc. Payment 1 Acc. Payment 1 Acc. Payment                                | nervisor Sunervisor<br>Total →<br>12500.00<br>12500.00<br>12500.00<br>7400.00<br>39050.00   | Supervisor Da<br>Shift #<br>Front Desk<br>SFT00001<br>SFT00002             | ve<br>User<br>Tiaan<br>James             | Shift # SUP00001<br>hift<br>Total Invoice Date<br>71800.00 2022/09/07 💌<br>6000.00                                                                                                    |     |
|                                         | Supervisor Shift Cash File Reports      View Location:      10 Tenan 162 AND00 164 AND00 165 AND00 165 WAL00 166 WAL00 167 STE00                                                                                                    | Front Desk Transaction (SFT00001) t Type 1 Deposit Raised 1 Deposit Raised 1 Acc. Payment 1 Acc. Payment 1 Acc. Payment                                | nervisor Sunervisor ↓<br>Total ✓<br>12500.00<br>12500.00<br>12500.00<br>7400.00<br>39050.00 | Supervisor Da<br>Shift #<br>Front Desk<br>SFT00001<br>SFT00002<br>SFT00003 | ve<br>User<br>Tiaan<br>James<br>Operator | Shift # SUP00001<br>hift<br>Total Invoice Date<br>71800.00<br>0.00                                                                                                    |     |
|                                         | Supervisor Shift Cash File Reports      View Location:      10 Tenan 162 AND00 164 AND00 165 AND00 166 WAL00 167 STE00                                                                                                    | Front Desk Transaction (SFT00001 t Type Deposit Raised Deposit Raised Deposit Raid Acc. Payment Acc. Payment Acc. Payment                              | Dervisor Supervisor<br>Total ✓<br>12500.00<br>12500.00<br>12500.00<br>7400.00<br>39050.00   | Supervisor Da<br>Shift #<br>Front Desk<br>SFT00001<br>SFT00002<br>SFT00003 | ve<br>User<br>Tiaan<br>James<br>Operator | Shift #         SUP00001           thift         Total         Invoice Date           71800.00         2022/09/07         ▼           6000.00         0.00         0.00               |     |
|                                         | Supervisor Shift Cash File Reports      View Location:      10 Tenan 162 AND00 164 AND00 165 AND00 165 AND00 165 VAL00 167 STE00                                                                                                    | Front Desk Transaction (SFT00001 t Type Deposit Raised Deposit Raised Deposit Raid Acc. Payment Acc. Payment Acc. Payment                              | Dervisor Supervisor<br>Total ↓<br>12500.00<br>12500.00<br>12500.00<br>7400.00<br>33050.00   | Supervisor Da<br>Shift #<br>Front Desk<br>SFT00001<br>SFT00002<br>SFT00003 | ve<br>User<br>Tiaan<br>James<br>Operator | Shift #         SUP00001           thift         Total         Invoice Date           71800.00         2022/09/07 ▼           6000.00         0.00                                    |     |
|                                         | Supervisor Shift Cash     File Reports     View Location:     10 Tenan     162 AND00     164 AND00     165 AND00     165 AND00     165 AND00     167 STE00                                                                           | Front Desk Transaction (SFT00001 t Type 1 Deposit Paid 1 Deposit Paid 1 Acc. Payment 1 Acc. Payment 1 Acc. Payment                                     | Dervisor Supervisor<br>Total ~<br>12500.00<br>12500.00<br>12850.00<br>7400.00<br>39050.00   | Supervisor Da<br>Shift #<br>Front Desk<br>SFT00001<br>SFT00002<br>SFT00003 | ve<br>User<br>Tiaan<br>James<br>Operator | Shift #         SUP00001           hift         Total         Invoice Date           71800.00         2022/09/07         ▼           6000.00         0.00                             |     |
|                                         | Supervisor Shift Cash File Reports      View Location:      10     Tenan 162     AND00 164     AND00 165     AND00 165     WAL00 167     STE00                                                                                       | Front Desk Transaction (SFT00001 t Type 1 Deposit Paid 1 Deposit Paid 1 Acc. Payment 1 Acc. Payment 1 Acc. Payment                                     | Dervisor Supervisor                                                                         | Supervisor Da<br>Shift #<br>Front Desk<br>SFT00001<br>SFT00002<br>SFT00003 | ve<br>User<br>Tiaan<br>James<br>Operator | Shift #         SUP00001           hift         Total         Invoice Date           71800.00         2022/09/07         ▼           6000.00         0.00                             |     |
|                                         | Supervisor Shift Cash File Reports View Location: 10 10 164 AND00 165 AND00 165 WAL00 167 STE00                                                                                                    | Front Desk Transaction (SFT00001 t Type Deposit Paid Deposit Paid Acc. Payment Acc. Payment Acc. Payment                                               | Dervisor Supervisor                                                                         | Supervisor Da<br>Shift #<br>Front Desk<br>SFT00001<br>SFT00002<br>SFT00003 | ve<br>User<br>Tiaan<br>James<br>Operator | Shift #         SUP00001           hift         Total         Invoice Date           71800.00         2022/09/07         ▼           6000.00         0.00                             |     |
|                                         | Supervisor Shift Cash<br>File Reports           Uew Location:           1D         Tenan           162         AND00           165         AND00           165         WAL00           167         STE00                             | Front Desk Transaction (SFT00001 t Type Deposit Paid Deposit Paid Acc. Payment Acc. Payment Acc. Payment                                               | Dervisor Sunervisor                                                                         | Supervisor Da<br>Shift #<br>Front Desk<br>SFT00001<br>SFT00002<br>SFT00003 | ve<br>User<br>Tiaan<br>James<br>Operator | Shift #         SUP00001           hift         Total         Invoice Date           71800.00         2022/09/07         ▼           6000.00         0.00                             |     |
|                                         | Supervisor Shift Cash<br>File Reports     View Location:     10 Tenan     162 AND00     164 AND00     165 AND00     165 WAL00     167 STE00                                                                                          | Front Desk Transaction (SFT00001 t Type Deposit Paid Deposit Paid Acc. Payment Acc. Payment Acc. Payment                                               | Dervisor Supervisor                                                                         | Supervisor Da<br>Shift #<br>Front Desk<br>SFT00001<br>SFT00002<br>SFT00003 | ve<br>User<br>Tiaan<br>James<br>Operator | Shift #         SUP00001           hift         Total         Invoice Date           71800.00         2022/09/07         ▼           6000.00         0.00                             |     |
|                                         | Supervisor Shift Cash<br>File Reports           Uew Location:           10         Tenan           162         AND00           164         AND00           165         AND00           166         WAL00           167         STE00 | Front Desk Transaction (SFT00001 t Type 1 Deposit Paid 1 Deposit Paid 1 Acc. Payment 1 Acc. Payment 1 Acc. Payment                                     | Dervisor Sunervisor                                                                         | Supervisor Da<br>Shift #<br>Front Desk<br>SFT00001<br>SFT00002<br>SFT00003 | ve<br>User<br>Tiaan<br>James<br>Operator | Shift #         SUP00001           thift         Total         Invoice Date           71800.00         2022/09/07 ▼           6000.00         0.00                                    |     |
|                                         | Supervisor Shift Cash File Reports View Location: 10 10 164 AND00 165 AND00 165 V*AL00 167 STE00                                                                                                    | Front Desk Transaction (SFT00001 t Table State Deposit Paid Deposit Paid Deposit Paid Acc. Payment Acc. Payment Acc. Payment Acc. Payment Acc. Payment | Dervisor Sunervisor                                                                         | Supervisor Da<br>Shift #<br>Front Desk<br>SFT00001<br>SFT00002<br>SFT00003 | ve<br>User<br>Tiaan<br>James<br>Operator | Shift #         SUP00001           hift         Total         Invoice Date           71800.00         2022/09/07 ↓           6000.00         0.00           0.00         2022/09/07 ↓ |     |

#### pervisor's Screen

 $\times$ 

nber 1 is no longer displayed in pink since it closed on the date captured next to it.

> The Supervisor will now perform the 'Supervisor Shift Cash-up' procedure for Tiaan's shift in order to send the data to the financial system.

# **Novtel**<sup>®</sup> Property Management

# The Novtel Dashboard

16

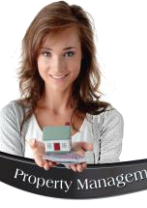

### The Novtel Dashboard

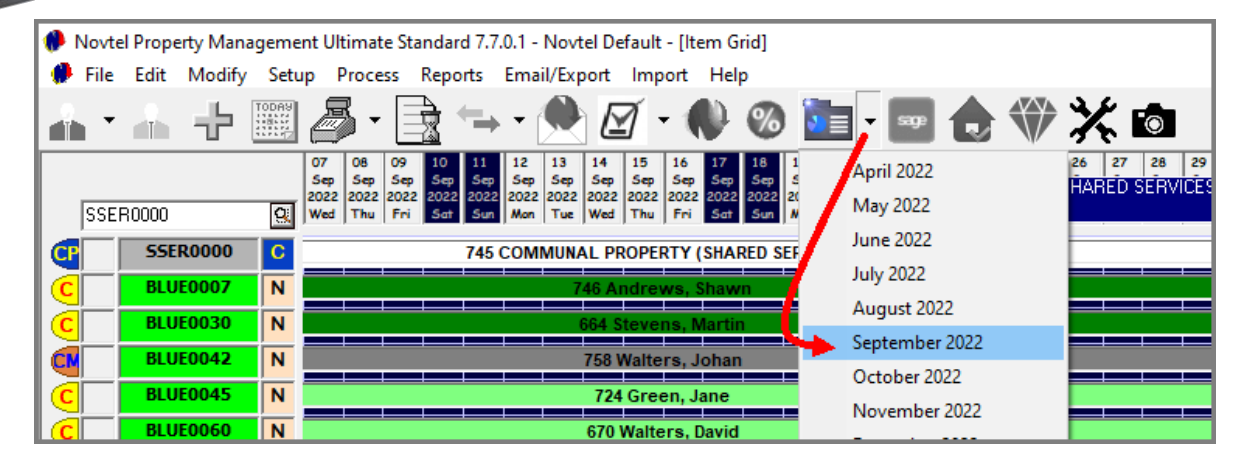

Novtel incorporates the 'Dashboard' feature, and statistics can be obtained for a specific month.

There are 4 tabs to be viewed, and are displayed as follows:

#### 1. Portfolio Dashboard

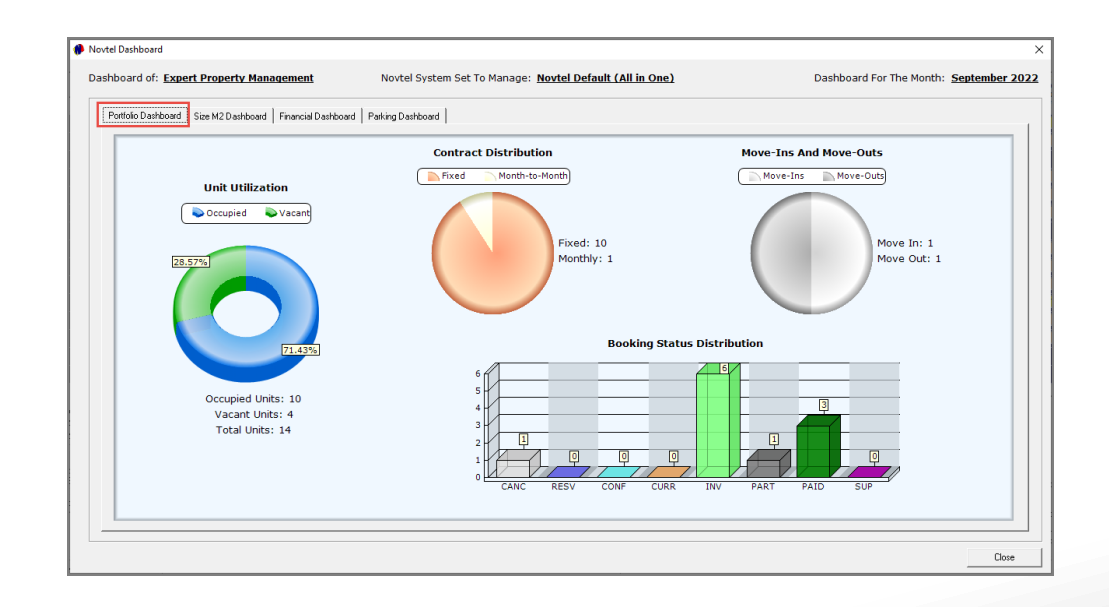

### 2. Size M2 Dashboard

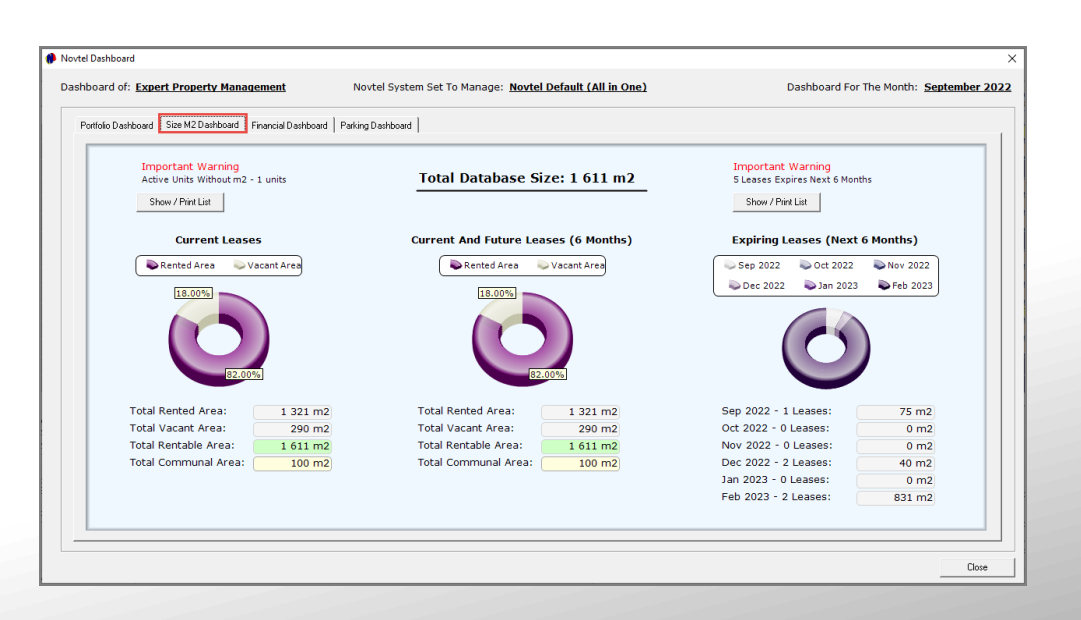

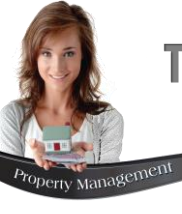

## The Novtel Dashboard

3. Financial Dashboard

| Novtel Dashboard                                                    |                                                                                 |                                               |                                               |                                                                      | ×       |                                                                                                |                                                                                                    |                                                                                                    |
|---------------------------------------------------------------------|---------------------------------------------------------------------------------|-----------------------------------------------|-----------------------------------------------|----------------------------------------------------------------------|---------|------------------------------------------------------------------------------------------------|----------------------------------------------------------------------------------------------------|----------------------------------------------------------------------------------------------------|
| Dashboard of: Expert Property Management                            | Novtel System Set                                                               | To Manage: <u>Novtel Default (All</u>         | <u>in One)</u>                                | Dashboard For The Month: Septemb                                     | er 2022 |                                                                                                |                                                                                                    |                                                                                                    |
| Portfolio Dashboard Size M2 Dashboard Financial Dashb               | ooard Parking Dashboard                                                         |                                               |                                               |                                                                      | _ 1     |                                                                                                |                                                                                                    |                                                                                                    |
| Rent Roll For The Month                                             | Other:                                                                          | Total Excl. Total Tax                         | Total Incl.                                   | Represented By                                                       |         | 4. Pari                                                                                        | king Dashboard                                                                                              |                                                                                                    |
|                                                                     | Electricity:<br>Water:<br>Effluent:                                             | R 1 217.39 18:<br>R 1 150.00 (<br>R 260.87 3) | 2.61 1 400.00<br>0.00 1 150.00<br>9.13 300.00 |                                                                      |         |                                                                                                |                                                                                                    |                                                                                                    |
|                                                                     | Gas:<br>Refuse:<br>Rent (Charge):<br>Turrente Parts                             | R 0.00 0<br>R 0.00 0<br>R 0.00 0              | 0.00 0.00 0.00 0.00 0.00 0.00                 |                                                                      | Dasht   | Dashboard                                                                                      | Novtel System Set To Manage: Novtel Default (All in One)                                                    | X Dashboard For The Month: September 2022                                                                                  |
|                                                                     | Parking:<br>Rates and Taxes:<br>Sanitation:                                     | R 956.53 143<br>R 0.00 0                      | 3.47 1 100.00<br>0.00 0.00<br>0.00 0.00       |                                                                      | Po      | ntfolio Dashboard   Size M2 Dashboard   Financial Dashboard                                    | Parking Dashboard                                                                                           | 1                                                                                                    |
| Rent Additional Costs                                               | Operational Costs:<br>Generators and Fuel:<br>Air Conditioning:                 | R 0.00 0<br>R 0.00 0<br>R 0.00 0              | 0.00<br>0.00<br>0.00<br>0.00                  |                                                                      |         |                                                                                                |                                                                                                    |                                                                                                    |
| Rent for the month: R 192 050.00<br>Costs for the month: R 3 950.00 | Cleaning Materials:<br>Maintenance:<br>Landlord:<br>Municipality:               | R 0.00 0<br>R 0.00 0<br>R 0.00 0<br>R 0.00 0  | 0.00 0.00                                     | Rented Vacant (A) (C)                                                |         | Open Parking Unit Utilization                                                                  | Undercover Parking Unit Utilization                                                                         | Total Parking Income By Group                                                                                              |
| Total Invoiced: R 196 000.00                                        | Town Council:<br>Municipal Charges:<br>Stamps:                                  | R 0.00 0<br>R 0.00 0<br>R 0.00 0              | 0.00<br>0.00<br>0.00<br>0.00                  | Vacant Units: 4<br>Communal (A) Units: 1                             |         | 20.80%                                                                                         |                                                                                                    |                                                                                                    |
| Show Calculation Per Booking                                        | Contract Fees:<br>Deposits:<br>Admin Fee:                                       | R 0.00 0                                      | 0.00 0.00 0.00 0.00 0.00 0.00                 | Communal (C) Units: 1                                                |         |                                                                                                |                                                                                                    |                                                                                                    |
|                                                                     | Security Services:<br>Electric Fence:<br>Body Corporate Levies:<br>Unspecified: | R 0.00 0<br>R 0.00 0<br>R 0.00 0<br>R 0.00 0  | 0.00<br>0.00<br>0.00<br>0.00<br>0.00          | Estimated rental income loss as result of vacant<br>units: 76 820.00 |         |                                                                                                |                                                                                                    |                                                                                                    |
|                                                                     | Grand Totals                                                                    | R 3 584.79 36                                 | 3 950.00                                      |                                                                      |         | 79.20%                                                                                         | 100.00%                                                                                                    | 100.00%                                                                                                    |
|                                                                     |                                                                                 |                                               |                                               |                                                                      |         | Open Parking Units Used: 52<br>Open Parking Units Vacant: 198<br>Total Open Parking Units: 250 | Undercover Parking Units Used: 0<br>Undercover Parking Units Vacant: 0<br>Total Undercover Parking Units: 0 | Total Excl.         Total Tax         Total Incl.           Open:         R         956.53         143.47         1 100.00 |
|                                                                     |                                                                                 |                                               |                                               |                                                                      | 1       | Show Open Parking Usage Detail                                                                 | Show Undercover Parking Usage Detail                                                                        | Undercover: R 0.00 0.00 0.00<br>Grand Totals: R 956.53 143.47 1100.00                                                      |
|                                                                     |                                                                                 |                                               |                                               |                                                                      |         |                                                                                                |                                                                                                    |                                                                                                    |
|                                                                     |                                                                                 |                                               |                                               |                                                                      |         |                                                                                                |                                                                                                    | Diree                                                                                                    |
|                                                                     |                                                                                 |                                               |                                               |                                                                      |         |                                                                                                |                                                                                                    |                                                                                                    |

# **Novtel**<sup>®</sup> Property Management

# The Novtel Property Management App

17

(For Recording Maintenance Onsite and in Real Time)

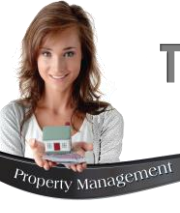

The Novtel Property Management app takes existing desktop application statistics and features to the cloud, enabling you to view important rental information and perform key tasks whilst out-of-office.

Novtel clients can now also view and communicate with their Sage Pastel or Sage Evolution customers through the Novtel app.

The entire Novtel dashboard can be accessed from the app in real-time, providing the user with important information regarding unit utilization, expiring rental agreements, rental income, rental cost distribution, and much more.

Take your existing Sage Pastel or Sage Evolution customer and supplier list out of the office and view information from anywhere.

Easily view and navigate to your Sage Pastel or Sage Evolution customer and supplier addresses. Simply tap a customer or supplier postal or delivery address to set a pin in Google maps.

The maintenance feature allows the user to manage the existing collection of maintenance items, types, and locations used in the Novtel Property Management damages system.

The damages feature allows the user to quickly view all damages captured on all rental properties.

This list can also be filtered by repair status to determine how much work is still outstanding and what has already been completed.

The user can also record new rental property damages whilst performing an inspection at a rental premises.

This allows for detailed information to be captured and photos to be taken whilst with the tenant.

Upon completion, the new damage record and all attached photos are automatically uploaded to the Novtel Property Management desktop application for later examination by the office staff.

The app can display information from, and perform work in, any of the user's existing list of Novtel datasets, making it quick and easy to manage a large list of properties on any dataset.

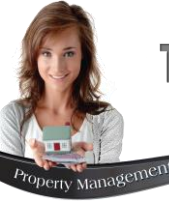

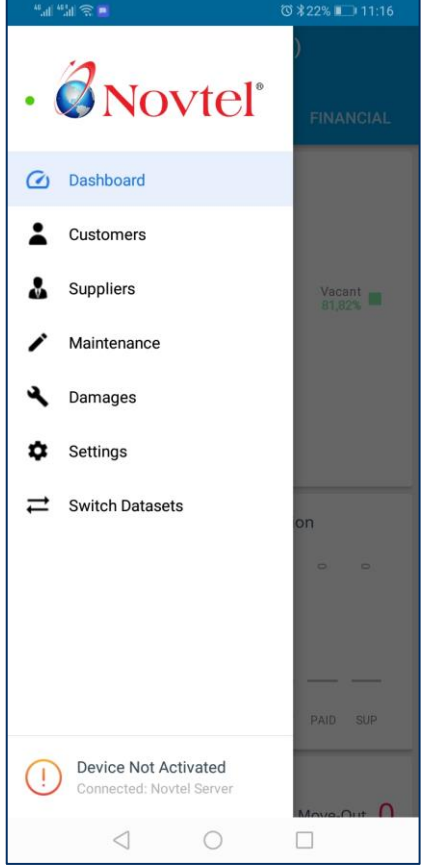

The Dashboard contains 3 tabs, namely:

1. Portfolio

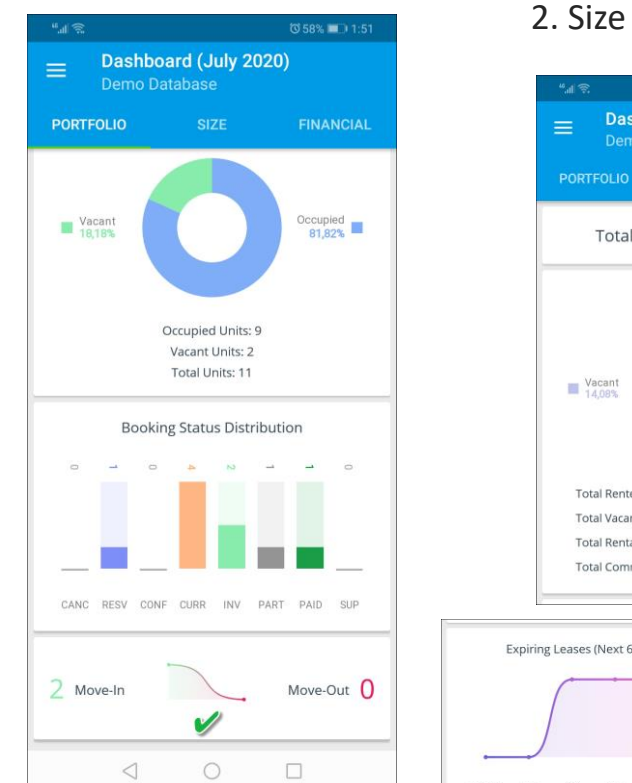

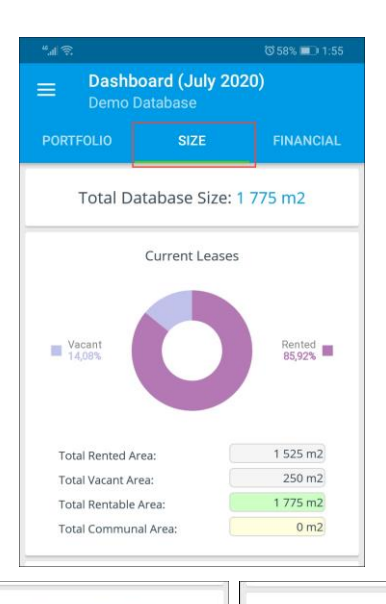

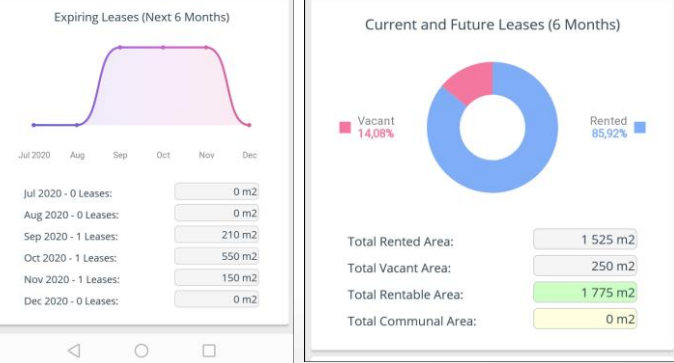

#### 3. Financial

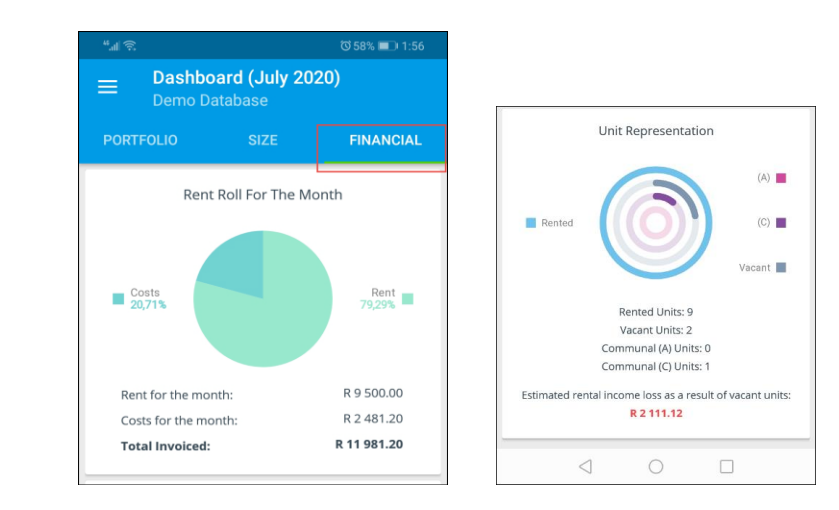

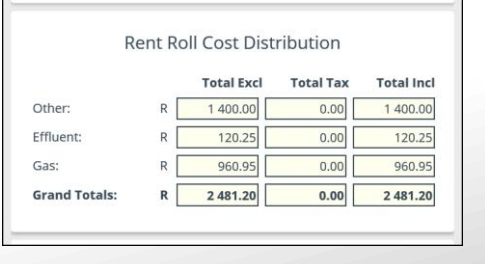

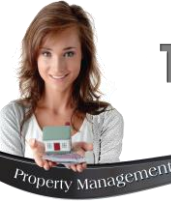

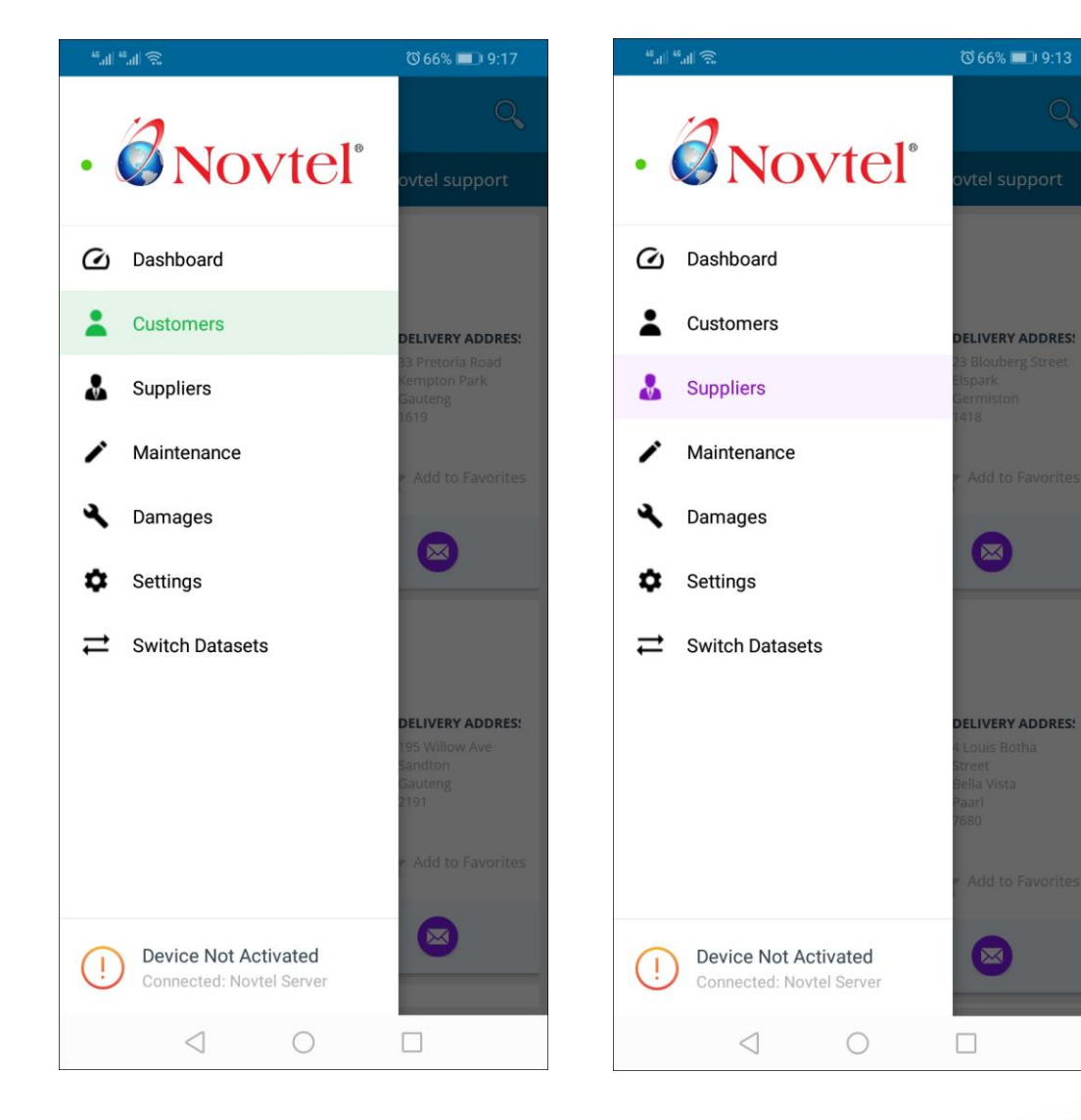

Your Customers and Suppliers will be available from the app, and they can be:

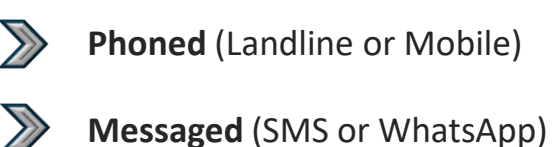

Emailed via your Android app

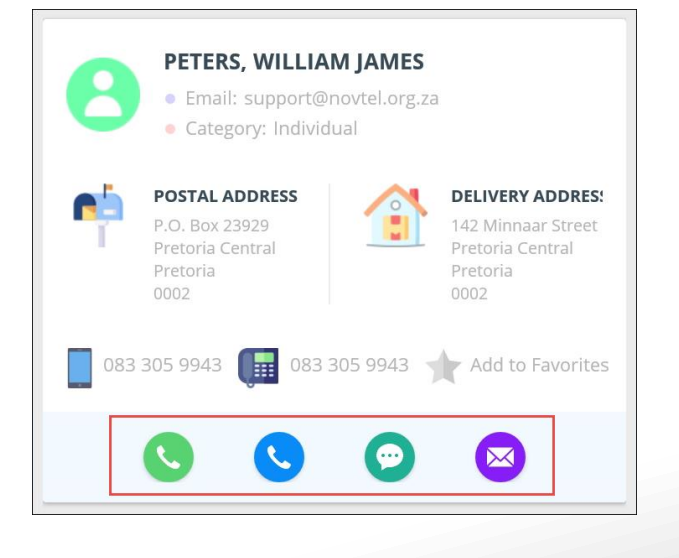

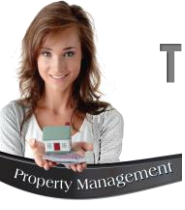

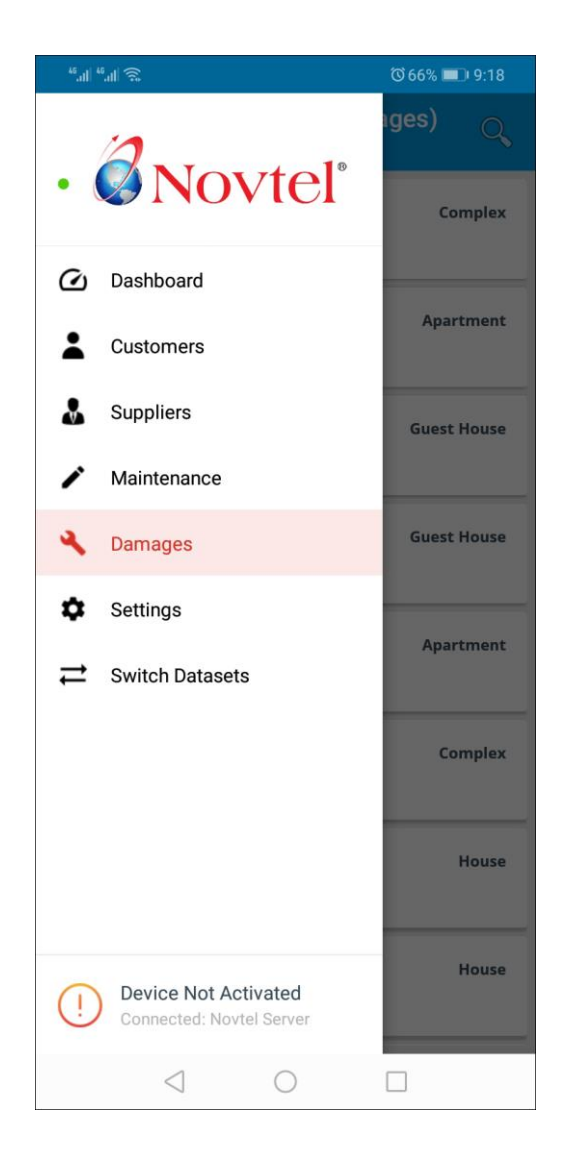

By tapping the 'Damages' menu option, damages and / or maintenance can be recorded on a specifically selected property.

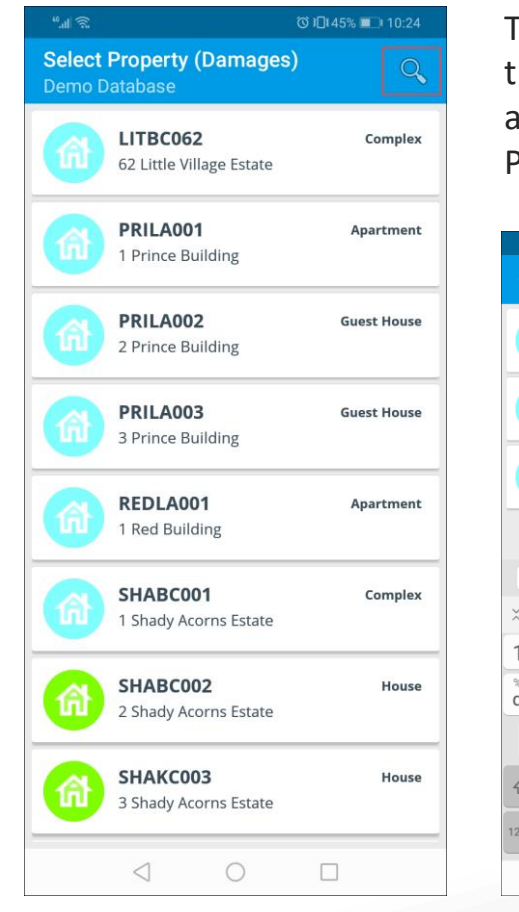

The required Property can be searched for by tapping on the search option in the top right-hand side of the screen, and entering either the Property code, or part thereof, the Property Description, or the Property Type.

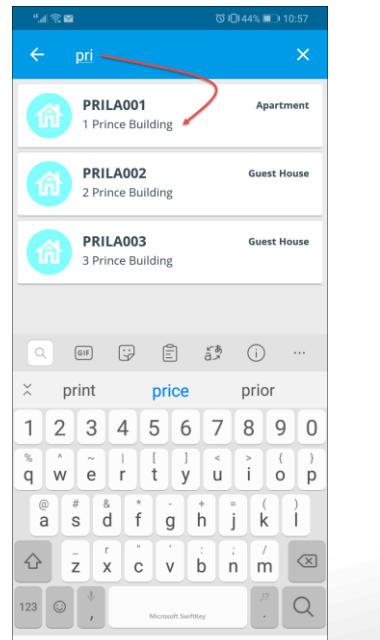

The required property can then be selected by tapping it.

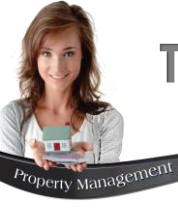

\*\*...I 🙃 🖬 ◎ 10145% ■ 11:28 PRILA001 Apa/tment 1 Prince Building Select Filter: 🔘 All O Damage Recorded Works Order Created O Damage Repaired O Damage Billed O Works Order Updated Works Order Completed CANCEL SELECT MIRROR X Works Ord Created

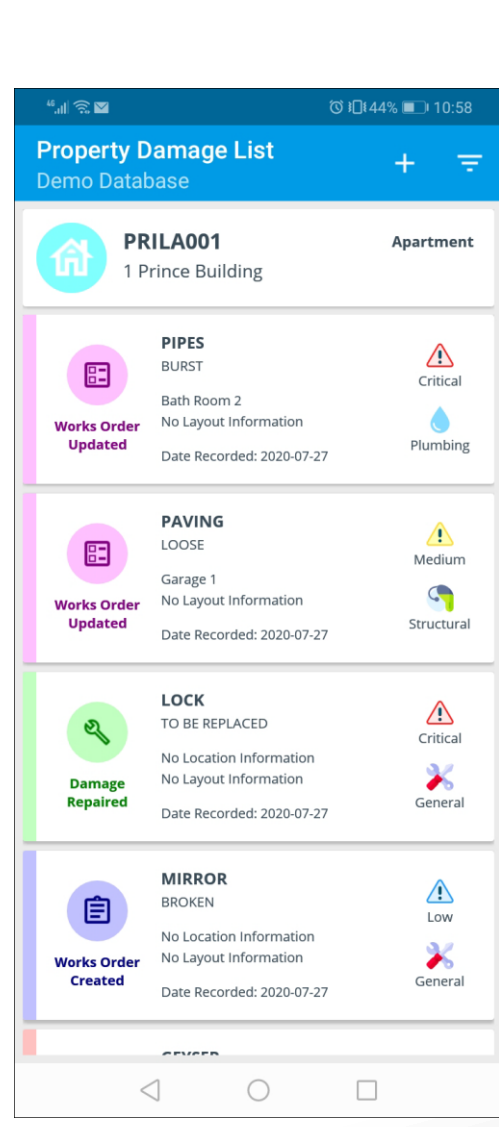

Existing damages recorded on the property can be filtered by means of the status.

Photos can be uploaded for existing damages, but the damages cannot be altered; updated or invoiced from the app.

This is only possible from the Novtel System itself.

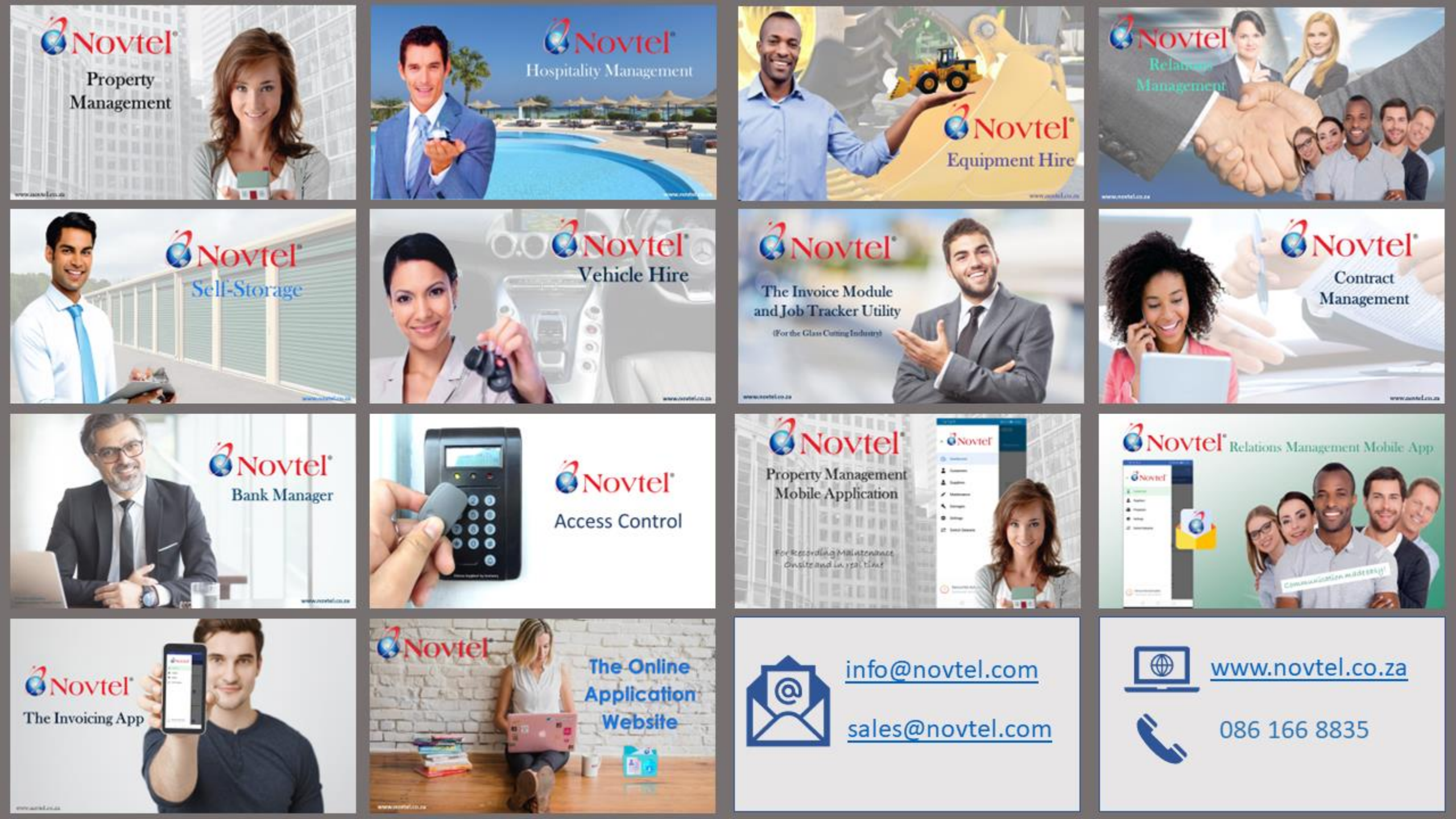